# LWL04 -- LoRaWAN Water Leak Sensor User Manual

last modified by Mengting Qiu

on 2024/10/28 10:38

# **Table of Contents**

| 1. Introduction                                               | 4   |
|---------------------------------------------------------------|-----|
| 1.1 What is LWL04 LoRaWAN Water Leak Sensor                   | 4   |
| 1.2 Features                                                  | 4   |
| 1.3 Storage & Operation Temperature                           | . 5 |
| 1.4 Applications                                              | 5   |
| 1.5 Sleep mode and working mode                               | 5   |
| 1.6. Power ON LWL04                                           | 5   |
| 1.7 Magnet action & LEDs                                      | . 5 |
| 1.8 Pin Definitions                                           | 6   |
| 1.9 Mechanical                                                | 6   |
| 2. Configure LWL04 to connect to LoRaWAN network              | 8   |
| 2.1 How it works?                                             | 8   |
| 2.2 Quick guide to connect to LoRaWAN server (OTAA)           | 8   |
| 2.3 Uplink Payload                                            | 12  |
| 2.3.1 Device Status, FPORT=5                                  | 12  |
| 2.3.2 Sensor Configuration, FPORT=4                           | 14  |
| 2.3.3 Real-Time Open/Close Status, Uplink FPORT=2             | 15  |
| 2.3.4 Historical Water Leak/No leak Event, FPORT=3            | 16  |
| 2.4 Datalog Feature                                           | 18  |
| 2.4.1 Unix TimeStamp                                          | 18  |
| 2.4.2 Set Device Time                                         | 18  |
| 2.5 Show Data in DataCake IoT Server                          | 18  |
| 2.6 Frequency Plans                                           | 28  |
| 3. Configure LWL04                                            | 28  |
| 3.1 Configure Methods                                         | 28  |
| 3.2 General Commands                                          | 28  |
| 3.3 Commands special design for LWL04                         | 28  |
| 3.3.1 Set Transmit Interval Time                              | 29  |
| 3.3.2 Set Power Output Duration                               | 29  |
| 3.3.3 Enable / Disable Alarm                                  | 29  |
| 3.3.4 Set system time                                         | 30  |
| 3.3.5 Set Time Sync Mode                                      | 30  |
| 3.3.6 Alarm Base on Timeout                                   | 30  |
| 3.3.7 The working mode of the total water leakage event       | 31  |
| 3.3.8 Regularly update a confirm uplink when water leaks      | 31  |
| 3.3.9 Delay time for state changes to take effectEdit         | 31  |
| 3.3.10 Clear the leak count and the duration of the last leak | 32  |
| 3.3.11 Set the count value of the number of leaks             | 32  |
| 4. Battery & How to replace                                   | 32  |
| 4.1 Battery Type and replace                                  | 32  |
| 4.2 Power Consumption Analyze                                 | 33  |
| 5. OTA Firmware update                                        | 33  |
| 6. FAQ                                                        | 33  |
| 7. Order Info                                                 | 33  |
| 8. Packing Info                                               | 34  |
| 9. Support                                                    | 34  |

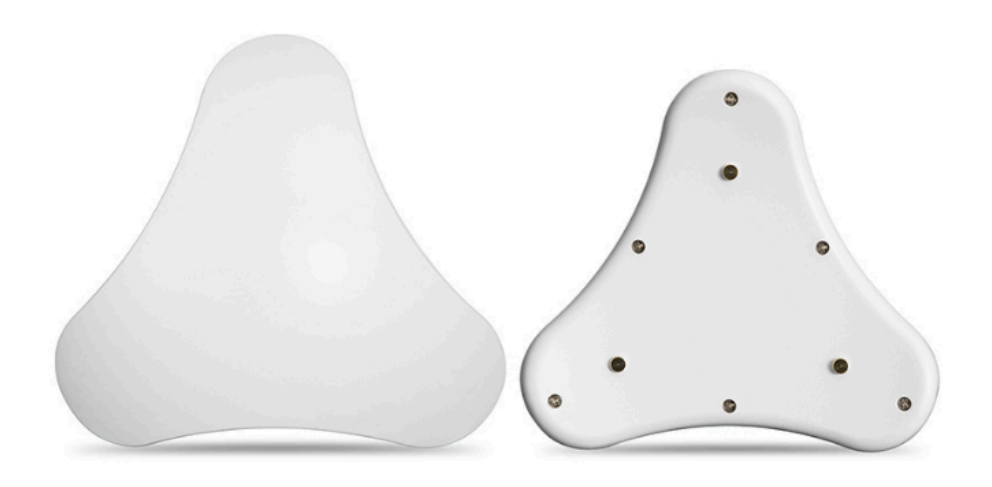

#### Table of Contents:

- <u>1. Introduction</u>
  - 1.1 What is LWL04 LoRaWAN Water Leak Sensor
  - <u>1.2 Features</u>
  - <u>1.3 Storage & Operation Temperature</u>
  - <u>1.4 Applications</u>
  - <u>1.5 Sleep mode and working mode</u>
  - 1.6. Power ON LWL04
  - 1.7 Magnet action & LEDs
  - 1.8 Pin Definitions
  - <u>1.9 Mechanical</u>
- 2. Configure LWL04 to connect to LoRaWAN network
  - <u>2.1 How it works?</u>
  - 2.2 Quick guide to connect to LoRaWAN server (OTAA)
  - 2.3 Uplink Payload
    - 2.3.1 Device Status, FPORT=5
    - 2.3.2 Sensor Configuration, FPORT=4
    - 2.3.3 Real-Time Open/Close Status, Uplink FPORT=2
    - 2.3.4 Historical Water Leak/No leak Event, FPORT=3
  - 2.4 Datalog Feature
    - 2.4.1 Unix TimeStamp
    - <u>2.4.2 Set Device Time</u>
  - 2.5 Show Data in DataCake IoT Server
  - <u>2.6 Frequency Plans</u>

- <u>3. Configure LWL04</u>
  - <u>3.1 Configure Methods</u>
  - <u>3.2 General Commands</u>
  - <u>3.3 Commands special design for LWL04</u>
    - 3.3.1 Set Transmit Interval Time
    - <u>3.3.2 Set Power Output Duration</u>
    - <u>3.3.3 Enable / Disable Alarm</u>
    - <u>3.3.4 Set system time</u>
    - 3.3.5 Set Time Sync Mode
    - <u>3.3.6 Alarm Base on Timeout</u>
    - <u>3.3.7 The working mode of the total water leakage event</u>
    - <u>3.3.8 Regularly update a confirm uplink when water leaks</u>
    - <u>3.3.9 Delay time for state changes to take effectEdit</u>
    - 3.3.10 Clear the leak count and the duration of the last leak
    - 3.3.11 Set the count value of the number of leaks
- 4. Battery & How to replace
  - 4.1 Battery Type and replace
  - 4.2 Power Consumption Analyze
- <u>5. OTA Firmware update</u>
- <u>6. FAQ</u>
- 7. Order Info
- 8. Packing Info
- <u>9. Support</u>

# 1. Introduction

### 1.1 What is LWL04 LoRaWAN Water Leak Sensor

The Dragino LWL04 is a **LoRaWAN Water Leak Sensor**. When there is water between the bottom 3 metal posts, the LWL04 indicates a **water leak event** and uplink to IoT server via LoRaWAN network.

The Dragino LWL04 does not need to be fixed, only placed on the ground. The bottom three metal columns can adjust the height. Only when there is water between the three metal columns, it will cause a short circuit alarm.

LWL04 can be activated from the bottom of the housing with a magnet, and the light will indicate when the magnet is close. Its main unit has a sealing ring, which can achieve **IP65 waterproof**.

LWL04 is powered by **CR123A non-rechargeable battery** and target for long time use, these batteries can provide about 16,000 ~ 70,000 uplink packets, which result in 2 ~ 10 years battery life. After battery running out, user can easily open the enclosure and replace with CR123A batteries.

The LWL04 will send periodically data every day as well as for each water leak event. It also **counts the water leak times and calculate last water leak duration**. User can also disable the uplink for each water leak event, instead, device can count each event and uplink periodically.

Each LWL04 is pre-load with a set of unique keys for LoRaWAN registration, register these keys to LoRaWAN server and it will auto connect after power on.

### **1.2 Features**

- LoRaWAN Class A v1.0.3
- Frequency Bands: CN470/EU433/KR920/US915/EU868/AS923/AU915/IN865/RU864
- Water Leak detect
- · Support wireless OTA update firmware
- · Downlink to change configure
- · Uplink on periodically and water leak event
- CR123A 1500mAh Battery
- IP65 waterproof

### 1.3 Storage & Operation Temperature

Support operating temperature -40°C~+85°C, but the extreme temperature will have a certain impact on the battery discharge life.

**Note:** Storage and operation temperature depends on the battery type, this manual LWL04 shipped original battery as an example, see <u>CR123A RAMWAY BATTERY</u>.

### **1.4 Applications**

- · Smart Factory
- Smart Buildings & Home Automation

### 1.5 Sleep mode and working mode

**Deep Sleep Mode:** Sensor doesn't have any LoRaWAN activate. This mode is used for storage and shipping to save battery life.

Working Mode: In this mode, Sensor will work as LoRaWAN Sensor to Join LoRaWAN network and send out sensor data to server. Between each sampling/tx/rx periodically, sensor will be in IDLE mode), in IDLE mode, sensor has the same power consumption as Deep Sleep mode.

### 1.6. Power ON LWL04

The LWL04 is shipped in a battery-mounted condition and the user can activate the LWL04 by simply placing the magnet at the bottom center of the LWL04 for more than 3 seconds.

When the user uses the magnet to get close to the bottom center of the LWL04, the green light is on to indicate successful sensing. Keeping the magnet position still for 3 seconds, the green light is always on for 3 seconds, then the green light blinks rapidly for 5 times, the node activation is successful. Please refer to <u>Magnet action & LEDs</u> for specific LED indication status.

Example diagram of LWL04 activation operation ( Soft magnet operation on the bottom of the node & LED status on the front of the node):

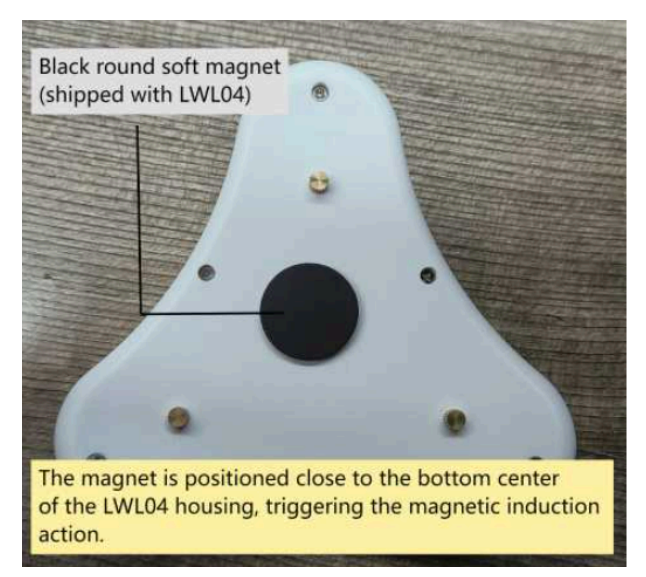

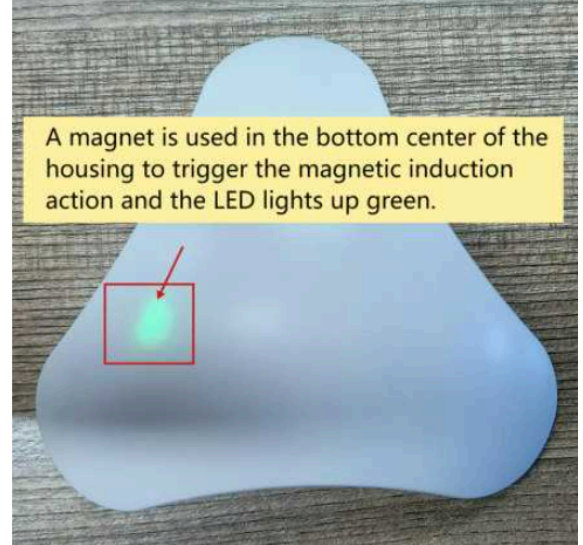

### 1.7 Magnet action & LEDs

When the magnet is near the bottom center position of LWL04, the green light indicates that the magnet is successfully induced.

| Magnet action                                | Function          | Action                                                                                                    |
|----------------------------------------------|-------------------|----------------------------------------------------------------------------------------------------|
| Hold magnet induction between 1s < time < 3s | Send an uplink    | If sensor is already Joined to LoRaWAN network, sensor will send an uplink packet, <b>blue led</b> will blink once.                                                                                 |
| Hold magnet induction for more than 3s       | Active Device     | Green led will fast blink 5 times, device will enter OTA mode<br>for 3 seconds. And then start to JOIN LoRaWAN network.<br>Green led will solidly turn on for 5 seconds after joined in<br>network. |
| Quickly activate magnet induction 5 times    | Deactivate Device | Red led will solid on for 5 seconds. Means device is in Deep Sleep Mode.                                                                                                    |

### **1.8 Pin Definitions**

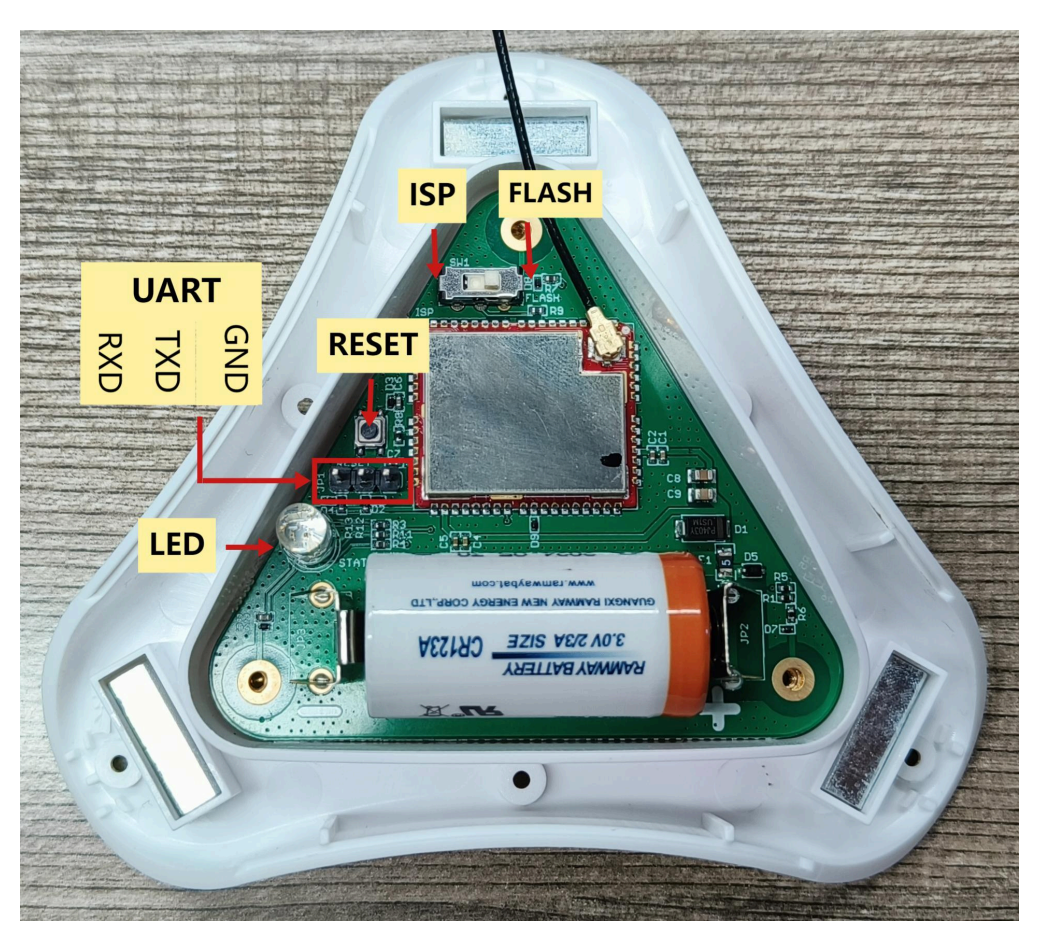

### 1.9 Mechanical

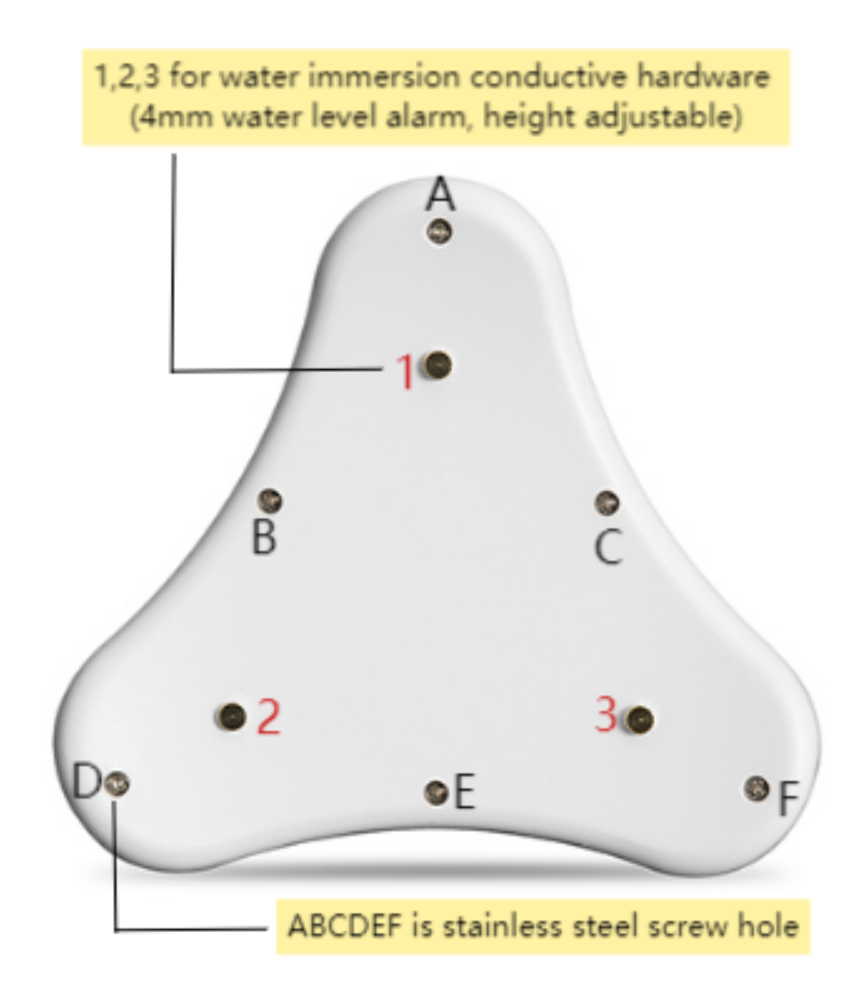

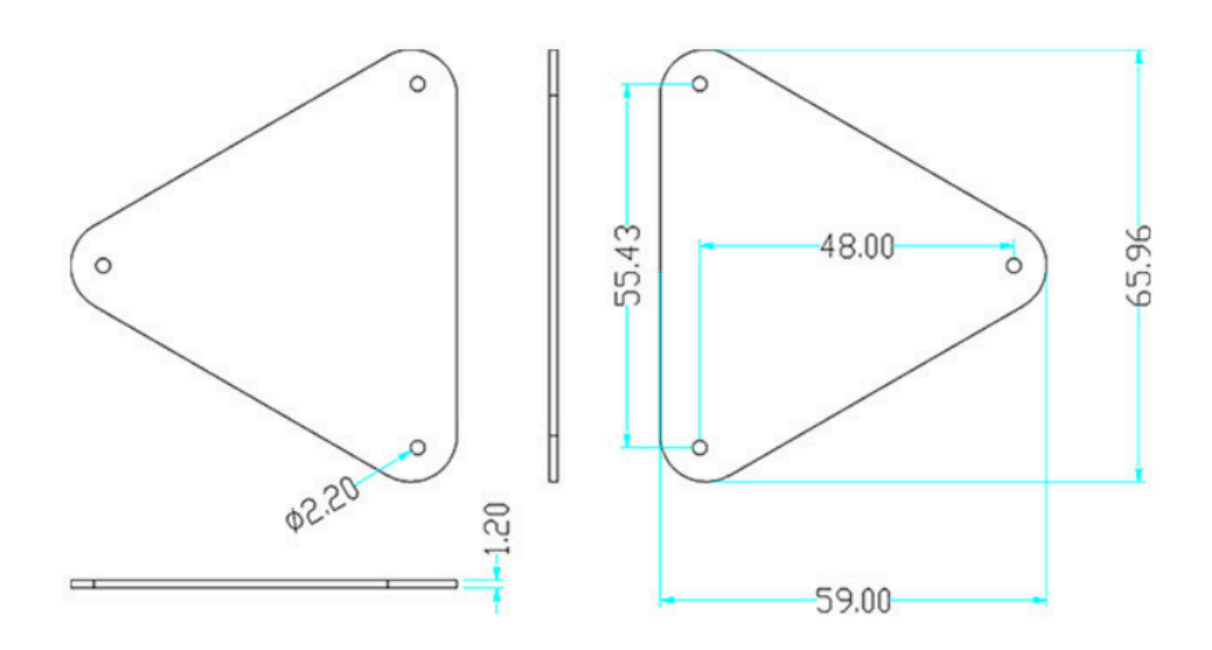

# 2. Configure LWL04 to connect to LoRaWAN network

### 2.1 How it works?

The LWL04 is configured as LoRaWAN OTAA Class A mode by default. It has OTAA keys to join LoRaWAN network. To connect a local LoRaWAN network, you need to input the OTAA keys in the LoRaWAN loT server and press the button to activate the LWL04. It will automatically join the network via OTAA and start to send the sensor value. The default uplink interval is 2 hours.

### 2.2 Quick guide to connect to LoRaWAN server (OTAA)

Here shows an example for how to join the <u>TTN V3 Network</u>. Below is the network structure, we use <u>LG308N</u> as LoRaWAN gateway here.

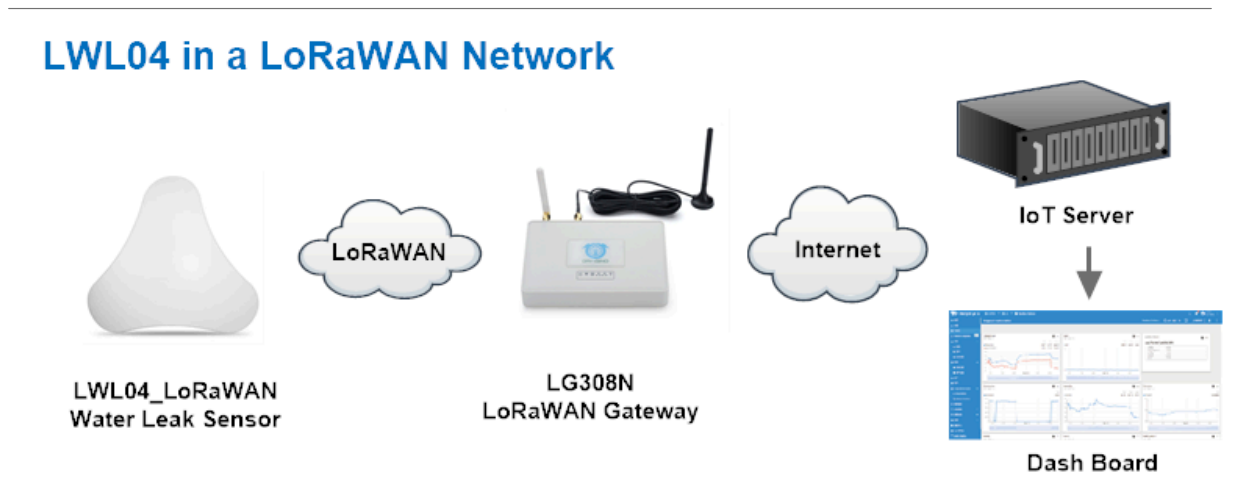

The LG308 is already set to connect to <u>TTN V3 network</u>. What we need to now is only configure the TTN V3: **Step 1**: Create a device in TTN V3 with the OTAA keys from LWL04. Each LWL04 is shipped with a sticker with unique device EUI:

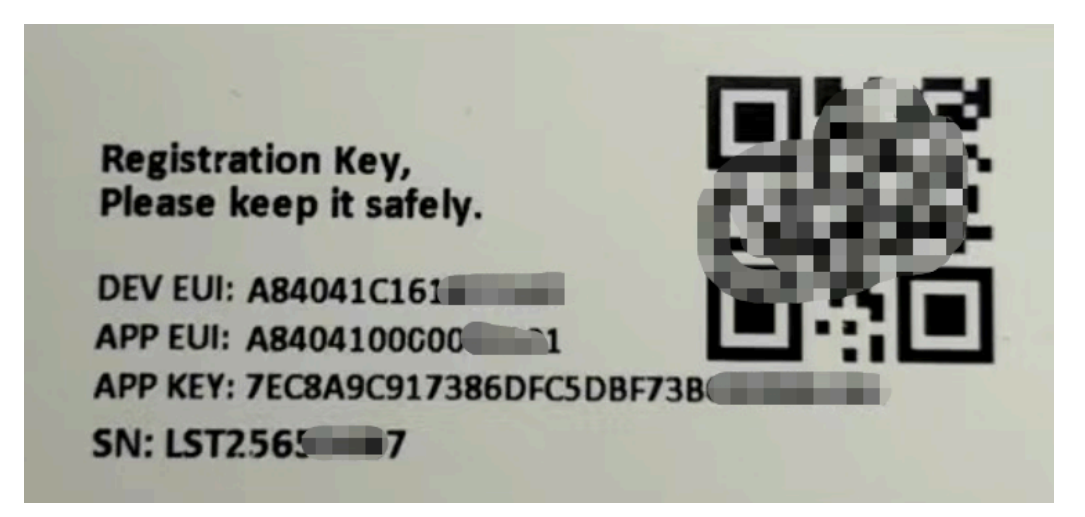

User can enter this key in their LoRaWAN Server portal. Below is TTN V3 screen shot:

Create the application.

Add devices to the created Application.

Enter end device specifics manually.

#### Step 2: Add decoder

In TTN, user can add a custom payload so it shows friendly reading.

Click this link to get the decoder: <u>LWL04 decoder</u>.

Below is TTN screen shot:

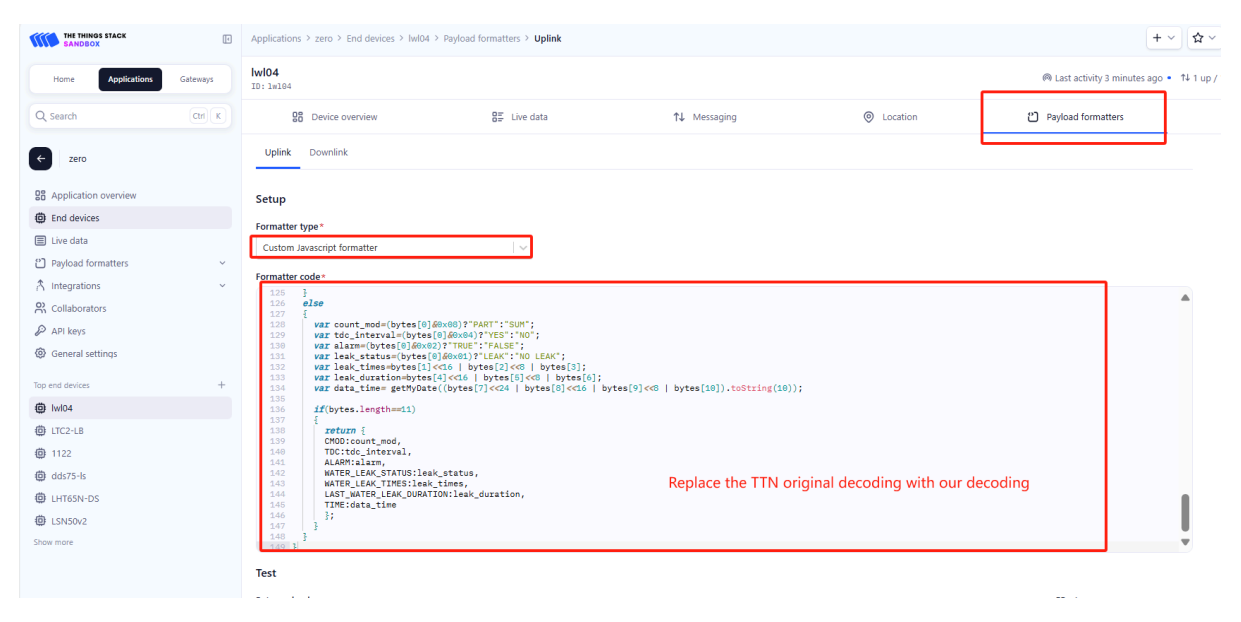

| Users can enter the raw payload test decoder here. | Test decode |
|----------------------------------------------------|-------------|
| Users can enter the raw payload test decoder here. |             |
|                                                    |             |
|                                                    | ĺ           |
|                                                    |             |
|                                                    |             |
|                                                    |             |

Step 3: Power on LWL04 and it will auto join to the TTN V3 network. After join success, it will start to upload message to TTN V3 and user can see in the panel.

| Applications > zero > End devices      | > lwl04 > Live | data       |            |                |           |           |                         |                       |                   |                   |                  |                |                            | H               | + ~ <b>☆</b> ~   |         | / <b>*</b> W | ann (D  |
|----------------------------------------|----------------|------------|------------|----------------|-----------|-----------|-------------------------|-----------------------|-------------------|-------------------|------------------|----------------|----------------------------|-----------------|------------------|---------|--------------|---------|
| lwl04<br>ID: 1=104                     |                |            |            |                |           |           |                         |                       |                   |                   |                  |                | 🙉 Last activi              | ity 1 minute ag | o ● 11 up /      | 1 (Nwk) | down         | ☆ =     |
| 28 Device overview                     |                |            | 8≣ Live da | ata            |           |           | ↑↓ Messaging            |                       | O Location        | ion               |                  | Payload for    | matters                    |                 | (                | Setti   | ngs          |         |
| TYPE                                   | DATA PREVIEW   |            |            |                |           |           |                         |                       |                   |                   |                  |                | Verbose s                  | tream 🔿         | Export as 2      | SON     | 00 Pause     | 🛱 Clear |
| Schedule data downlink for transmissi. | DevAddr: 26    | 6 0B C3 3A | Rx1 Delay  | r: 5           |           |           |                         |                       |                   |                   |                  |                |                            |                 |                  |         |              |         |
| Forward uplink data message            | DevAddr: 26    | 6 0B C3 3A | Payload:   | { ALARM: "FAL  | SE", CMOD | : "SUM",  | LAST_WATER_LEAK_DURATIO | : 0, TDC: "YES", TIME | : "2024-09-09 08: | 29:41°, WATER_LE/ | K_STATUS: "NO LE | AK*, WATER_LEA | <pre>&lt;_TIMES: 0 }</pre> | 04 00 00 00 0   | 90 00 00 66 DE E | 11 F6   | FPort: 2 (   | ata rat |
| Successfully processed data message    | DevAddr: 26    | 6 0B C3 3A |            |                |           |           |                         |                       |                   |                   |                  |                |                            |                 |                  |         |              |         |
| Schedule data downlink for transmissi. | DevAddr: 26    | 6 0B C3 3A | Rx1 Delay  | r: 5           |           |           |                         |                       |                   |                   |                  |                |                            |                 |                  |         |              |         |
| Forward uplink data message            | DevAddz: 26    | 6 0B C3 3A | Payload:   | { BAT: 3.043,  | FIRMWARE  | _VERSION: | "1.0.0", FREQUENCY_BAND | : "EU868", SENSOR_MOD | EL: "WL03A-LB", S | UB_BAND: "NULL" ] | 10 01 00 01 FF   | 98 E3 FPort: 5 | 5 lata rate:               | SF12BW125 SN    | R: 9.8 RSSI:     | - 54    |              |         |
| Successfully processed data message    | DevAddr: 26    | 6 0B C3 3A |            |                |           |           |                         |                       |                   |                   |                  |                |                            |                 |                  |         |              |         |
| Forward join-accept message            | DevAddr: 26    | 6 0B C3 3A | JoinEUI:   | 00 FF FF FF FF | FF FF FF  | DevEUI:   | FF FF FF FF FF FF FF 01 |                       |                   |                   |                  |                |                            |                 |                  |         |              |         |
| Successfully processed join-request    | DevAddr: 26    | 6 0B 5E 19 | JoinEUI:   | 00 FF FF FF FF | FF FF FF  | DevEUI:   | FF FF FF FF FF FF FF 01 |                       |                   |                   |                  |                |                            |                 |                  |         |              |         |
| Accept join-request                    | DevAddz: 26    | 6 0B C3 3A | JoinEUI:   | 00 FF FF FF FF | FF FF FF  | DevEUI:   | FF FF FF FF FF FF FF 01 |                       |                   |                   |                  |                |                            |                 |                  |         |              |         |

### 2.3 Uplink Payload

#### 2.3.1 Device Status, FPORT=5

Include device configure status. Once LWL04 Joined the network, it will uplink this message to the server. After that, LWL04 will uplink Device Status every 12 hours.

Users can also use the downlink command(**0x26 01**) to ask LWL04 to resend this uplink. This uplink payload also includes the DeviceTimeReq to get time.

The Payload format is as below.

| Device Status (FPORT=5) |              |                  |                |          |     |  |  |  |
|-------------------------|--------------|------------------|----------------|----------|-----|--|--|--|
| Size (bytes)            | 1            | 2                | 1              | 1        | 2   |  |  |  |
| Value                   | Sensor Model | Firmware Version | Frequency Band | Sub-band | BAT |  |  |  |

Example parse in TTN:

#### User Manual for LoRaWAN /NB -IoT End Nodes -LWL04 -- LoRaWAN Water Leak Sensor User Manual

| D Ap                      | plications > zero > End devices > IwI04 > Liv | e data         |                      |                                                    |                                               |                                             | + ~ \$ ~ \$                              |
|---------------------------|-----------------------------------------------|----------------|----------------------|----------------------------------------------------|-----------------------------------------------|---------------------------------------------|------------------------------------------|
| <b>lwl04</b><br>ID: 1w104 |                                               |                |                      |                                                    |                                               | A Last activity 1 minut                     | te ago • 👎 3 up / 2 (App) , 3 (Nwk) down |
|                           | Device overview                               | 8≣ Li          | re data              | ↑↓ Messaging                                       | Location                                      | Payload formatters                          | Settings                                 |
| TIME                      | TYPE                                          | DATA PREVIEW   |                      |                                                    |                                               | Verbose st                                  | ream 🔿 🚯 Export as JSON 👔 Par            |
| ↓ 17:51:51                | Schedule data downlink for transmissi         | DevAddz: 26 0B | 11 7F Rx1 Delay: 5   |                                                    |                                               |                                             |                                          |
| ↑ 17:51:51                | Forward uplink data message                   | DevAddz: 26 0B | 11 7F Payload: { BAT | : 3.037, FIRMMARE_VERSION: "1.0.0", FREQUENCY_BAND | : "EU868", SENSOR_MODEL: "LWL04", SUB_BAND:   | *NULL* } 36 01 00 01 FF 08 DV FPort: 5 Det  | a rate: SF78W125 SNR: 13 RSSI: -62       |
| ↑ 17:51:50                | Successfully processed data message           | DevAddz: 26 0B | 11 7F                |                                                    |                                               |                                             |                                          |
| ↓ 17:51:46                | Schedule data downlink for transmissi         | DevAddz: 26 08 | 11 7F FPort: 1 MAC   | payload: A8 B1 Rx1 Delay: 5                        |                                               |                                             |                                          |
| ↑ 17:51:45                | Forward uplink data message                   | DevAddz: 26 0B | 117F Payload: { ALA  | RM: "FALSE", CMOD: "SUM", LAST_WATER_LEAK_DURATION | N: 0, TDC: "YES", TIME: "2024-09-09 09:51:45" | , WATER_LEAK_STATUS: "NO LEAK", WATER_LEAK_ | TIMES: 0 3 04 00 00 00 00 00 00 66 DE C  |
| ↑ 17:51:45                | Successfully processed data message           | DevAddz: 26 0B | 11 7F                |                                                    |                                               |                                             |                                          |
| ↓ 17:50:5                 | Receive downlink data message                 | 26 01 FPort:   |                      |                                                    |                                               |                                             |                                          |
| ↓ 17:49:54                | Schedule data downlink for transmissi_        | DevAddr: 26 0B | 17F Rx1 Delay: 5     |                                                    |                                               |                                             |                                          |

Sensor Model: For LWL04, this value is 0x36

Firmware Version: 0x0100, Means: v1.0.0 version

Frequency Band:

0x01: EU868

0x02: US915

0x03: IN865

0x04: AU915

0x05: KZ865

0x06: RU864

0x07: AS923

0x08: AS923-1

0x09: AS923-2

0x0a: AS923-3

0x0b: CN470

0x0c: EU433

0x0d: KR920

0x0e: MA869

#### Sub-Band:

AU915 and US915:value 0x00 ~ 0x08 CN470: value 0x0B ~ 0x0C Other Bands: Always 0x00

#### Battery Info:

Check the battery voltage.

Ex1: 0x0BE3 = 3043mV

Ex2: 0x0B49 = 2889mV

#### 2.3.2 Sensor Configuration, FPORT=4

LWL04 will only send this command after getting the downlink command (0x26 02) from the server.

| rm time   |
|-----------|
|           |
|           |
| <b>^</b>  |
| ) / 5 (Aj |
|           |
| Expor     |
| 00 00 C   |
|           |
|           |
|           |
|           |
| 00 00 0   |
|           |
|           |
|           |

#### • TDC: (default: 0x001C20)

Uplink interval for the Leak/No leak Event, default value is 0x001C20 which is 7200 seconds = 2 hours.

#### • Disalarm: (default: 0)

If Disalarm = 1, LWL04 will only send uplink at every TDC periodically. This is normally use for pulse meter application, in this application, there are many Leak/No leak event, and platform only care about the total number of pulse.

If Disalarm = 0, LWL04 will send uplink at every TDC periodically and send data on each Leak/No leak event. This is useful for the application user need to monitor the Leak/No leak event in real-time.

Note: When Disalarm=0, a high frequently Leak/No leak event will cause lots of uplink and drain battery very fast.

#### Keep Status & Keep Time

Shows the configure value of Alarm Base on Timeout Feature

#### Leak alarm time

Regularly update a confirm uplink when water leaks, default value is 0x0A which is 10 minutes.

#### 2.3.3 Real-Time Open/Close Status, Uplink FPORT=2

LWL04 will send this uplink after Device Status once join the LoRaWAN network successfully. And LWL04 will:

- 1. periodically send this uplink every 2 hours, this interval <u>can be changed</u>.
- 2. There is an Leak/No leak event.

#### Uplink Payload totals 11 bytes.

| Real-Time Open/Close Status, FPORT=2 |                |                   |                                   |                |  |  |  |  |  |
|--------------------------------------|----------------|-------------------|-----------------------------------|----------------|--|--|--|--|--|
| Size(bytes)                          | 1              | 3                 | 3                                 | 4              |  |  |  |  |  |
| Value                                | Status & Alarm | Total leak events | Last leak<br>duration (unit: sec) | Unix TimeStamp |  |  |  |  |  |

#### Status & Alarm:

| Size(bit) | [bit5:bit4] | bit3      | bit2                | bit1                       | bit0                       |
|-----------|-------------|-----------|---------------------|----------------------------|----------------------------|
| Value     | Reserve     | Count mod | TDC flag 0:No;1:Yes | Alarm 0: No Alarm;1: Alarm | Status 0: No leak, 1: leak |

#### Example parse in TTNv3

| Applications > zero > End devices   | > lwl04 > Live data |                               |                                          |                                            |                                   | +                              | · · ☆ · @ · ·                 | . @ v      |
|-------------------------------------|---------------------|-------------------------------|------------------------------------------|--------------------------------------------|-----------------------------------|--------------------------------|-------------------------------|------------|
| lw104<br>ID: 1w104                  |                     |                               |                                          |                                            |                                   | A Last activity 1 minute age   | • 14 9 up / 5 (Nwk) down      | ☆ ≡ ⁴      |
| 28 Device overview                  |                     | 8 Live data                   | ↑↓ Messaging                             | O Location                                 | 안 Payle                           | oad formatters                 | Ø Settings                    |            |
| τηρε                                | DATA PREVIEW        |                               |                                          |                                            |                                   | Verbose stream                 | Export as JSON     D Pause    | 1 Clear    |
| Forward uplink data message         | DevAddz: 26 0B B    | 7F Payload: { ALARM: "FALSE", | CMOD: "SUM", LAST_WATER_LEAK_DURATION: 0 | , TDC: "YES", TIME: "2024-09-09 10:01:45", | WATER_LEAK_STATUS: "NO LEAK", WAT | ER_LEAK_TIMES: 0 } 04 00 00 00 | 0 00 00 66 DE C7 89_ FPort: 2 | Data rate: |
| Successfully processed data message | DevAddz: 26 08 B    | . 7F                          |                                          |                                            |                                   |                                |                               |            |
| Forward uplink data message         | DevAddx: 26 0B B    | Payload: { ALARM: "FALSE",    | CMOD: "SUM", LAST_WATER_LEAK_DURATION: 0 | , TDC: "YES", TIME: "2024-09-09 09:59:45", | WATER_LEAK_STATUS: "NO LEAK", WAT | ER_LEAK_TIMES: 0 } 04 00 00 0  | 0 00 00 66 DE C7 11_ FPort: 2 | Data rate: |
| Successfully processed data message | DevAddx: 26 0B B    | . 7F                          |                                          |                                            |                                   |                                |                               |            |
| Forward uplink data message         | DevAddz: 26 08 B    | 7F Payload: { ALARM: "FALSE", | CMOD: "SUM", LAST_WATER_LEAK_DURATION: 0 | , TDC: "YES", TIME: "2024-09-09 09:57:45", | WATER_LEAK_STATUS: "NO LEAK", WAT | ER_LEAK_TIMES: 0 3 04 00 00 00 | 0 00 00 66 DE C6 99_ FPort: 2 | Data rate: |
| Successfully processed data message | DevAddz: 26 0B B    | . 7F                          |                                          |                                            |                                   |                                |                               |            |
| Economy unlink data marcada         | Deviders Of on a    | TE Bardondi I DICALADI. A MEL | P PTATURE O VEED TIME, O LEAK MADE T     | WE: 40 TRO: 400 1 00 00 78 00 00 00 00 01  | EPort: 4 Data rate: SE78M125 SND  | 10 E DOOT                      |                               |            |

#### Count mod:Default=0

- 0 : Uplink total leak times since factory
- 1: Uplink total leak times since last FPORT=2 uplink.

#### TDC flag

When the flag is 1, it means sending packets at normal time intervals.

Otherwise, it is a packet sent at non-TDC time.

```
    Alarm
```

See Alarm Base on Timeout

```
    Status
```

This bit is 1 when the leak sensor is leak and 0 when it is no leak.

```
    Total leak events
```

Total pulse/counting base on leak.

Range (3 Bytes) : 0x000000 ~ 0xFFFFFF . Max: 16777215

```
    Last leak duration
```

Leak sensor last leak duration.

Unit: sec.

#### 2.3.4 Historical Water Leak/No leak Event, FPORT=3

LWL04 stores sensor values and users can retrieve these history values via the downlink command.

The historical payload includes one or multiplies entries and every entry has the same payload as Real-Time leak/no leak status.

| Real-Time Open/Close Status, FPORT=3 |                       |                   |                                   |                |  |  |  |  |  |
|--------------------------------------|-----------------------|-------------------|-----------------------------------|----------------|--|--|--|--|--|
| Size(bytes)                          | 1                     | 3                 | 3                                 | 4              |  |  |  |  |  |
| Value                                | Status & <u>Alarm</u> | Total leak events | Last leak<br>duration (unit: sec) | Unix TimeStamp |  |  |  |  |  |

Status & Alarm:

| Size(bit) | bit7    | bit6              | [bit5:bit4] | bit3      | bit2                | bit1                          | bit0                          |
|-----------|---------|-------------------|-------------|-----------|---------------------|-------------------------------|-------------------------------|
| Value     | Reserve | Poll Message Flag | Reserve     | Count mod | TDC flag 0:No;1:Yes | Alarm 0: No Alarm;1:<br>Alarm | Status 0: No leak, 1:<br>leak |

• Each data entry is 11 bytes and has the same structure as <u>Real-Time open/close status</u>, to save airtime and battery, LWL04 will send max bytes according to the current DR and Frequency bands.

For example, in the US915 band, the max payload for different DR is:

- 1. DR0: max is 11 bytes so one entry of data
- 2. DR1: max is 53 bytes so devices will upload 4 entries of data (total 44 bytes)
- 3. DR2: total payload includes 11 entries of data
- 4. DR3: total payload includes 22 entries of data.

LWL04 doesn't have any data in the polling time. It will uplink 11 bytes of 0

#### User Manual for LoRaWAN /NB -IoT End Nodes -LWL04 -- LoRaWAN Water Leak Sensor User Manual

| <b>lwl04</b><br>ID: 1w104 |                               |                                               |                                               |                                                    | R Last activity 13 seconds ago •                 | 14 13 up / 7 (App) , 6 (Nwk) down             |
|---------------------------|-------------------------------|-----------------------------------------------|-----------------------------------------------|----------------------------------------------------|--------------------------------------------------|-----------------------------------------------|
|                           | St Device overview            | 8 Live data                                   | ↑↓ Messaging                                  | Location                                           | Payload formatters                               | Settings                                      |
|                           | DATA PREVIEW                  |                                               |                                               |                                                    | Verbose stream                                   | Deport as JSON 🛛 🗰 Pause 🔮 Clear              |
| ata message               | DevAddr: 26 08 52 80          |                                               |                                               |                                                    |                                                  | ·                                             |
| age                       | DevAddr: 26 0B 52 B0 Payload  | { DATALOG: "[SUM,YES,FALSE,NO LEAK,0,0,2024-  | 09-11 01:30:26],[SUM,YES,FALSE,NO LEAK,0,0,20 | 24-09-11 01:32:18],[SUM,YES,FALSE,NO LEAK,0,0,2024 | -09-11 01:34:18],[SUM,YES,FALSE,NO LEAK,0,0,2024 | 4-09-11 01:36:18],[SUM,YES,FALSE,NO LEAK,0,0, |
| ata message               | DevAddr: 26 08 52 80          |                                               |                                               |                                                    |                                                  |                                               |
| or transmissi.            | DevAddr: 26 08 52 80 FPort: 1 | NAC payload: 93 69 1F 33 A7 BE E3 B3 D5 26.   | Rx1 Delay: 5                                  |                                                    |                                                  |                                               |
| age                       | DevAddr: 26 08 52 80 Payload: | { ALARM: "FALSE", CMOD: "SUM", LAST_WATER_LEA | K_DURATION: 0, TDC: "YES", TIME: "2024-09-11  | 01:46:18", WATER_LEAK_STATUS: "NO LEAK", WATER_LEA | AK_TIMES: 0 3 04 00 00 00 00 00 00 66 E0 F6 6A.  | Port: 2 Data rate: SF7BW125 SNR: 13 RSSI: -   |
| ata message               | DevAddz: 26 08 52 80          |                                               |                                               |                                                    |                                                  |                                               |
| ssage                     | 31 66 E0 F2 98 66 E0 F4 F0 05 | FPort: 1                                      |                                               |                                                    |                                                  |                                               |

#### Access via serial port:

| Stop  | Tx events | when read | d sensor ( | data  |                           |                         |                      |             |         |
|-------|-----------|-----------|------------|-------|---------------------------|-------------------------|----------------------|-------------|---------|
| 0001  | 2024/9/11 | 01:42:18  | bat:2977   | mod:0 | <pre>status:no_leak</pre> | leak_times:0            | last_leak_duration:0 | alarm:false | tdc:yes |
| 0002  | 2024/9/11 | 01:44:18  | bat:2977   | mod:0 | status:no_leak            | <pre>leak_times:0</pre> | last_leak_duration:0 | alarm:false | tdc:yes |
| 0003  | 2024/9/11 | 01:46:18  | bat:2978   | mod:0 | <pre>status:no_leak</pre> | leak_times:0            | last_leak_duration:0 | alarm:false | tdc:yes |
| 0004  | 2024/9/11 | 01:48:18  | bat:2978   | mod:0 | <pre>status:no_leak</pre> | leak_times:0            | last_leak_duration:0 | alarm:false | tdc:yes |
| 0005  | 2024/9/11 | 01:50:18  | bat:2978   | mod:0 | <pre>status:no_leak</pre> | leak_times:0            | last_leak_duration:0 | alarm:false | tdc:yes |
| Start | Tx events | S         |            |       |                           |                         |                      |             |         |
| ок    |           |           |            |       |                           |                         |                      |             |         |

#### Downlink: 0x31+Start time +End time +Uplink interval(Unit: seconds)

0x31 66 E0 F2 98 66 E0 F4 F0 05

#### **Uplink:**

44 00 00 00 00 00 00 66 E0 F2 B2 44 00 00 00 00 00 00 66 E0 F3 22 44 00 00 00 00 00 00 66 E0 F3 9A 44 00 00 00 00 00 66 E0 F4 12 44 00 00 00 00 00 66 E0 F4 8A

#### **Parsed Value:**

[COUNTMOD,TDC\_FLAG,ALARM, WATER\_LEAK\_STATUS, WATER\_LEAK\_TIMES, LAST\_WATER\_LEAK\_DURATION, TIME]

[SUM,YES,FALSE,NO LEAK,0,0,2024-09-11 01:30:26],

[SUM,YES,FALSE,NO LEAK,0,0,2024-09-11 01:32:18],

[SUM,YES,FALSE,NO LEAK,0,0,2024-09-11 01:34:18],

[SUM,YES,FALSE,NO LEAK,0,0,2024-09-11 01:36:18],

[SUM,YES,FALSE,NO LEAK,0,0,2024-09-11 01:38:18],

### 2.4 Datalog Feature

Datalog Feature is to ensure IoT Server can get all sampling data from Sensor even if the LoRaWAN network is down. For each sampling, LWL04 will store the reading for future retrieving purposes.

Note:After the device is reset, in cumulative counting mode, the last stored leak count value will be read as the initial value.

#### 2.4.1 Unix TimeStamp

LWL04 use Unix TimeStamp format based on

Users can get this time from the link: <u>https://www.epochconverter.com/</u> :

Below is the converter example

So, we can use **AT+TIMESTAMP=1726018200** or downlink 3066E0F29800 to set the current time 2021 – Jan -- 29 Friday 03:03:25 2024 - September --11 Wednesday 01:30:00

#### 2.4.2 Set Device Time

There are two ways to set the device's time:

#### 1. Through LoRaWAN MAC Command (Default settings)

Users need to set SYNCMOD=1 to enable sync time via the MAC command.

Once LWL04 Joined the LoRaWAN network, it will send the MAC command (DeviceTimeReq) and the server will reply with (DeviceTimeAns) to send the current time to LWL04. If LWL04 fails to get the time from the server, LWL04 will use the internal time and wait for the next time request [via Device Status (FPORT=5)].

# Note: LoRaWAN Server needs to support LoRaWAN v1.0.3(MAC v1.0.3) or higher to support this MAC command feature.

#### 2. Manually Set Time

Users need to set **SYNCMOD=0** to manual time, otherwise, the user set time will be overwritten by the time set by the server.

### 2.5 Show Data in DataCake IoT Server

Datacake IoT platform provides a human-friendly interface to show the sensor data, once we have sensor data in TTN V3, we can use Datacake to connect to TTN V3 and see the data in Datacake. Below are the steps:

Step 1: Link TTNv3 to Datacake.https://docs.datacake.de/lorawan/lns/thethingsindustries#create-integration-ontti

Step 2: Add LWL04 to Datacake.

You can add individually billed devices. 🔨

#### Add Device

First, choose the connectivity type of your device.

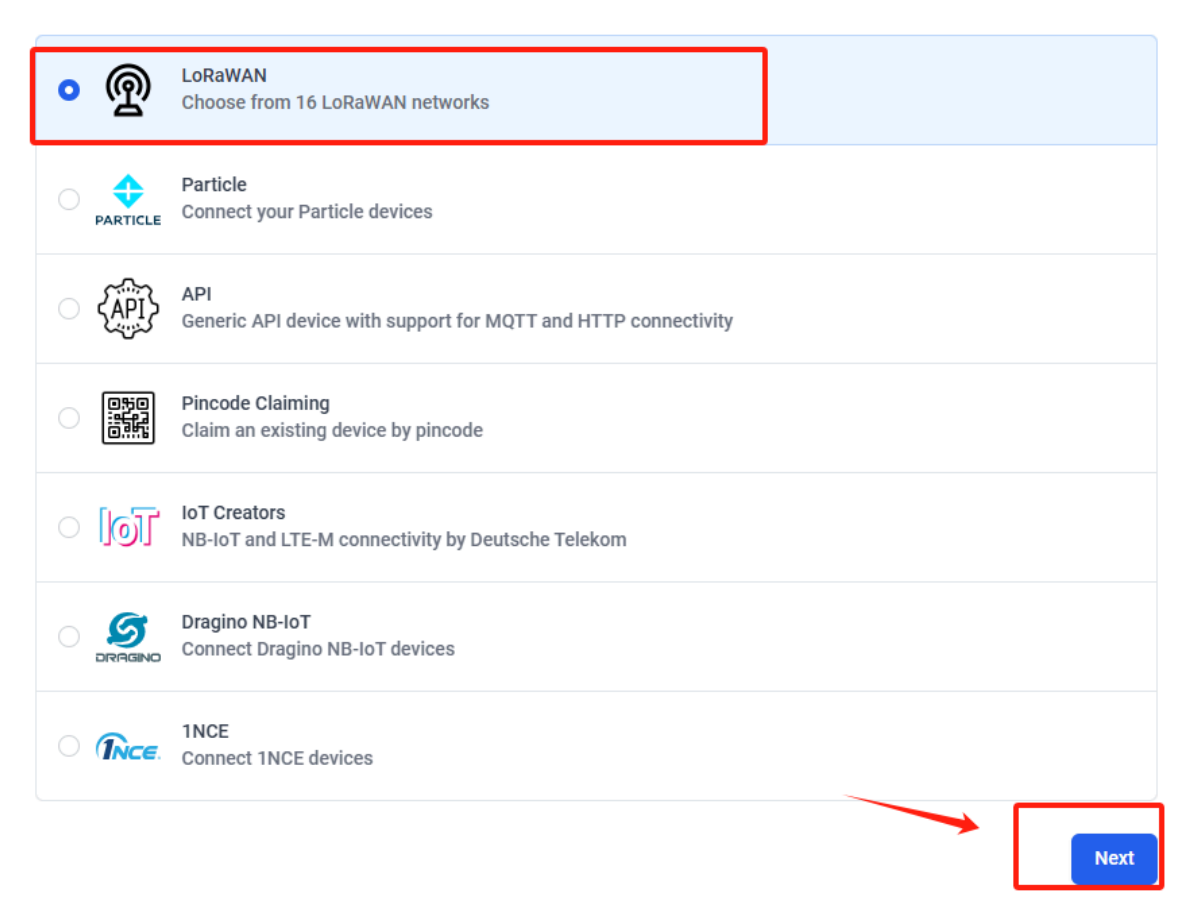

| Datacake Product         You can add devices to an existing product on Datacake, create a new empty product or start with one o allow you to share the same configuration (fields, dashboard and more) between devices.         New Product from template         Create new product from a template         Add devices to an existing product         Create new product from a template | f the templates. Products   |
|----------------------------------------------------------------------------------------------------|-----------------------------|
| You can add devices to an existing product on Datacake, create a new empty product or start with one of allow you to share the same configuration (fields, dashboard and more) between devices.           New Product from template         Existing Product         New Product           Create new product from a template         Add devices to an existing product         Create n  | f the templates. Products   |
| New Product from template         Existing Product         New Pro           Create new product from a template         Add devices to an existing product         Create new product                                                                                                    |                             |
| New Product from template         Existing Product         New Pro           Create new product from a template         Add devices to an existing product         Create n                                                                                                    |                             |
|                                                                                                    | duct<br>ew empty product    |
|                                                                                                    |                             |
| New Product                                                                                                    |                             |
| If your device is not available as a template, you can start with an empty device. You will have to create t                                                                                                    | he device definition (field |
| dashboard) and provide the payload decoder in the device's configuration.                                                                                                    |                             |

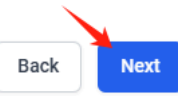

| Add LoRaWAN                        | I Device                                                            |                           | You can add individually l | billed devices. $	imes$ |
|------------------------------------|---------------------------------------------------------------------|---------------------------|----------------------------|-------------------------|
| STEP 1<br>Product                  | STEP 2<br>Network Server                                            | STEP 3<br>Devices         | STEP 4<br>Plan             |                         |
| Network Serve<br>Please choose the | er<br>LoRaWAN Network Server that your o                            | devices are connected to. |                            |                         |
| ○ Ø                                | Datacake LNS AUTOMATIC SETUP<br>Start and scale easily with a manag | ged LNS                   | Uplinks                    | Downlinks               |
|                                    | The Things Stack V3<br>TTN V3 / Things Industries                   |                           | Uplinks                    | Downlinks               |
| 🔿 🧭 helium                         | Helium<br>Use your own console                                      |                           | Uplinks                    | Downlinks               |
| LORIO T                            | LORIOT                                                              |                           | Uplinks                    | Downlinks               |
| Chiepółzack                        | ChirpStack                                                          |                           | Uplinks                    | Downlinks               |
| Actility                           | Actility                                                            |                           | Uplinks                    | Downlinks               |
| 🔿 🍇 kpn                            | KPN                                                                 |                           | Uplinks                    | Downlinks               |
| Showing 1 to 6                     | o of 15 results                                                     |                           | Previous                   | Next                    |
|                                    |                                                                     |                           | Bac                        | k Next                  |

| Add LoRaWAN D                                                                                                    | evice                    |                          | ×                     |  |  |  |  |
|----------------------------------------------------------------------------------------------------|--------------------------|--------------------------|-----------------------|--|--|--|--|
| STEP 1<br>Product                                                                                                    | STEP 2<br>Network Server | <b>STEP 3</b><br>Devices | <b>STEP 4</b><br>Plan |  |  |  |  |
| Add Devices                                                                                                    |                          |                          |                       |  |  |  |  |
| Manual Import                                                                                                    | from The Things Stack    |                          |                       |  |  |  |  |
| Enter one or more Lol                                                                                                    | RaWAN Device EUIs and th | e names they will have   | on Datacake.          |  |  |  |  |
| New: You can now upload a CSV file with either one column (just the device's DevEUI) or two columns (DevEUI and Name), which will populate the form below. |                          |                          |                       |  |  |  |  |
|                                                                                                    |                          |                          |                       |  |  |  |  |
| DEVEUI                                                                                                    |                          | NAME                     |                       |  |  |  |  |
|                                                                                                    | 33 22 44 11 4: 8 bytes   | 🛍 LWL04                  |                       |  |  |  |  |
| + Add another dev                                                                                                    | ice                      |                          |                       |  |  |  |  |
|                                                                                                    |                          |                          | Back Next             |  |  |  |  |

Step 3: Configure LWL04 in Datacake.

#### User Manual for LoRaWAN /NB -IoT End Nodes -LWL04 -- LoRaWAN Water Leak Sensor User Manual

| DATACAKE                          |                                                                                                    |   |
|-----------------------------------|----------------------------------------------------------------------------------------------------|---|
| Fleet > LWL04                     |                                                                                                    |   |
| LWL04                             |                                                                                                    |   |
| Serial Number<br>9955663322441141 | Last update<br>Never                                                                                             |   |
| Dashboard III History             | 😳 Downlinks 🝥 Configuration 🏹 Debug 🦷 Rules 🎳 Permissions                                                        | • |
|                                   |                                                                                                    |   |
|                                   |                                                                                                    |   |
|                                   | (!)                                                                                                    |   |
|                                   | This device does not have a dashboard, yet. Start by activating the edit mode using the switch in the top right. |   |
|                                   |                                                                                                    |   |

| Ø DATACAKE                                                                      |                         |  |  |  |  |
|---------------------------------------------------------------------------------|-------------------------|--|--|--|--|
| Fleet > LWL04                                                                   |                         |  |  |  |  |
| LWL04                                                                           |                         |  |  |  |  |
| erial Number Last update FFFFFFFFFFF Never                                      |                         |  |  |  |  |
| 🗊 Dashboard 👔 History 🔆 Downlinks 🎯 Configuration 🔊 Debug 🐚 Rules 🎄 Permissions |                         |  |  |  |  |
| General Configuration                                                           |                         |  |  |  |  |
| Device name                                                                     |                         |  |  |  |  |
| LWL04                                                                           |                         |  |  |  |  |
| Icon                                                                            |                         |  |  |  |  |
| No icon selected 🐱                                                              |                         |  |  |  |  |
| You can override the default product icon for this device                       |                         |  |  |  |  |
| Location description                                                            | Sliding down the screen |  |  |  |  |
|                                                                                 |                         |  |  |  |  |
| Tags                                                                            |                         |  |  |  |  |
| Add tag Add                                                                     |                         |  |  |  |  |
| You can use tags to group and filter your devices on dashboards and in rules    |                         |  |  |  |  |
| Metadata                                                                        |                         |  |  |  |  |
| Metadata is displayed on the device overview and can be used in dashboards      |                         |  |  |  |  |
| New metadata key     Add Metadata Field                                         |                         |  |  |  |  |

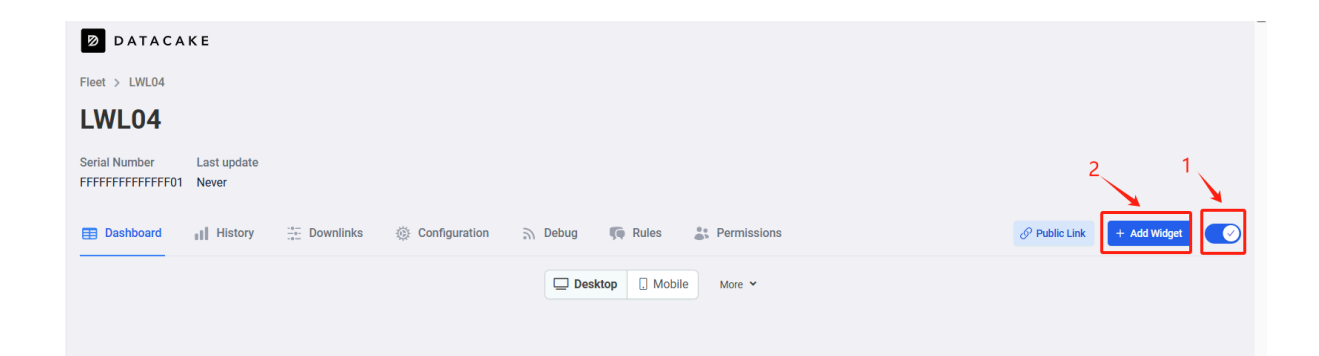

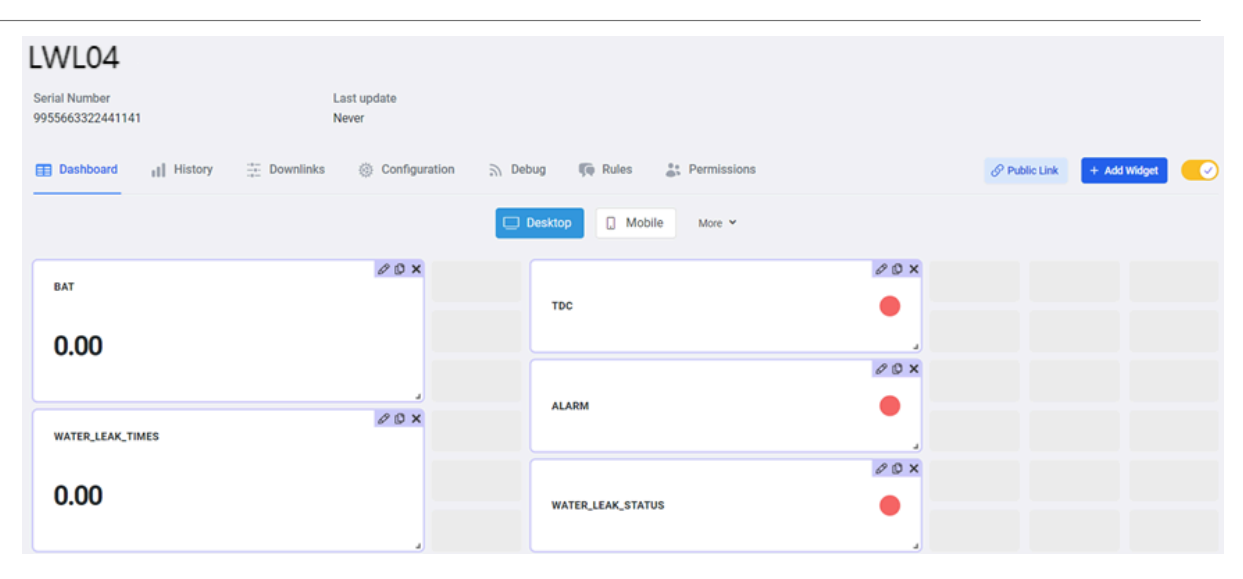

### 2.6 Frequency Plans

The LWL04 uses OTAA mode and below frequency plans by default. Each frequency band use different firmware, user update the firmware to the corresponding band for their country.

End Device Frequency Band

# 3. Configure LWL04

### **3.1 Configure Methods**

LWL04 supports below configure method:

- AT Command via UART Connection : See UART Connection.
- LoRaWAN Downlink. Instruction for different platforms: See <u>IoT LoRaWAN Server</u> section.

### 3.2 General Commands

These commands are to configure:

- · General system settings like: uplink interval.
- LoRaWAN protocol & radio related command.

They are same for all Dragino Devices which support DLWS-005 LoRaWAN Stack. These commands can be found on the wiki:

End Device AT Commands and Downlink Command

### 3.3 Commands special design for LWL04

These commands only valid for LWL04, as below:

#### 3.3.1 Set Transmit Interval Time

Feature: Change LoRaWAN End Node Transmit Interval.

#### AT Command: AT+TDC

| Command Example | Function                       | Response                                           |
|-----------------|--------------------------------|----------------------------------------------------|
| AT+TDC=?        | Show current transmit Interval | 7200000<br>OK<br>the interval is 7200000ms = 7200s |
| AT+TDC=1200000  | Set Transmit Interval          | OK<br>Set transmit interval to 1200000ms = 1200s   |

#### Downlink Command: 0x01

Format: Command Code (0x01) followed by 3 bytes time value.

If the downlink payload=01001C20, it means set the END Node's Transmit Interval to 0x001C20(H)=7200(D) seconds, while type code is 01.

- Example 1: Downlink Payload: 01001C20 // Set Transmit Interval (TDC) = 7200 seconds
- Example 2: Downlink Payload: 010004B0 // Set Transmit Interval (TDC) = 1200 seconds

#### 3.3.2 Set Power Output Duration

Control the output duration 5V . Before each sampling, device will

1. first enable the power output to external sensor,

2. keep it on as per duration, read sensor value and construct uplink payload

3. final, close the power output.

#### AT Command: AT+5VT

| Command Example | Function                                  | Response          |
|-----------------|-------------------------------------------|-------------------|
| AT+5VT=?        | Show 5V open time.                        | 0 (default)<br>OK |
| AT+5VT=1000     | Close after a delay of 1000 milliseconds. | ОК                |

#### Downlink Command: 0x07

Format: Command Code (0x07) followed by 2 bytes.

The two bytes following the function code 0x07 set the opening time of 5V.

• Example 1: Downlink Payload: 070000 ---> AT+5VT=0

Example 2: Downlink Payload: 0701F4
 ---> AT+5VT=500

#### 3.3.3 Enable / Disable Alarm

Feature: Enable/Disable Alarm for open/close event. Default value 0.

#### AT Command: AT+DISALARM

| Command Example | Function                                    | Response |
|-----------------|---------------------------------------------|----------|
| AT+DISALARM=1   | End node will only send packet in TDC time. | ОК       |

| AT+DISALARM=0 | End node will send packet in TDC time or status change for water leak |  |
|---------------|-----------------------------------------------------------------------|--|
|               | sensor                                                                |  |

#### Downlink Command: 0xA7

- Downlink payload: 0xA7 01 // Same as AT+DISALARM=1
- Downlink payload: 0xA7 00 // Same as AT+DISALARM=0

#### 3.3.4 Set system time

Feature: Set system time, Unix format. See here for format detail.

#### AT Command: AT+TIMESTAMP

| Command Example         | Function                               | Response |
|-------------------------|----------------------------------------|----------|
| AT+TIMESTAMP=1725957832 | Set System time to 2024-09-10 08:43:52 | ОК       |

Downlink Command: 0x30

0x3066E006C800 // Set timestamp to 0x(66E006C800),Same as AT+TIMESTAMP=1725957832

#### 3.3.5 Set Time Sync Mode

Feature: Enable/Disable Sync system time via LoRaWAN MAC Command (DeviceTimeReq), LoRaWAN server must support v1.0.3 protocol to reply to this command.

SYNCMOD is set to 1 by default. If user wants to set a different time from the LoRaWAN server, the user needs to set this to 0.

#### AT Command: AT+SYNCMOD

| Command Example  | Function                                                                                            | Response |
|------------------|----------------------------------------------------------------------------------------------------|----------|
| AT+SYNCMOD=1     | Enable Sync system time via LoRaWAN MAC Command (DeviceTimeReq) The default is zero time zone.      | OK       |
| AT+SYNCMOD=1,8   | Enable Sync system time via LoRaWAN MAC Command (DeviceTimeReq) Set to East eight time zone.        | OK       |
| AT+SYNCMOD=1,-12 | Enable Sync system time via LoRaWAN MAC<br>Command (DeviceTimeReq) Set to West<br>Twelve Time Zone. | ОК       |

#### Downlink Command: 0X28

| 0x28 01    | // Same as AT+SYNCMOD=1     |
|------------|-----------------------------|
| 0x28 01 08 | // Same as AT+SYNCMOD=1,8   |
| 0x28 01 F4 | // Same as AT+SYNCMOD=1,-12 |
| 0x28 00    | // Same as AT+SYNCMOD=0     |

#### 3.3.6 Alarm Base on Timeout

LWL04 can monitor the timeout for a status change, this feature can be used to monitor some events such as door opening too long etc.

User configure this feature by using:

#### AT Command: AT+TTRIG=AA,BB

AA: When AA=0, the monitoring state: changes from leakage to no leakage.

When AA=1, the monitoring state: changes from no leakage to leakage.

**BB:** Holding time after state change.

#### Example:

**AT+TTRIG=1,30** --> When status change from no leak to leak, and device keep in leak status for more than 30 seconds. LWL04 will send an uplink packet, the Alarm bit (the second bit of 1<sup>st</sup> byte of payload) on this uplink packet is set to 1.

AT+TTRIG=0,30 --> When status change from leak to no leak, and device keep in no leak status for more than 30 seconds. LWL04 will send an uplink packet, the Alarm bit (the second bit of 1<sup>st</sup> byte of payload) on this uplink packet is set to

AT+TTRIG=0,0 --> Default Value, disable timeout Alarm.

#### Downlink Command: 0xA9 aa bb cc

A9: Command Type Code

aa: status to be monitored

bb cc: timeout

#### Example:

- Downlink payload: 0xA9 01 00 1E --> Equal to AT+TTRIG=1,30
- Downlink payload: 0xA9 00 00 00 --> Equal to AT+TTRIG=0,0 //Disable timeout Alarm.

#### 3.3.7 The working mode of the total water leakage event

#### AT Command: AT+COUNTMOD

- AT+COUNTMOD=0 //Default Value, Total leak events since factory.
- AT+COUNTMOD=1 //Total leak events since last TDC uplink.

#### Downlink Command: 0x0B

- Downlink payload: 0x0B00 // Same as AT+COUNTMOD=0
- Downlink payload: 0x0B01 // Same as AT+COUNTMOD=1

#### 3.3.8 Regularly update a confirm uplink when water leaks

#### AT Command: AT+LEAKALARM

- AT+LEAKALARM=10 --> Default Value, A periodically update at every 10 minutes when in water leak.
- AT+LEAKALARM=0 --> Disable a periodically update when in water leak.

#### **Downlink Command: 0x0C**

Format: Command Code (0x0C) followed by 1 byte.

- Downlink payload: 0xAC 0A // Same as AT+LEAKALARM=10
- Downlink payload: 0xAC 00 // Same as AT+LEAKALARM=0

#### 3.3.9 Delay time for state changes to take effectEdit

#### AT Command: AT+DETEDELAY

AT+DETEDELAY=50 --> Default Value, Set state change, valid signal is 50ms.

AT+DETEDELAY=0 --> Disable valid signal detection..

#### Downlink Command: 0x0D aa bb

**0D:** Command Type Code

aa bb: timeout

#### Example:

- Downlink payload: 0x0D 00 32 // Same as AT+DETEDELAY=50
- Downlink payload: 0x0D 00 00 // Same as AT+DETEDELAY=0

#### 3.3.10 Clear the leak count and the duration of the last leak

#### AT Command: AT+CLRC

| Command Example | Function                                                | Response |
|-----------------|---------------------------------------------------------|----------|
| AT+CLRC         | clear the leak count and the duration of the last leak. | ОК       |

#### Downlink Payload: 0xA601

The sensor will clear the leak count and the duration of the last leak.

#### 3.3.11 Set the count value of the number of leaks

#### AT Command: AT+SETCNT

| Command Example | Function                        | Response |
|-----------------|---------------------------------|----------|
| AT+SETCNT=100   | Set the leak count value to 100 | ОК       |

#### **Downlink Payload: 0xA5**

Format: Command Code (0xA5) followed by 3 bytes.

• 0xA5 00 00 64 //Same as AT+SETCNT=100

# 4. Battery & How to replace

### 4.1 Battery Type and replace

LWL04 is equipped with 1 x CR123A battery. If the batterys running low(see 2.3~2.5v in the platform). User can buy generic CR123A battery and replace it.

Note: Make sure the direction is correct when install the CR123A battery.

Important Notice: Make sure use new CR123A battery and the battery doesn't have broken surface.

Example of CR123A battery:

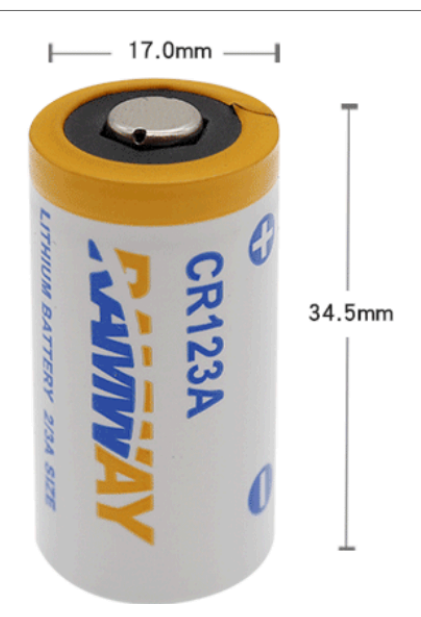

### 4.2 Power Consumption Analyze

Dragino battery powered products are all run in Low Power mode. User can check the guideline from this link to calculate the estimate battery life:

Battery Info & Power Consumption Analyze .

# 5. OTA Firmware update

User can change firmware LWL04 to:

- Change Frequency band/ region.
- Update with new features.
- Fix bugs.

Firmware and changelog can be downloaded from : Firmware download link

#### Methods to Update Firmware:

- (Recommanded way) OTA firmware update via wireless: <u>http://wiki.dragino.com/xwiki/bin/view/Main/</u> <u>Firmware%200TA%20Update%20for%20Sensors/</u>
- Update through UART TTL interface: Instruction.

# 6. FAQ

# 7. Order Info

#### Part Number: LWL04-XXX

#### XXX:

- EU433: frequency bands EU433
- EU868: frequency bands EU868
- KR920: frequency bands KR920

- CN470: frequency bands CN470
- AS923: frequency bands AS923
- AU915: frequency bands AU915
- US915: frequency bands US915
- IN865: frequency bands IN865
   CNIZZO: frequency bands CNIZZO:
- CN779: frequency bands CN779

# 8. Packing Info

Package Includes:

• LWL04 x 1

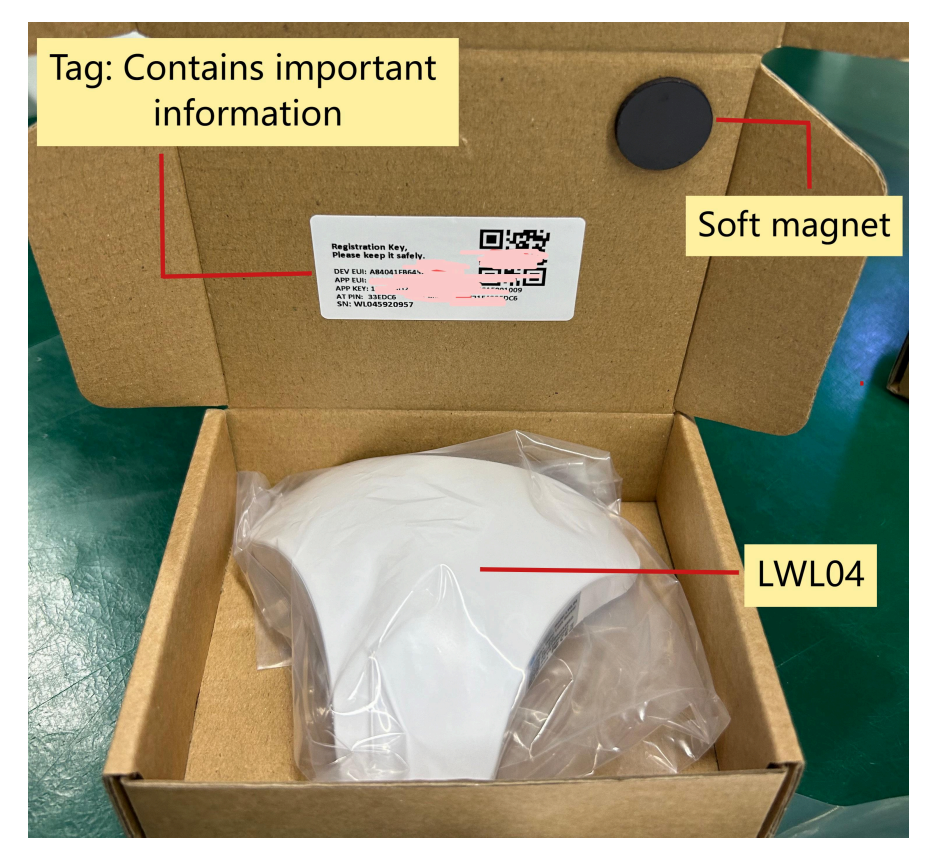

#### Dimension and weight:

- · Device Size: cm
- Device Weight: g
- Package Size / pcs : cm
- Weight / pcs : g

# 9. Support

- Support is provided Monday to Friday, from 09:00 to 18:00 GMT+8. Due to different timezones we cannot
  offer live support. However, your questions will be answered as soon as possible in the before-mentioned
  schedule.
- Provide as much information as possible regarding your enquiry (product models, accurately describe your problem and steps to replicate it etc) and send a mail to <a href="mailto:Support@dragino.cc">Support@dragino.cc</a>.

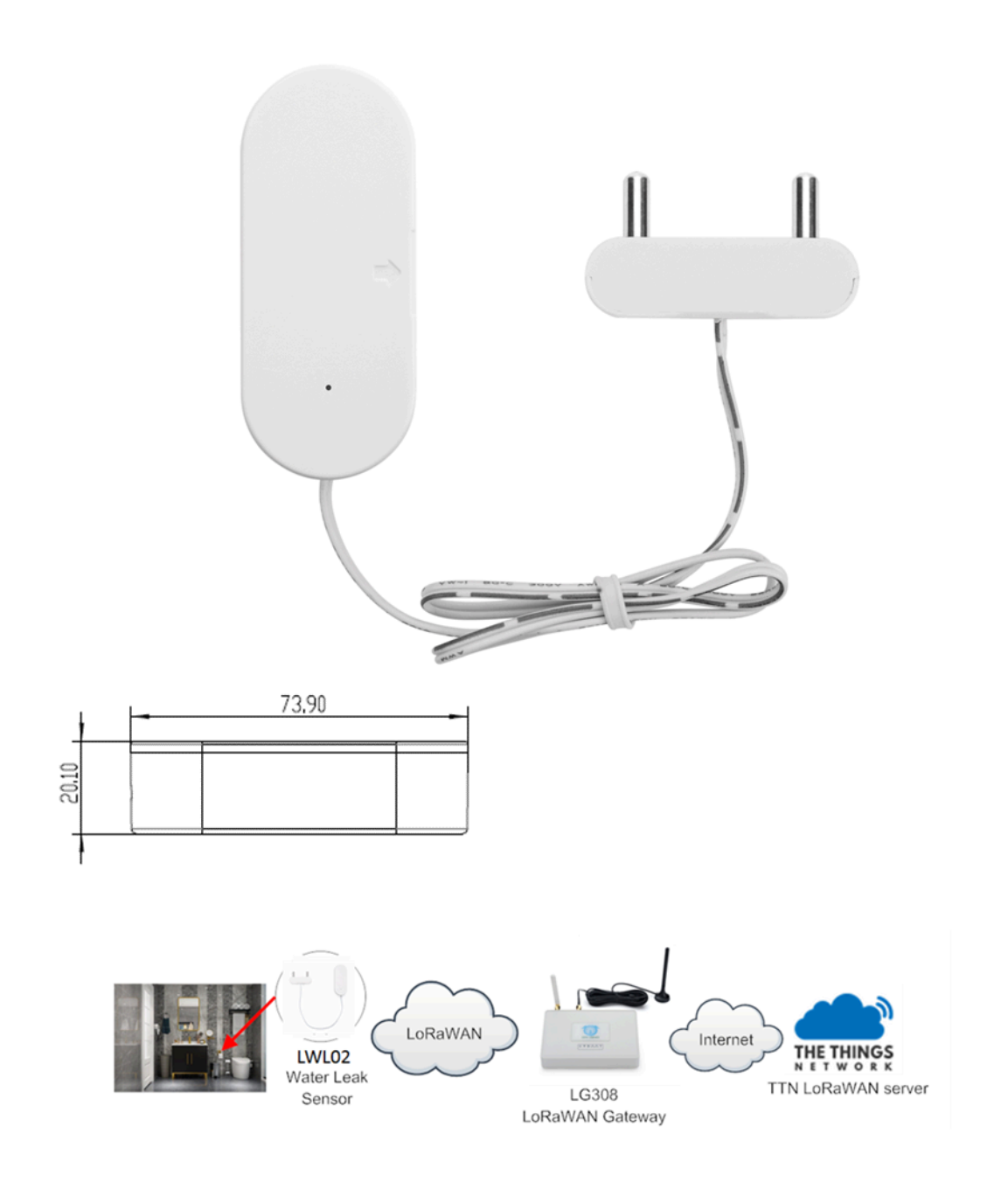

|        | DEV ADI<br>DEV ELI<br>APP ELI<br>APP KEI<br>APPSKE<br>NETSKE<br>SN:LS | DIRIAC<br>DR: 018185<br>E: A84041<br>E: 377A1<br>Y: 574E3<br>Y: C948A<br>Y: FFA2F<br>ST25265 | 48<br>48<br>0001818548<br>DE368CAAB6<br>5468AECFCC<br>56F21258524B<br>546BFFF65D1<br>5480 | S<br>DD3D893D87A93B4B2<br>E22ED27F A8BCC8C9<br>D02FB26685A9B94F9<br>C C C | c                   |                                                |                                          |                                                |                     |
|--------|-----------------------------------------------------------------------|----------------------------------------------------------------------------------------------|-------------------------------------------------------------------------------------------|---------------------------------------------------------------------------|---------------------|------------------------------------------------|------------------------------------------|------------------------------------------------|---------------------|
| S<br>K |                                                                       | HE THINGS S<br>community E                                                                   | STACK<br>dition                                                                           | Overview                                                                  | Application         | s 🝶 Ga                                         | iteways 🏔 Org                            | ze                                             |                     |
|        | A                                                                     | \dd ap                                                                                       | plicati                                                                                   | on                                                                        |                     |                                                |                                          |                                                |                     |
|        | 0                                                                     | wner*                                                                                        |                                                                                           |                                                                           |                     |                                                | Ň                                        |                                                |                     |
|        |                                                                       | davidhuan                                                                                    | g                                                                                         |                                                                           |                     |                                                |                                          |                                                |                     |
|        | A                                                                     | pplication                                                                                   | ID*                                                                                       |                                                                           |                     |                                                |                                          |                                                |                     |
|        | my-new-application                                                    |                                                                                              |                                                                                           |                                                                           |                     |                                                |                                          |                                                |                     |
|        | Application name                                                      |                                                                                              |                                                                                           |                                                                           |                     |                                                |                                          |                                                |                     |
|        |                                                                       | My new app                                                                                   | plication                                                                                 |                                                                           |                     |                                                |                                          |                                                |                     |
|        | D                                                                     | escription                                                                                   |                                                                                           |                                                                           |                     |                                                |                                          |                                                |                     |
|        |                                                                       | Description                                                                                  | n for my new                                                                              | application                                                               |                     |                                                |                                          |                                                |                     |
|        |                                                                       |                                                                                              |                                                                                           |                                                                           |                     |                                                |                                          |                                                |                     |
|        | 0                                                                     | ptional app                                                                                  | olication des                                                                             | cription; can also b                                                      | e used to save note | es about the                                   | application                              |                                                |                     |
|        |                                                                       | Create a                                                                                     | pplication                                                                                | -                                                                         |                     |                                                |                                          |                                                |                     |
|        |                                                                       |                                                                                              |                                                                                           |                                                                           |                     |                                                |                                          |                                                |                     |
|        | DID: 12                                                               | 23<br>28 <b>2</b> Co                                                                         | llaborators o                                                                             | <ul> <li>2 API keys</li> </ul>                                            |                     |                                                |                                          |                                                | Created 95 days ago |
|        | Conoral inform:                                                       | ation                                                                                        |                                                                                           |                                                                           |                     | • Live data                                    |                                          |                                                | Coo all activity    |
|        | Application ID                                                        |                                                                                              | 123                                                                                       |                                                                           | 1                   | ↑ 10:09:42                                     | 1231234234_ Forward                      | d data message to Appl                         | ication Server      |
|        | Created at                                                            |                                                                                              | Feb 2, 2021 11:                                                                           | 12:30                                                                     |                     | <ul> <li>18:89:42</li> <li>18:89:42</li> </ul> | 1231234234 Store u<br>1231234234 Forward | upstream data message<br>d uplink data message |                     |
|        | Last updated at                                                       |                                                                                              | Apr 30, 2021 11                                                                           | :00:33                                                                    |                     | ↑ 10:09:42                                     | 1231234234_ Receive                      | e uplink data message                          |                     |
|        |                                                                       |                                                                                              |                                                                                           |                                                                           |                     | ↑ 18:89:42                                     | 1231234234_ Drop da                      | ata message                                    |                     |
|        |                                                                       |                                                                                              |                                                                                           |                                                                           |                     |                                                |                                          |                                                |                     |
|        | End davicas /                                                         | 4)                                                                                           |                                                                                           |                                                                           |                     |                                                | O Search huiti                           | =. Import and devices                          | + Add and device    |
|        | ID 6                                                                  | -,                                                                                           | h <sup>1</sup>                                                                            | u é                                                                       | Press of 1 H        |                                                |                                          | -+ import end devices                          | Created A           |
|        | 10 0                                                                  |                                                                                              | Nam                                                                                       | re ¥                                                                      | DevEUI              |                                                | JOINEUI                                  |                                                | created @           |
| From The LoRaWAN Device Repo         | sitory Manually |                          |
|--------------------------------------|-----------------|--------------------------|
| 1. Select the end device             |                 |                          |
| Brand*                               | Model*          |                          |
| Dragino Technology Co., 🗸            | Type to search  |                          |
| Cannot find your exact end device?   | LBT1            | <u>ce registration</u> . |
|                                      | LDDS20          | =                        |
|                                      | LDDS75          | -                        |
| 2. Enter registration data           | LDS01           |                          |
| Please choose an end device first to | LGT92           | a data                   |
| rease choose an end device mot d     | LHT65           |                          |
| Register end device                  | LSE01           |                          |
|                                      | LSN50-V2        |                          |

### Register end device

| From The LoRaWAN D   | Device Repository Manually                                         |                            |                   |            |                   |   |
|----------------------|--------------------------------------------------------------------|----------------------------|-------------------|------------|-------------------|---|
| 1. Select the end d  | levice                                                             |                            |                   |            |                   |   |
| Brand ⑦*             | Model ⑦*                                                           | Hardware                   | e Ver. ⑦* Firmwa  | re Ver. ⑦* | Profile (Region)* |   |
| Dragino Technology C | o., V                                                              | Unknov                     | vn   ~ 1.5        | $ $ $\vee$ | AS_923            | ~ |
| IJ                   | LWL02<br>MAC V1.0.3, PHY V1.0.3 REV A<br>LoRaWAN Water Leak Sensor | 1, Over the air activation | n (OTAA), Class A |            |                   |   |
|                      | Product website 🛛 Data she                                         | et 🗹                       |                   |            |                   |   |

#### 2. Enter registration data

| E            | urope 863-870 MHz (SF12 for RX2)                                                                                                    |
|--------------|----------------------------------------------------------------------------------------------------|
| The          | e frequency plan used by the end device                                                                                                    |
| Ар           | pEUI                                                                                                    |
| -            |                                                                                                    |
| The          | e AppEUI uniquely identifies the owner of the end device. If no AppEUI is provided by the device manufacturer (usually                                                                                                    |
| De           | vEIII@*                                                                                                    |
|              |                                                                                                    |
| Th           | a DavEIII is the unique identifier for this and device                                                                                                    |
| Ap           | рКеу ⑦ *<br>е гоот кеу to derive session keys to secure communication between the end device and the application                                                                                                    |
| En           | d device ID *                                                                                                    |
| m            | nu nour douico                                                                                                    |
|              | ly-new-device                                                                                                    |
|              | y-new-device                                                                                                    |
| Aft          | er registration                                                                                                    |
| Aft<br>4B E2 | er registration<br>02 00 00 08 00 00 01 BAT_V: 3.042 LAST_WATER_LEAK_DURATION: 1 MOD: 2 WATER_LEAK_STATUS: 1 WATER_LEAK_T                                                                                                    |
| Aft<br>4B E2 | er registration 02 00 00 08 00 00 01 BAT_V: 3.042 LAST_WATER_LEAK_DURATION: 1 MOD: 2 WATER_LEAK_STATUS: 1 WATER_LEAK_T                                                                                                    |
| Aft<br>4B E2 | er registration 02 00 00 08 00 00 01 BAT_V: 3.042 LAST_WATER_LEAK_DURATION: 1 MOD: 2 WATER_LEAK_STATUS: 1 WATER_LEAK_T Uplink                                                                                                    |
| Aft<br>4B E2 | er registration 02 00 00 08 00 00 01 BAT_V: 3.042 LAST_WATER_LEAK_DURATION: 1 MOD: 2 WATER_LEAK_STATUS: 1 WATER_LEAK_T Uplink Downlink Cobactule downlink                                                                                                    |
| Aft<br>4B E2 | er registration 02 00 00 08 00 00 01 BAT_V: 3.842 LAST_WATER_LEAK_DURATION: 1 MOD: 2 WATER_LEAK_STATUS: 1 WATER_LEAK_T Uplink Downlink Schedule downlink                                                                                                    |
| Aft<br>4B E2 | er registration 02 00 00 08 00 00 01 BAT_V: 3.042 LAST_WATER_LEAK_DURATION: 1 MOD: 2 WATER_LEAK_STATUS: 1 WATER_LEAK_T Uplink Downlink Schedule downlink Insert Mode                                                                                                    |
| Aft<br>4B E2 | er registration 02 00 00 08 00 00 01 BAT_V: 3.042 LAST_WATER_LEAK_DURATION: 1 MOD: 2 WATER_LEAK_STATUS: 1 WATER_LEAK_T Uplink Downlink Schedule downlink Insert Mode © Replace downlink queue                                                                                                    |
| Aft<br>4B E2 | er registration 02 00 00 08 00 00 01 BAT_V: 3.842 LAST_WATER_LEAK_DURATION: 1 MOD: 2 WATER_LEAK_STATUS: 1 WATER_LEAK_T Uplink Downlink Schedule downlink Insert Mode  Push to downlink queue (append)                                                                                                    |
| Aft<br>4B E2 | er registration 02 00 00 08 00 00 01 BAT_V: 3.842 LAST_WATER_LEAK_DURATION: 1 MOD: 2 WATER_LEAK_STATUS: 1 WATER_LEAK_T Uplink Downlink Schedule downlink Insert Mode       Push to downlink queue (append) FPort*                                                                                                    |
| Aft<br>4B E2 | er registration 02 00 00 08 00 00 01 BAT_V: 3.842 LAST_WATER_LEAK_DURATION: 1 MOD: 2 WATER_LEAK_STATUS: 1 WATER_LEAK_T Uplink Downlink Schedule downlink Insert Mode  Replace downlink queue (append) FPort* 1                                                                                                    |
| Aft<br>48 E2 | er registration<br>02 00 00 08 00 00 01 BAT_V: 3.842 LAST_WATER_LEAK_DURATION: 1 MOD: 2 WATER_LEAK_STATUS: 1 WATER_LEAK_T<br>Uplink                                                                                                    |
| Aft<br>48 E2 | er registration<br>02 00 00 08 00 00 01 BAT_V: 3.042 LAST_WATER_LEAK_DURATION: 1 MOD: 2 WATER_LEAK_STATUS: 1 WATER_LEAK_T<br>Uplink Downlink<br>Schedule downlink<br>Insert Mode<br>Push to downlink queue (append)<br>FPort*<br>1<br>Payload<br>01 00 09 3C                                                                                                    |
| Aft<br>48 E2 | er registration<br>02 00 00 08 00 00 01 BAT_V: 3.842 LAST_WATER_LEAK_DURATION: 1 MOD: 2 WATER_LEAK_STATUS: 1 WATER_LEAK_T<br>Uplink Downlink<br>Schedule downlink<br>Insert Mode<br>@ Replace downlink queue<br>@ Push to downlink queue (append)<br>FPort*<br>1<br>Payload<br>@ 1 @ 09 3C  <br>The desired payload bytes of the downlink message                   |
| Aft<br>48 E2 | er registration<br>02 00 00 08 00 00 01 BAT_V: 3.042 LAST_WATER_LEAK_DURATION: 1 MOD: 2 WATER_LEAK_STATUS: 1 WATER_LEAK_T<br>Uplink Downlink<br>Schedule downlink<br>Insert Mode<br>Push to downlink queue<br>Push to downlink queue (append)<br>FPort*<br>1<br>Payload<br>01 00 00 3C  <br>The desired payload bytes of the downlink message<br>Confirmed downlink |
| Aft<br>48 E2 | er registration 02 00 00 08 00 00 01 BAT_V: 3.042 LAST_WATER_LEAK_DURATION: 1 MOD: 2 WATER_LEAK_STATUS: 1 WATER_LEAK_T Uplink Downlink  Schedule downlink Insert Mode  Replace downlink queue (append)  FPort*  Payload  P1 00 09 3C  The desired payload bytes of the downlink message Confirmed downlink                                                          |

ica arada naivata I nPaWAN natworke \_ The Thinge Inductries

1 .

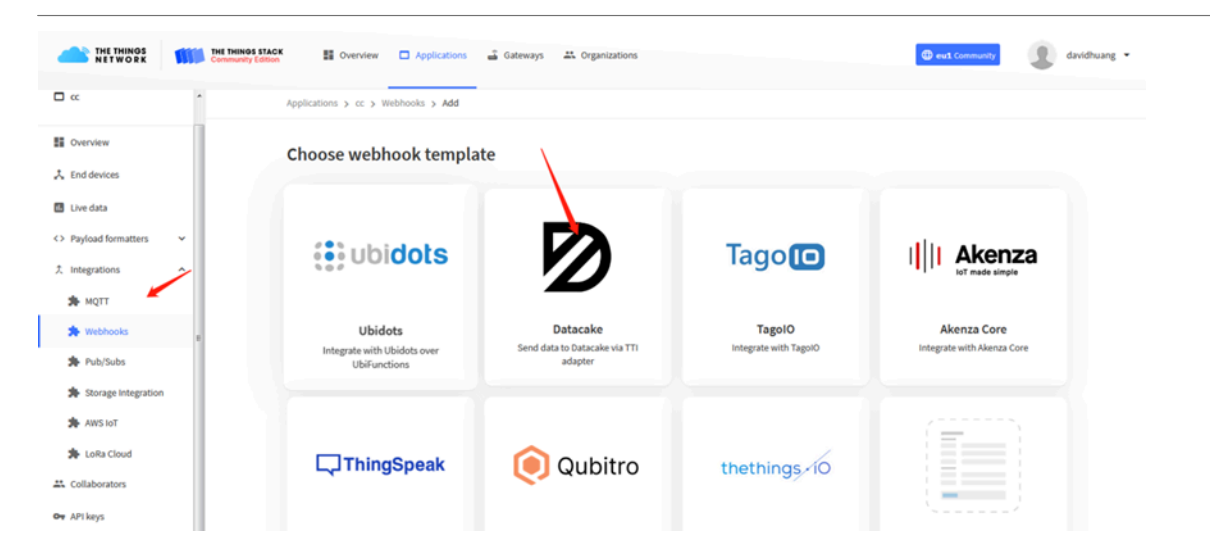

Applications > lgt92test > Webhooks > Add > Datacake

# Add custom webhook

### **Template information**

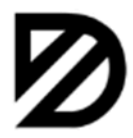

Datacake Send data to Datacake via TTI adapter About Datacake 🖾 | Documentation 🖾

### **Template settings**

#### Webhook ID\*

my-new-datacake-webhook

Token\*

Datacake API Token

Create datacake webhook

| ACAKE                | complex comgulation and                       | i setup.                          |                                    |                                                                                           |                     |
|----------------------|-----------------------------------------------|-----------------------------------|------------------------------------|-------------------------------------------------------------------------------------------|---------------------|
|                      | Search                                        | ٩                                 | All Manufacturer                   | s $\hat{}$                                                                                |                     |
| ces                  |                                               |                                   |                                    |                                                                                           |                     |
|                      | • Dragino LSE01                               |                                   |                                    |                                                                                           | earch               |
| DEVICE               | Dragino                                       |                                   |                                    |                                                                                           |                     |
| ldds75-test          | Dragino LT-2222<br>Dragino                    | 2-L                               |                                    | ORIBAND                                                                                   |                     |
| lds01                |                                               |                                   |                                    |                                                                                           |                     |
| lgt92                | Oragino LWL01<br>Dragino                      |                                   |                                    |                                                                                           |                     |
| lgt9222              |                                               |                                   |                                    |                                                                                           |                     |
| lht65                | Cyberman54                                    | ter                               |                                    | 1 ESPRESSIF                                                                               |                     |
| lht65-test           |                                               |                                   |                                    |                                                                                           |                     |
| ise01                | Elsys ELT-2<br>Elsys.se                       |                                   |                                    | ELSYS.se                                                                                  |                     |
| lse01-v3             | Showing 26 to 30 of 7                         | 9 results                         |                                    | Previous Next                                                                             |                     |
| lsn50                |                                               |                                   |                                    |                                                                                           |                     |
| İt                   |                                               |                                   |                                    | Next                                                                                      |                     |
| LT22222              |                                               | GMT+0800                          |                                    |                                                                                           |                     |
| Dashboard new        | Legacy Dashboard History Downlin              | s Configuration Debug F           | Rules Permissions                  |                                                                                           |                     |
| We have introduced a | new and more powerful way to create dash      | boards. Try out the new dashboard | builder by clicking the first Dasl | hboard tab above.                                                                         |                     |
| Battery Voltage      |                                               | Door Status                       |                                    | Last Door Open Duration                                                                   |                     |
|                      | <b>2.94</b> <sub>V</sub>                      | Ope                               | en                                 | 0 Minutes                                                                                 |                     |
| Last U               | Jpdate: 9 months ago                          |                                   |                                    | Last Update: 9 months ag                                                                  | 0                   |
| Statistics           | -                                             |                                   | Statistical Trend                  |                                                                                           | E4                  |
|                      | O<br>Hourly Openings<br>D billy Openings<br>O |                                   |                                    |                                                                                           | -8<br>-8<br>-1      |
|                      | Weekly Openings                               |                                   | 28.04.21 19:16 28.04.2             | 21 23:06 29.04.21 02:56 29.04.21 06:46 29.04.21<br>Door Open Duration 🔳 Open Door Counter | 10:36 29.04.21 15 2 |

| 13444                                                                                                    |                                                                                                    |                                                                                      |
|----------------------------------------------------------------------------------------------------|----------------------------------------------------------------------------------------------------|--------------------------------------------------------------------------------------|
| 44.5mm<br>10.4mm                                                                                                    |                                                                                                    | - 0 X                                                                                |
| 😼 🔛 🔚 📟 🕂 — 🕨                                                                                                    | 🖉 🍾 💽 🗘                                                                                                    |                                                                                      |
| Serial Pert Setting Pert USB-SER(COMD)  Pert USB-SER(COMD)  Pert Discontent  Pert (Discontent  Pert (Discontent  P | 79]DBRG1H0 LUL 01 Device<br>80]Trequences Band: 85923 01.0<br>80]Trequences Band: 85923 01.0<br>80]Trequences Band: 85923 01.0<br>80]Trequences Band: 85923 01.0<br>21]Start to Join, method 0, nb_trials:3<br>10]DBRG1H0 LUL 01 Device<br>21]Trequences Band: 85923 01.0<br>24]UTAA<br>25]Jeverui 0056845977826028<br>28]class type A<br>29]Freq mode intra<br>55]Tereve UpLinkCounter= 0 *****<br>59]TX on freq 92320000 Hz at DR 2<br>40]TKone<br>42]RX on freq 92320000 Hz at DR 2<br>43]RX on freq 92320000 Hz at DR 2<br>43]RX on freq 92320000 Hz at DR 2<br>43]RX on freq 92320000 Hz at DR 2<br>43]RX on freq 92320000 Hz at DR 2<br>43]RX on freq 92320000 Hz at DR 2<br>43]RX on freq 92320000 Hz at DR 2<br>43]RX on freq 92320000 Hz at DR 2<br>43]RX on freq 92320000 Hz at DR 2<br>43]RX on freq 92320000 Hz at DR 2<br>43]RX on freq 92320000 Hz at DR 2<br>43]RX on freq 92320000 Hz at DR 2<br>43]RX on freq 92320000 Hz at DR 2<br>43]RX on freq 92320000 Hz at DR 5<br>43]RX on freq 92320000 Hz at DR 5<br>43]RX on freq 92320000 Hz at DR 5<br>43]RX on freq 92320000 Hz at DR 5<br>43]RX on freq 923200000 Hz at DR 5<br>43]RX on freq 923200000 Hz at DR 5<br>43]RX on freq 923200000 Hz at DR 5<br>43]RX on freq 923200000 Hz at DR 5<br>43]RX on freq 923200000 Hz at DR 5<br>456 | ×<br>Sed                                                                             |
| ↑ 18:35:52 Forward data messa                                                                                                    | to Applic_ DevAddr: 26 08 0C 33 MAC payload: 1A DD 0E 16 02 88                                                                                                    | 20 45 E9 85 FPort: 10 SNR: -6.5 RSSI: -128 Bandwidth: 125000                         |
| 18:35:52 Store upstream dat                                                                                                    | essage DevAddr: 26 08 0C 33                                                                                                    |                                                                                      |
| ↓ 10:35:51 Successfully sched                                                                                                    | d data do. DevAddr: 26 08 0C 33                                                                                                    |                                                                                      |
| $\psi$ 10:35:51 Schedule data down                                                                                                    | k for tra. DevAddr: 26 08 0C 33 Rxi Delay: 5                                                                                                    |                                                                                      |
| ↑ 10:35:51 Forward uplink data                                                                                                    | essage Ter_LEAK_DURATION: 0, MOD: 2, WATER_LEAK_STATUS: 1, WA                                                                                                    | TER_LEAK_TIMES: 60 } 48 EE 02 00 00 3C 00 00 00 00 Port: 10 SNR: -6.5 RSSI: -128 Ba  |
| ↑ 18:35:51 Receive unliek dat                                                                                                    | essade DevAddr: 26 08 0C 33                                                                                                    |                                                                                      |
| Receive oplink dat                                                                                                    | DevAddr: 26 08 00 33 FCnt: 480 FDort: 10 NAC nov                                                                                                    | load: 14 00 0F 16 02 8B 20 45 F9 85 Bandwidth: 125000 SNR: -6.5 DOST: -128 Daw paule |
| ↑ 10:35:51 Successfully proce                                                                                                    | d data me                                                                                                    | emonantis 120000 anni "010 naoli "120 Ham payat                                      |
| ↑ 18:35:51 Drop data message                                                                                                    | Uplink is a duplicate                                                                                                    |                                                                                      |
| A 10-35-51 Drop data massada                                                                                                    | Unlink is a duplicate                                                                                                    |                                                                                      |

### 7号AAA

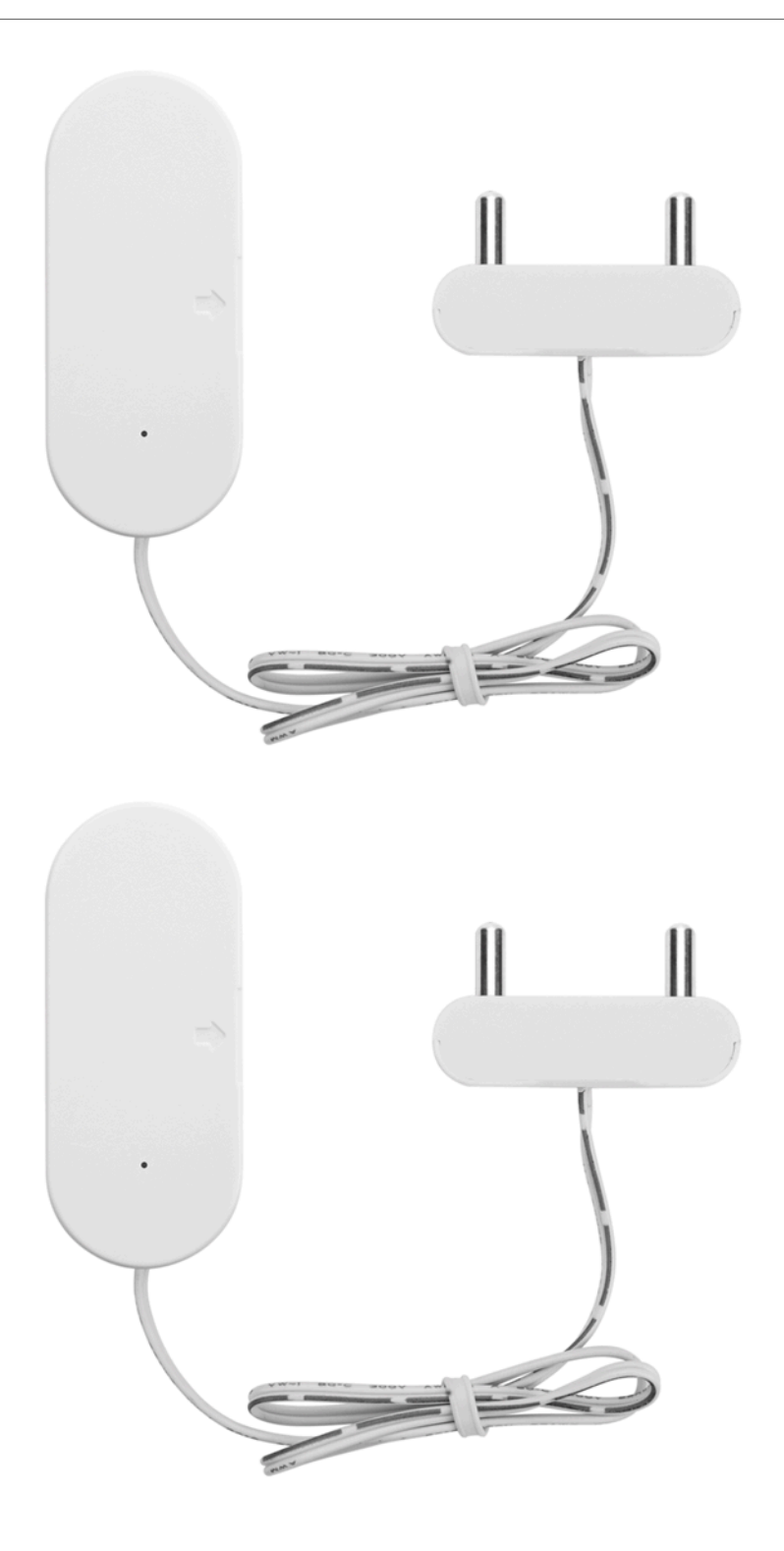

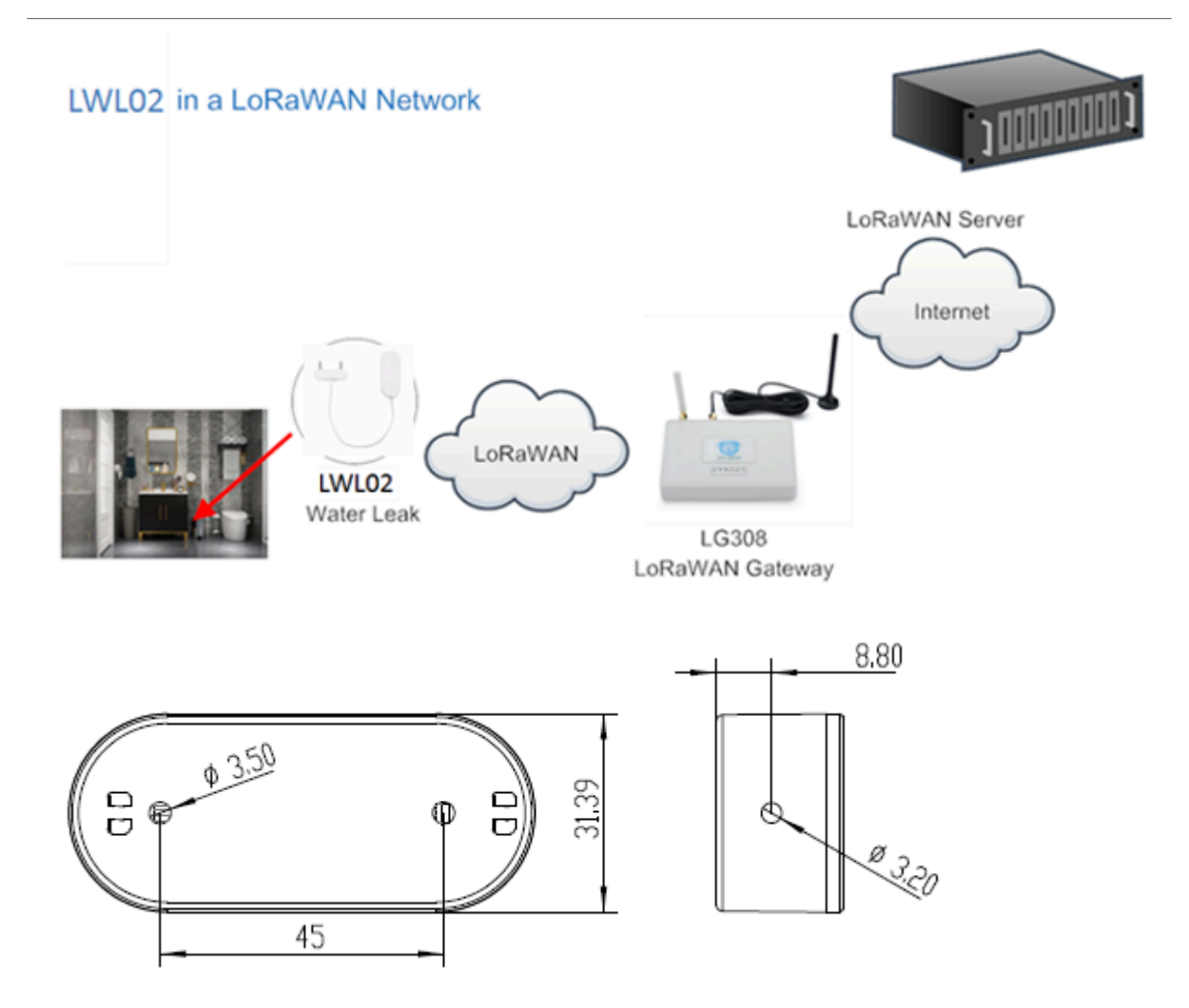

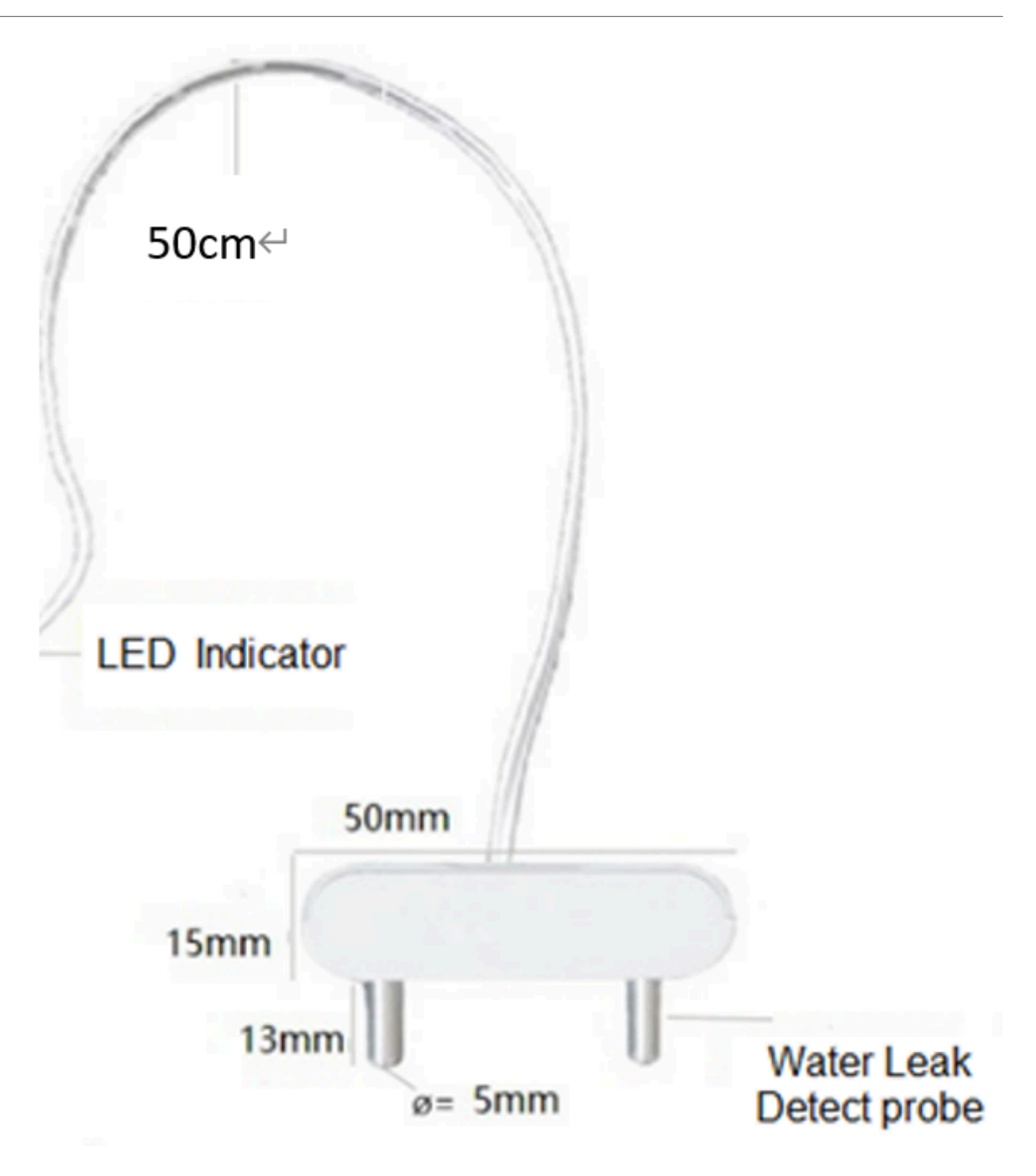

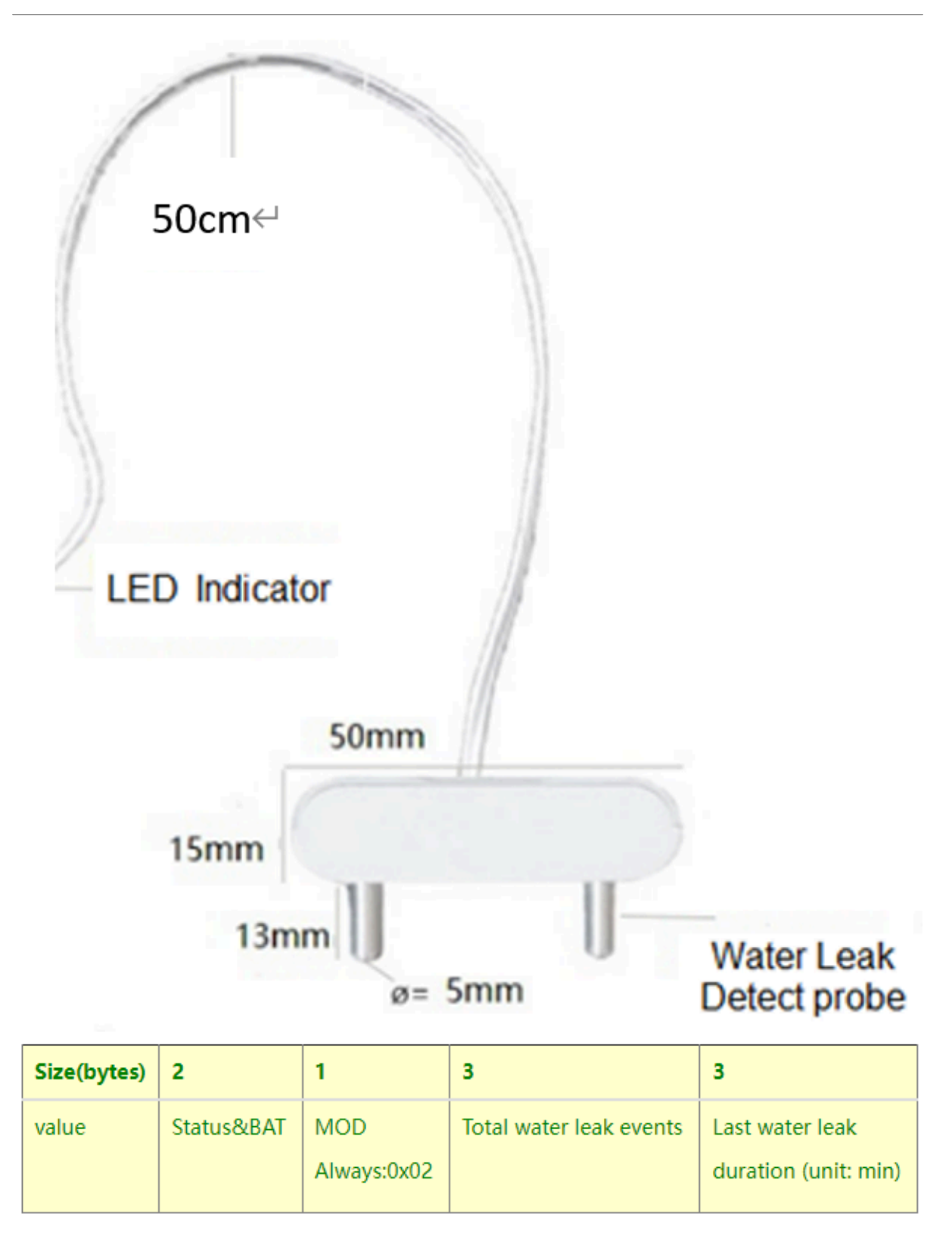

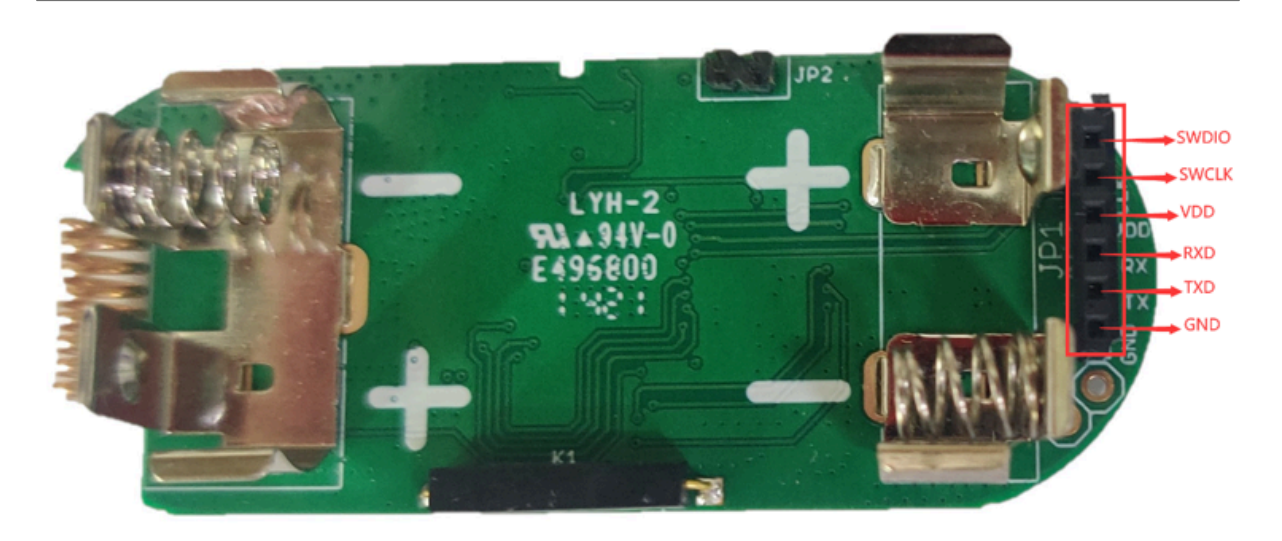

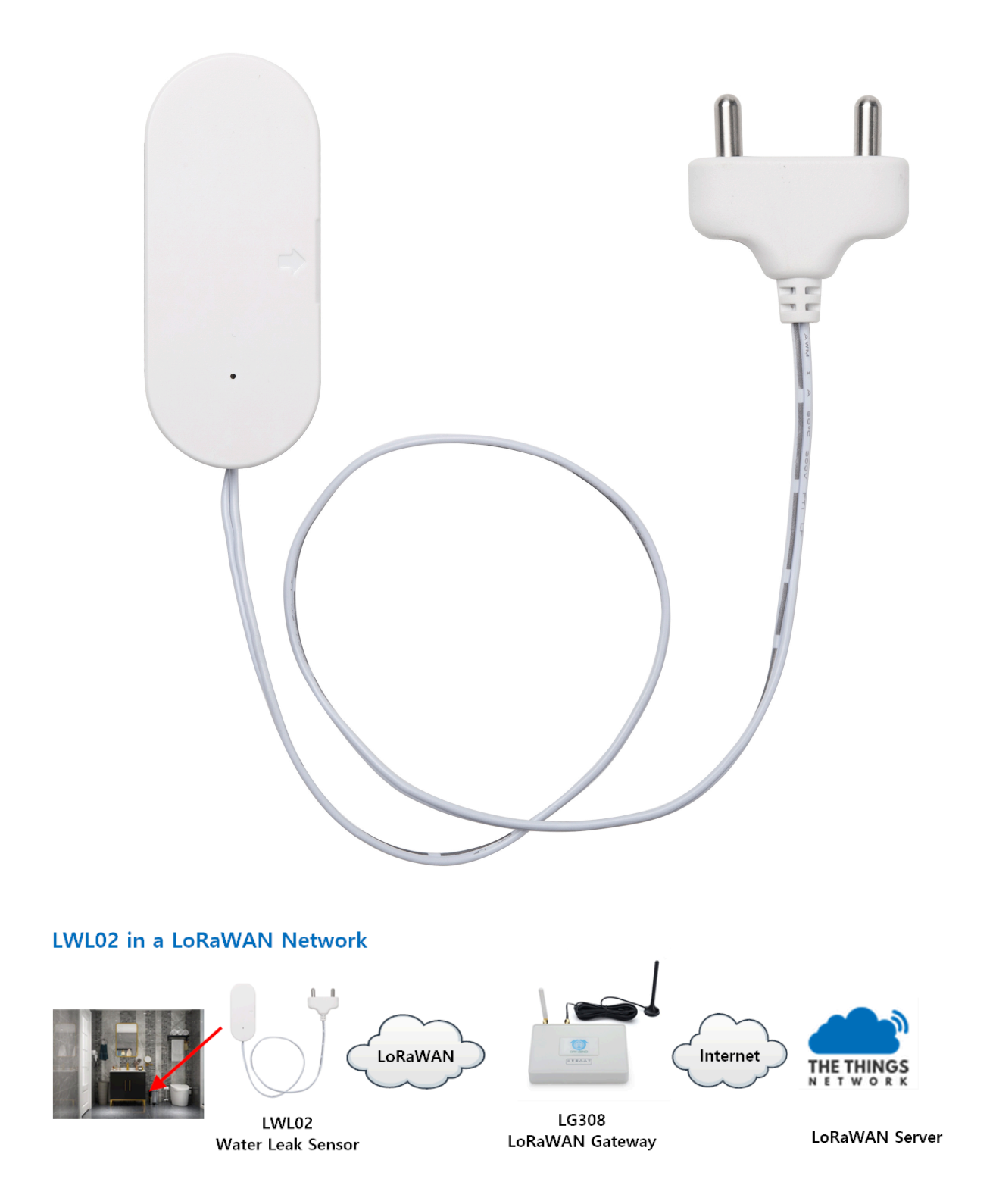

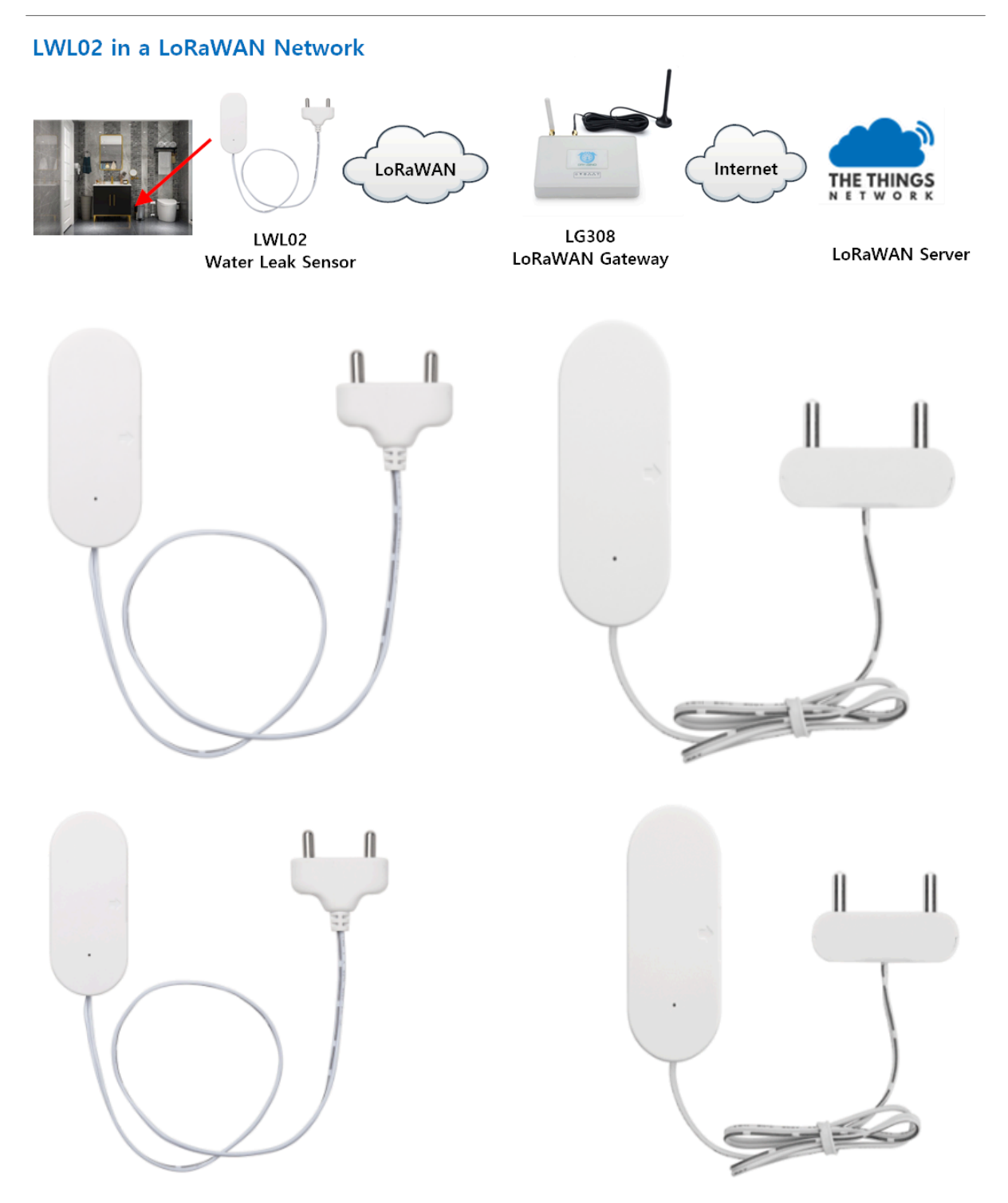

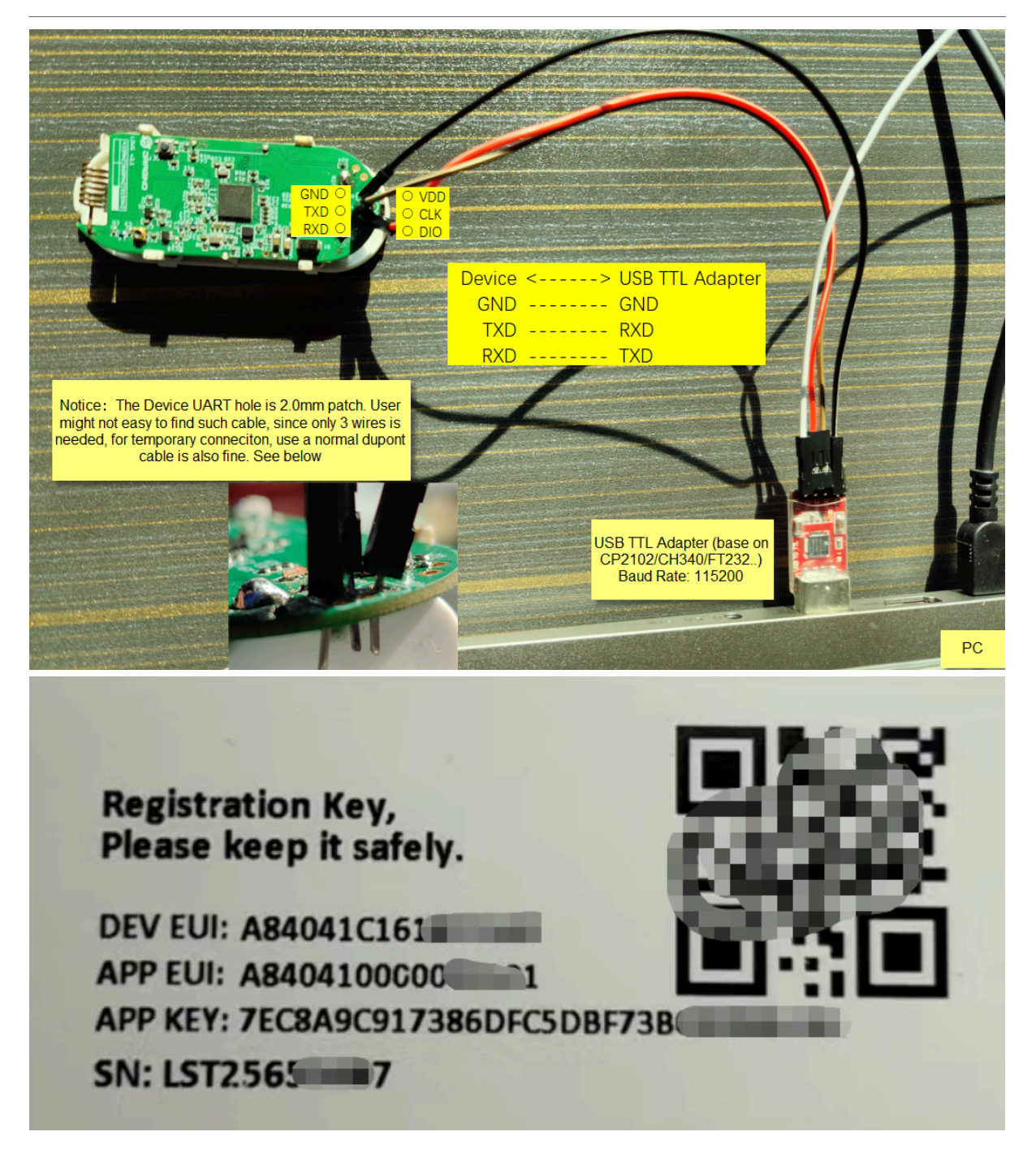

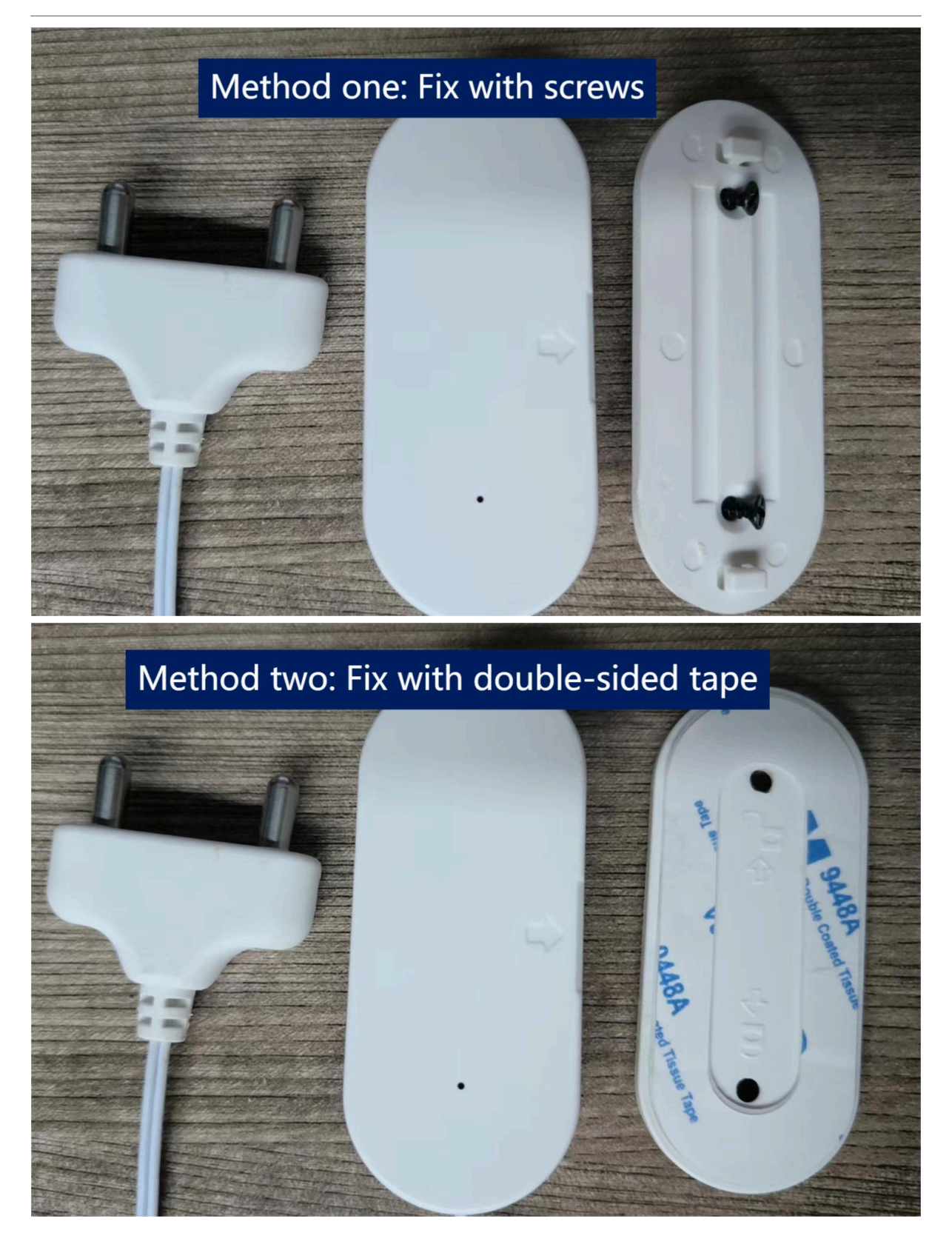

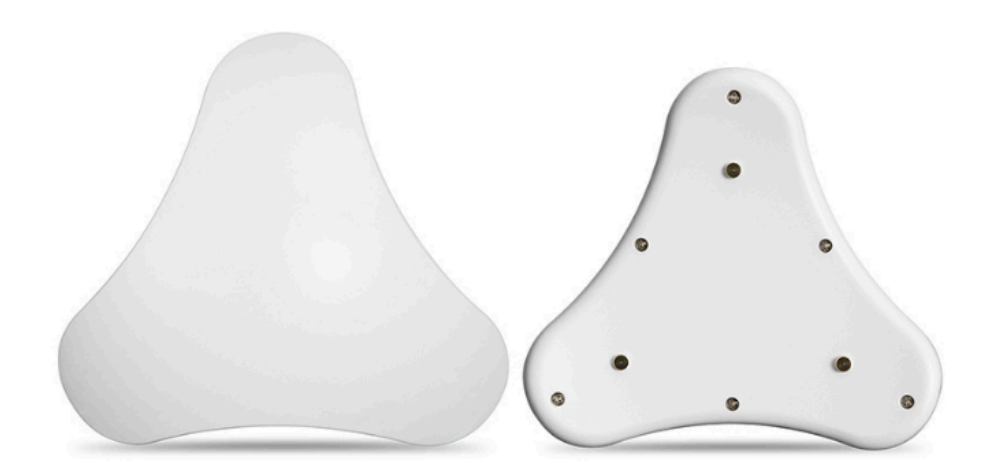

## LWL04 in a LoRaWAN Network

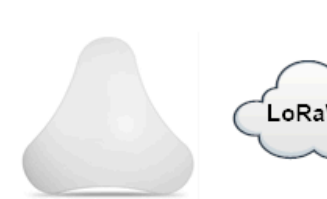

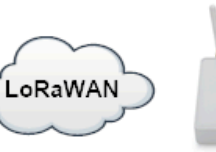

Internet

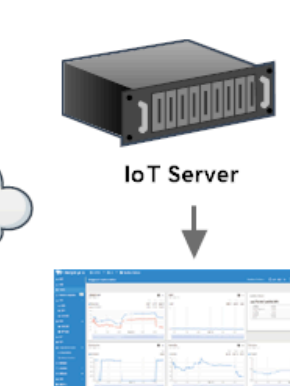

LWL04\_LoRaWAN Water Leak Sensor LG308N LoRaWAN Gateway

Dash Board

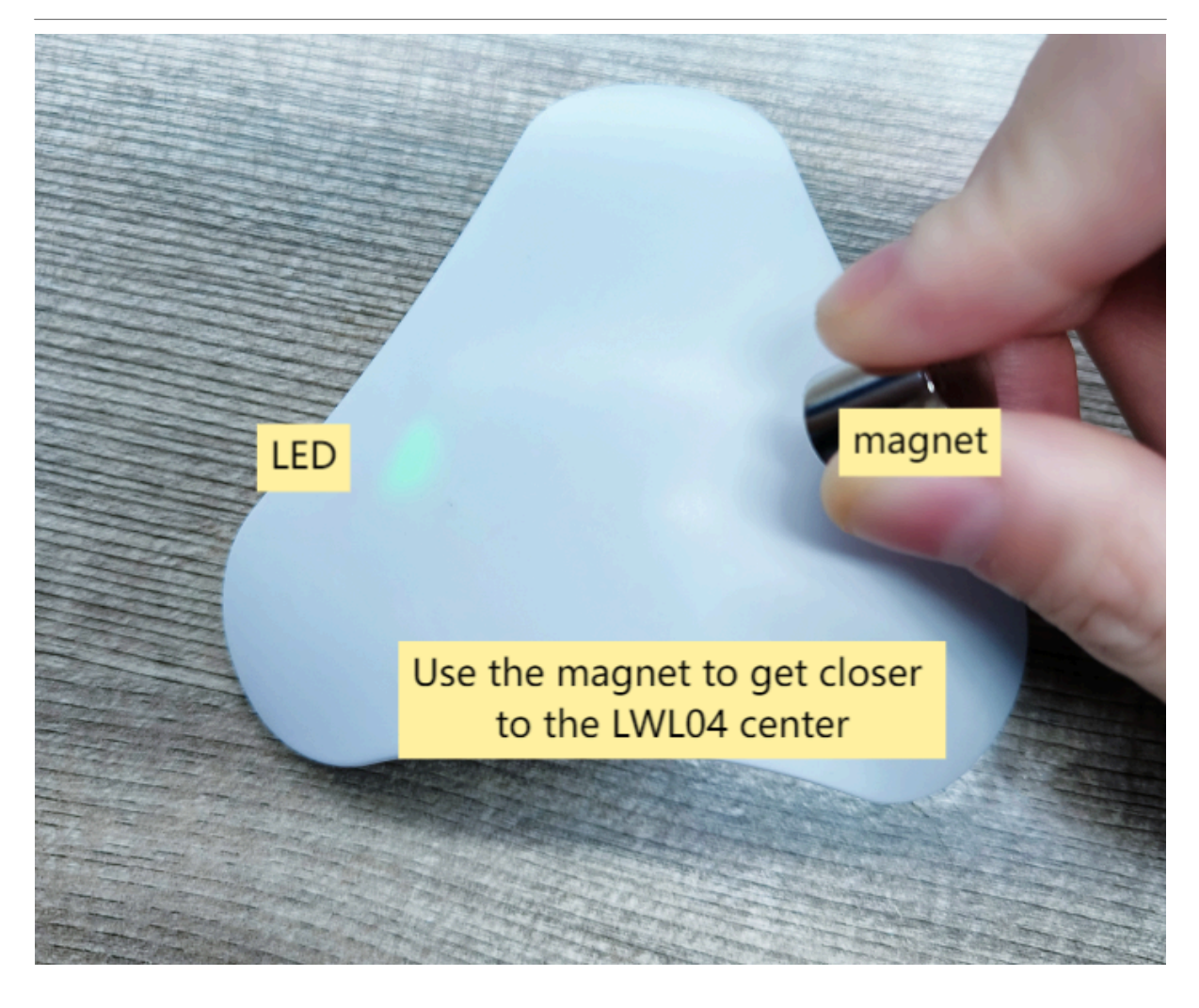

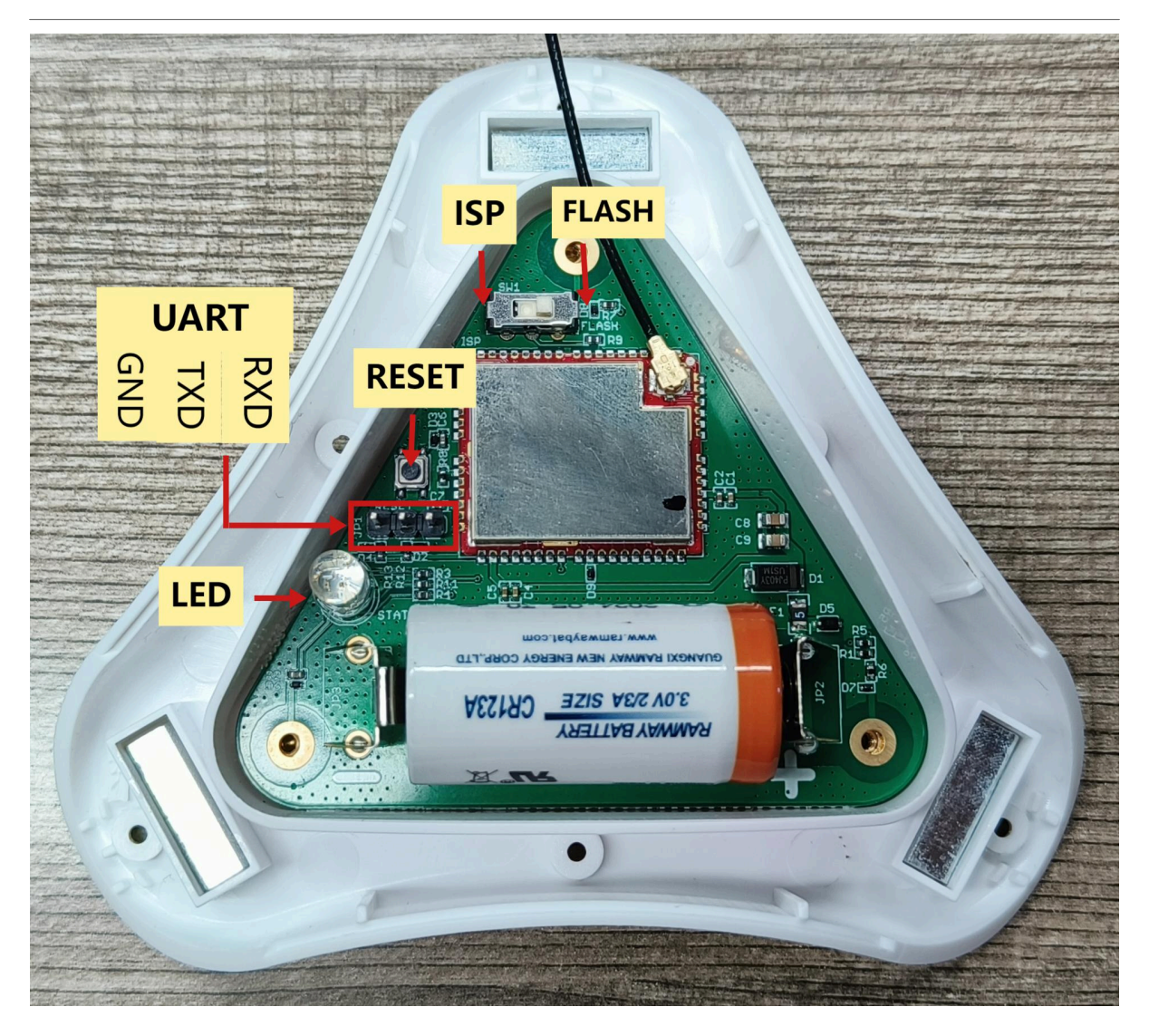

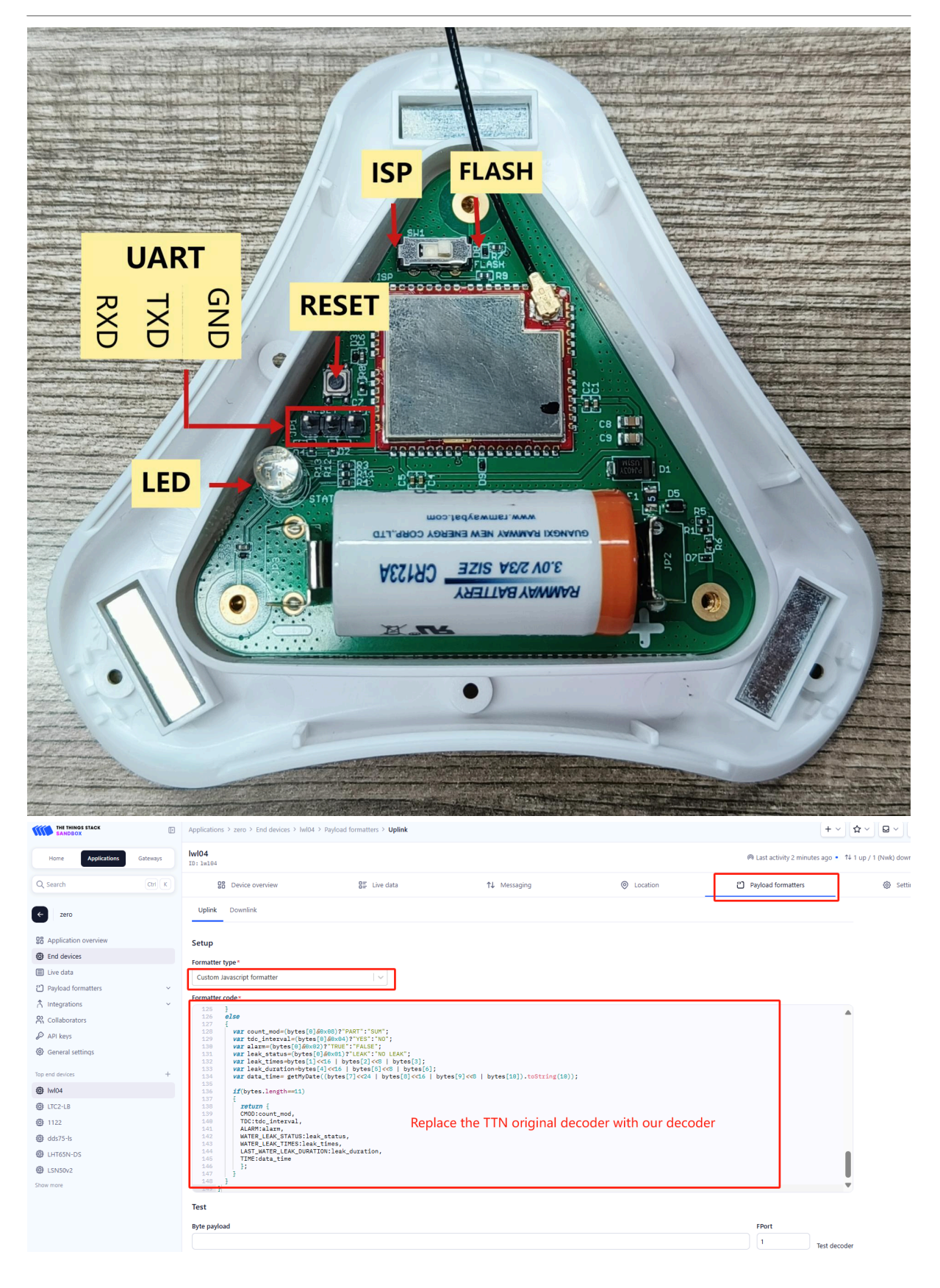

| THE THINGS STACK                                                                                                    | Application                                   | ns > zero > End devices > Iwl0                            | 4 > Payload formatters > Uplink                                              |                                            |                                             | + ~                                                |
|----------------------------------------------------------------------------------------------------|-----------------------------------------------|-----------------------------------------------------------|------------------------------------------------------------------------------|--------------------------------------------|---------------------------------------------|----------------------------------------------------|
| Home Applications Gate                                                                                                    | ways Iwi04                                    |                                                           |                                                                              |                                            |                                             | @ Last activity 3 minutes ago ● 1↓                 |
| Q Search G                                                                                                    |                                               | B Device overview                                         | SE Live data                                                                 | 1. Messaging                               | Location                                    | 2) Pavload formatters                              |
|                                                                                                    | Uplink                                        | Downlink                                                  | <u> </u>                                                                     | ·• ······                                  | ·                                           |                                                    |
| zero                                                                                                    |                                               | _                                                         |                                                                              |                                            |                                             |                                                    |
| B Application overview                                                                                                    | Setup                                         |                                                           |                                                                              |                                            |                                             |                                                    |
| End devices                                                                                                    | Formatte                                      | r type*                                                   |                                                                              |                                            |                                             |                                                    |
| Live data                                                                                                    | Custom                                        | Javascript formatter                                      |                                                                              |                                            |                                             |                                                    |
| Payload formatters                                                                                                    | Formatte                                      | r code*                                                   |                                                                              |                                            |                                             |                                                    |
| Collaborators                                                                                                    | 126<br>126                                    | }<br>else                                                 |                                                                              |                                            |                                             | A                                                  |
| D ADI kovs                                                                                                    | 127<br>128                                    | <pre>{   var count_mod=(bytes[0]) </pre>                  | 9]&0x08)?"PART":"SUM";                                                       |                                            |                                             |                                                    |
| General settings                                                                                                    | 130                                           | var alarm=(bytes[0]&00<br>var leak status=(bytes          | x02)?"TRUE":"FALSE";<br>x02)?"TRUE":"FALSE";<br>x00]@0x01)?"LEAK":"NO_LEAK": |                                            |                                             |                                                    |
|                                                                                                    | 132                                           | <pre>var leak_times=bytes[: var leak_duration=bytes</pre> | 1]<<16   bytes[2]<<8   bytes[3];<br>es[4]<<16   bytes[5]<<8   bytes[6];      |                                            |                                             |                                                    |
| Top end devices                                                                                                    | + 134                                         | <pre>var data_time= getMyDa</pre>                         | ate((bytes[7]<<24   bytes[8]<<16   byte                                      | es[9]<<8   bytes[10]).toString(10))        | ;                                           |                                                    |
| DE IWI04                                                                                                    | 136<br>137<br>138                             | if(bytes.length==11)                                      |                                                                              |                                            |                                             |                                                    |
| ∰ 1122                                                                                                    | 139                                           | CMOD:count_mod,<br>TDC:tdc_interval,                      |                                                                              |                                            |                                             |                                                    |
| dds75-ls                                                                                                    | 141<br>142                                    | ALARM:alarm,<br>WATER_LEAK_STATUS:1                       | eak_status,                                                                  |                                            |                                             |                                                    |
| LHT65N-DS                                                                                                    | 143<br>144                                    | WATER_LEAK_TIMES:lei<br>LAST_WATER_LEAK_DUR               | ak_times,<br>ATION:leak_duration,                                            | Replace the TTN or                         | iginal decoding with our de                 | coding                                             |
| LSN50v2                                                                                                    | 145                                           | };                                                        |                                                                              |                                            |                                             |                                                    |
| how more                                                                                                    | 148                                           | 3                                                         |                                                                              |                                            |                                             |                                                    |
|                                                                                                    | Test                                          |                                                           |                                                                              |                                            |                                             |                                                    |
|                                                                                                    |                                               |                                                           |                                                                              |                                            |                                             |                                                    |
| lest .                                                                                                    |                                               |                                                           |                                                                              |                                            |                                             |                                                    |
| Byte payload                                                                                                    |                                               |                                                           |                                                                              |                                            | FP                                          | ort                                                |
| 04 00 00 00 00 00 00 66 0                                                                                                    | DE AF E6                                      |                                                           |                                                                              |                                            | 2                                           | Test decoder                                       |
| Deceded test payload                                                                                                    |                                               |                                                           |                                                                              |                                            |                                             | iest decoder                                       |
| a stational stational stationa                                                                                                    |                                               |                                                           | Users can ent                                                                | ter the raw payload tes                    | t decoder here.                             |                                                    |
| <pre>"WATER_LEAK_STATUS": "NO<br/>"WATER_LEAK_STATUS": 0</pre>                                                                                                    | LEAK",                                        |                                                           |                                                                              |                                            |                                             |                                                    |
| Complete uplink data                                                                                                    |                                               |                                                           |                                                                              |                                            |                                             |                                                    |
| <pre>{     f_port: 2,     "f_m_payload': BAAAAAAAA     "decoded_payload': {         "decoded_payload': {             "ALARM': 'FALSE',             "CMOD': "SUM",             "LAST_MATER_LEAK_DURATI             "TDC': 'YES',             "TIM': "2024-09-09 08:             "MATER_LEAK_TSTAUS': 0             "MATER_LEAK_TSTAUS': 0             "AATER_LEAK_TSTAUS': 0             "ATER_TSTAUS': 0             "ATER_TSTAUS': 0             "ATER_TSTAUS': 0             "ATER_TSTAUS': 0             "ATER_TSTAUS': 0             "ATER_TSTAUS': 0             "ATER_TSTAUS': 0             "ATER_TSTAUS': 0             "ATER_TSTAUS': 0            "ATER_TSTAUS': 0             "ATER_TSTAUS': 0             "ATER_TSTAUS': 0             "ATER_TSTAUS': 0             "ATER_TSTAUS': 0            "ATER_TSTAUS': 0            "ATER_TSTAUS': 0             "ATER_TSTAUS': 0</pre> | Gber+Y=",<br>CON": 0,<br>20:54",<br>NO LEAK", |                                                           |                                                                              |                                            |                                             | Î                                                  |
| <ul> <li>Payload is valid</li> </ul>                                                                                                    |                                               |                                                           |                                                                              |                                            |                                             |                                                    |
| Learn more about payload form                                                                                                    | atters                                        |                                                           |                                                                              |                                            |                                             |                                                    |
| Save changes                                                                                                    |                                               |                                                           |                                                                              |                                            |                                             |                                                    |
| Applications > zero > End devices                                                                                                    | > IwI04 > Live data                           |                                                           |                                                                              |                                            |                                             | + ~ 🔄 ~ 🖂 ~ 🛲 mmm                                  |
| wi04<br>D: 1w104                                                                                                    |                                               |                                                           |                                                                              |                                            | 🕅 Last activ                                | ity 40 seconds ago 🔹 14 1 up / 1 (Nwk) down        |
| Device overview                                                                                                    |                                               | 8 Live data                                               | ↑↓ Messaging                                                                 | Location                                   | Payload formatters                          | Ø Settings                                         |
| YPE                                                                                                    | DATA PREVIEW                                  |                                                           |                                                                              |                                            | Verbo                                       | se stream 🔿 🔒 Export as JSON 👔 Pause 🔞             |
| chedule data downlink for transmissi                                                                                                    | DevAddz: 26 08 C3 3A                          | Rx1 Delay: 6                                              |                                                                              |                                            |                                             |                                                    |
| orward uplink data message                                                                                                    | DevAddz: 26 08 C3 3A                          | Payload: { ALARM: "FALSE", CM                             | OD: "SUM", LAST_WATER_LEAK_DURATION: 0, TDC: "                               | YES", TIME: "2024-09-09 08:29:41", WATER_L | EAK_STATUS: "NO LEAK", WATER_LEAK_TIMES: 0  | 3 04 00 00 00 00 00 00 66 DE B1 F5_) FPort: 2 Data |
| uccessfully processed data message                                                                                                    | DevAddx: 26 88 C3 3A                          |                                                           |                                                                              |                                            |                                             |                                                    |
| chedule data downlink for transmissi                                                                                                    | DevAddz: 26 08 C3 3A                          | Rx1 Delay: 5                                              |                                                                              |                                            |                                             |                                                    |
| orward uplink data message                                                                                                    | DevAddz: 26 08 C3 3A                          | Payload: { BAT: 3.043, FIRMWA                             | RE_VERSION: "1.0.0", FREQUENCY_BAND: "EUB68",                                | SENSOR_MODEL: "ML03A-LB", SUB_BAND: "NULL" | } [10 01 00 01 FF 08 E3] FPort: 5 Data rate | :: SF126W125 SNR: 9.8 RSSI: -54                    |
| uccessfully processed data message                                                                                                    | DevAddz: 26 08 C3 3A                          |                                                           |                                                                              |                                            |                                             |                                                    |
| 'orward join-accept message                                                                                                    | DevAddz: 26 08 C3 3A                          | JoinEUI: 00 FF FF FF FF FF FF FF                          | F DevEUI: FF FF FF FF FF FF FF 01                                            |                                            |                                             |                                                    |
| Successfully processed join-request                                                                                                    |                                               |                                                           |                                                                              |                                            |                                             |                                                    |
|                                                                                                    | DevAddz: 26 66 5E 19                          | JoinEUI: 00 FF FF FF FF FF FF FF                          | P DevEUI: FF FF FF FF FF FF FF 01                                            |                                            |                                             |                                                    |
| Accept join-request                                                                                                    | DevAddz: 26 08 5E 19<br>DevAddz: 26 08 C3 3A  | JoinEUI: 00 FF FF FF FF FF FF FF FF                       | P DevEUI: FF FF FF FF FF FF FF 61                                            |                                            |                                             |                                                    |

| Applications > zero > End devices                | > lwl04 > Live data     |                                  |                                                         |                                                  | ·                                                 | + ~ 🖸 ~ 🖂 maan @                         |
|--------------------------------------------------|-------------------------|----------------------------------|---------------------------------------------------------|--------------------------------------------------|---------------------------------------------------|------------------------------------------|
| lwi04                                            |                         |                                  |                                                         |                                                  | 🙉 Last activity 1 minute ag                       | go ● 14 1 up / 1 (Nwk) down 🛛 😭 🚍        |
| 28 Device overview                               |                         | 8≣ Live data                     | ↑↓ Messaging                                            | Location                                         | Payload formatters                                | Settings                                 |
| Туре                                             | DATA PREVIEW            |                                  |                                                         |                                                  | Verbose stream 🔿 🗙                                | Export as JSON III Pause                 |
| Schedule data downlink for transmissi.           | DevAddz: 26 08 C3 3A    | Rx1 Delay: 5                     |                                                         |                                                  |                                                   |                                          |
| Forward uplink data message                      | DevAddz: 26 08 C3 3A    | Payload: { ALARM: "FALSE", C     | MOD: "SUM", LAST_WATER_LEAK_DURATION: 0, TDC: "YES      | ", TIME: "2024-09-09 08:29:41", WATER_LEAK_STAT  | JS: "NO LEAK", WATER_LEAK_TIMES: 0 } 04 00 00 00  | 90 00 00 66 DE B1 F6. FPort: 2 lata rat  |
| Successfully processed data message              | DevAddz: 26 0B C3 3A    |                                  |                                                         |                                                  |                                                   |                                          |
| Schedule data downlink for transmissi            | DevAddz: 26 0B C3 3A    | Rx1 Delay: 5                     |                                                         |                                                  |                                                   |                                          |
| Forward uplink data message                      | DevAddz: 26 08 C3 3A    | Payload: { BAT: 3.043, FIRMM     | ARE_VERSION: "1.0.0", FREQUENCY_BAND: "EU868", SEN      | SOR_MODEL: "WL03A-LB", SUB_BAND: "NULL" } 10.0   | 1 00 01 FF 08 E3 FPort: 5 lata rate: SF128W125 SP | IR: 9.8 RSSI: -54                        |
| Successfully processed data message              | DevAddz: 26 0B C3 3A    |                                  |                                                         |                                                  |                                                   |                                          |
| Forward join-accept message                      | DevAddz: 26 0B C3 3A    | JoinEUI: 00 FF FF FF FF FF FF    | FF DevEUI: FF FF FF FF FF FF 01                         |                                                  |                                                   |                                          |
| Successfully processed join-request              | DevAddz: 26 0B 5E 19    | JoinEUI: 00 FF FF FF FF FF FF    | FF DevEUI: FF FF FF FF FF FF 01                         |                                                  |                                                   |                                          |
| Accept join-request                              | DevAddz: 26 0B C3 3A    | JoinEUI: 00 FF FF FF FF FF FF FF | FF DevEUI: FF FF FF FF FF FF FF 01                      |                                                  |                                                   |                                          |
| wi04                                             |                         |                                  |                                                         |                                                  |                                                   |                                          |
| ID: 1w104                                        |                         |                                  |                                                         |                                                  | (P) Last activity 6 minutes ag                    | o• T41 up / 1 (Nwk) down                 |
| C Device overview                                |                         | 8 Live data                      | ↑↓ Messaging                                            | O Location                                       | 2 Payload formatters                              | Settings                                 |
| Түре                                             | DATA PREVIEW            |                                  |                                                         |                                                  | Verbose stream                                    | Deport as JSON Deport as JSON            |
| Schedule data downlink for transmissi.           | DevAddr: 26 08 C3 3A    | Rx1 Delay: 5                     |                                                         |                                                  |                                                   |                                          |
| Forward uplink data message                      | DevAddr: 26 0B C3 3A    | Payload: { ALARM: "FALSE", C     | MOD: "SUM", LAST_WATER_LEAK_DURATION: 0, TDC: "YES      | ", TIME: "2024-09-09 08:29:41", WATER_LEAK_STATU | IS: "NO LEAK", WATER_LEAK_TIMES: 0 3 04 00 00 00  | 0 00 00 66 DE B1 F5_ FPort: 2 Data rate  |
| Successfully processed data message              | DevAddr: 26 8B C3 3A    |                                  |                                                         |                                                  |                                                   |                                          |
| Schedule data downlink for transmissi.           | DevAddr: 26 0B C3 3A    | Rx1 Delay: 5                     |                                                         |                                                  |                                                   |                                          |
| Forward uplink data message                      | DevAddr: 26 08 C3 3A    | Payload: { BAT: 3.043, FIRMM     | ARE_VERSION: "1.0.0", FREQUENCY_BAND: "E0868", SEN      | SOR_MODEL: "WLUSA-LB", SUB_BAND: "NULL" } 10 0   | 100 01 FF 08 EC FPOIT: 6 Data rate: SF12DW126 SN  | KI 470 K2211 -04                         |
| Forward join-accent message                      | Devador: 26 08 C3 3A    |                                  | FF DevEIIT: FF FF FF FF FF FF FF FF O1                  |                                                  |                                                   |                                          |
| Successfully processed join-request              | DevAddz: 26 08 5E 19    | JoinEUI: 00 FF FF FF FF FF FF FF | FF DevEUI: FF FF FF FF FF FF FF 01                      |                                                  |                                                   |                                          |
| Accept join-request                              | DevAddx: 26 0B C3 3A    | JoinEUI: 00 FF FF FF FF FF FF FF | FF DevEUI: FF FF FF FF FF FF 01                         |                                                  |                                                   |                                          |
| Schedule data downlink for transmissi            | DevAddr: 26 08 5E 19    | Rx1 Delay: 5                     |                                                         |                                                  |                                                   |                                          |
|                                                  |                         |                                  |                                                         |                                                  |                                                   |                                          |
| Applications > zero > End device                 | tes > IwI04 > Live data |                                  |                                                         |                                                  |                                                   | + ~ ☆ ~ @ ~                              |
| lwl04<br>ID: 1#184                               |                         |                                  |                                                         |                                                  | R Last activity 1 minut                           | e ago • 14 3 up / 2 (App) , 3 (Nwk) down |
| Device overview                                  |                         | 8 Live data                      | ↑↓ Messaging                                            | O Location                                       | Payload formatters                                | Settings                                 |
| TIME TYPE                                        | DATA P                  | REVIEW                           |                                                         |                                                  | Verbose sb                                        | ream 🔿 👔 Export as JSON 👔 Par            |
| $\downarrow$ 17:51:51 Schedule data downlink f   | or transmissi DevAd     | dr: 26 08 81 7F Rx1 Delay: 8     |                                                         |                                                  |                                                   |                                          |
| ↑ 17:51:51 Forward uplink data mess              | age DevAd               | dr: 26 08 81 7F Payload: { 8     | AT: 3.037, FIRMWARE_VERSION: "1.0.0", FREQUENCY         | BAND: "EU868", SENSOR_MODEL: "LWL04", SUB_BAN    | MD: "NULL" } 36 01 00 01 FF 08 DM FPort: 5 Dt     | a rate: SF7BW125 SNR: 13 RSSI: -62       |
| ↑ 17:51:50 Successfully processed d              | ata message DevAd       | dx: 26 08 81 7F                  |                                                         |                                                  |                                                   |                                          |
| $\downarrow$ 17:51:46 Schedule data downlink f   | or transmissi. DevAd    | dr: 26 08 81 7F FPort: 1         | MAC payload: A8 B1 Rx1 Delay: 6                         |                                                  |                                                   |                                          |
| ↑ 17:51:45 Forward uplink data mess              | age DevAd               | dz: 26 08 81 7F Payload: { /     | ALARM: "FALSE", CMOD: "SUM", LAST_WATER_LEAK_DUR        | ATION: 0, TDC: "YES", TIME: "2024-09-09 09:51:   | 46", WATER_LEAK_STATUS: "NO LEAK", WATER_LEAK_    | TIMES: 0 3 04 00 00 00 00 00 00 66 DE C  |
| ↑ 17:51:45 Successfully processed d              | iata message DevAd      | dz: 26 08 81 7F                  |                                                         |                                                  |                                                   |                                          |
| $\downarrow$ 17:50:50 Receive downlink data me   | ssage 26 0              | FPort: 1                         |                                                         |                                                  |                                                   |                                          |
| $\downarrow$ 17:49:54 Schedule data downlink for | or transmissi_ DevAd    | dr: 26 08 81 7F Rx1 Delay: 8     |                                                         |                                                  |                                                   |                                          |
| Applications > zero > End de                     | evices > Iwl04 > Live d | ata                              |                                                         |                                                  |                                                   | + ~ 4                                    |
| lwi04                                            |                         |                                  |                                                         |                                                  | 🙉 Last a                                          | ctivity 33 seconds ago • 14 7 up / 5 (Ag |
| 28 Device overview                               |                         | 8≡ Live data                     | ↑↓ Messaging                                            | Location                                         | 입 Pavload for                                     | matters                                  |
| TIME TYPE                                        |                         | ATA PREVIEW                      |                                                         | v                                                | - /                                               | Verbose stream                           |
| A 17:57:45 External unlink data as               | -                       | avåddra (04.08.84.25) Bavlas     |                                                         | LEAK DUDATTON, O. TOC. LYECK, THE, 10004 (       | DO DO DO FT. JEL MATER LEAV STATUS. INC. LEAVE    |                                          |
| A control of the second second                   | ossago U                | evider. 20 00 01 /P Paylos       | . I ALAKA: FALSE, CHOD: SON , LASI_WAICK_               | LERN_DURKIION: 0, IDC: TES , TIME: 2024-0        | 9709 09:57:45 , WRIER_LEAK_SIRIUS: NO LEAK        | , WHIER_LEAK_IINES: 0 ] 04 00 00 0       |
| 1/10/140 Successfully processed                  | o uwra message – D      | evaudi: 20 00 81 7F              |                                                         |                                                  |                                                   |                                          |
|                                                  | 8254 <u>2</u> 6 D       | evAudI: 26 08 81 7F Payloa       | <pre>u: 1 uisalarm: 0, keep_STATUS: 0, keep_TIME:</pre> | U, LEAK_ALARM_TIME: 10, TDC: 120 } 00 00 7       | 5 00 00 00 00 0A (POTT: 4 ) ta rate: SF78W12      | р энк: 10.5 Кээл: -82                    |
| T 17:55:50 Successfully processed                | o data message - D      | evaddr: 26 0B B1 7F              |                                                         |                                                  |                                                   |                                          |
| ↓ 17:55:45 Schedule data downlink                | k for transmissi D      | evAddr: 26 0B B1 7F FPort:       | 1 MAC payload: A5 F7 Rx1 Delay: 5                       |                                                  |                                                   |                                          |
| ↑ 17:55:45 Forward uplink data me                | essage D                | evAddr: 26 0B B1 7F Payloa       | d: { ALARM: "FALSE", CNOD: "SUM", LAST_WATER_           | LEAK_DURATION: 0, TDC: "YES", TIME: "2024-0      | 09-09 09:55:45", WATER_LEAK_STATUS: "NO LEAK      | , WATER_LEAK_TIMES: 0 } 04 00 00 0       |
| ↑ 17:55:45 Successfully processed                | d data message – D      | evAddx: 26 0B B1 7F              |                                                         |                                                  |                                                   |                                          |
| $\downarrow$ 17:54:18 Receive downlink data      | message                 | 26 02 FPort: 1                   |                                                         |                                                  |                                                   |                                          |
|                                                  |                         |                                  |                                                         |                                                  |                                                   |                                          |

| Applications > zero > End devices   | > lwl04 > Live data  |                               |                                               |                                          |                                               | + ~ \$ ~                              | ~ ( <b>*</b> 11111) ( <b>*</b> 1 | ~   |
|-------------------------------------|----------------------|-------------------------------|-----------------------------------------------|------------------------------------------|-----------------------------------------------|---------------------------------------|----------------------------------|-----|
| lw104<br>ID: 1w104                  |                      |                               |                                               |                                          | @ Last act                                    | ivity 1 minute ago • 14 9 up / 5 (Nwk | ) down 🛛 🛱 🔳                     | ) * |
| 28 Device overview                  |                      | 8푼 Live data                  | ↑↓ Messaging                                  | Location                                 | Payload formatters                            | Set                                   | tings                            |     |
| TYPE                                | DATA PREVIEW         |                               |                                               |                                          | Verbos                                        | e stream 🔿 🔒 Export as JSON           | 🚺 Pause 🔀 Clear                  |     |
| Forward uplink data message         | DevAddx: 26 08 81 7F | Payload: { ALARM: "FALSE", C  | MOD: "SUM", LAST_WATER_LEAK_DURATION: 0, TDC: | "YES", TIME: "2024-09-09 10:01:45", WATE | R_LEAK_STATUS: "NO LEAK", WATER_LEAK_TIMES: 0 | 8 04 00 00 00 00 00 00 66 DE C7 89_   | FPort: 2 Data rate               | 11  |
| Successfully processed data message | DevAddx: 26 0B B1 7F |                               |                                               |                                          |                                               |                                       |                                  |     |
| Forward uplink data message         | DevAddz: 26 0B B1 7F | Payload: { ALARM: "FALSE", C  | MOD: "SUM", LAST_WATER_LEAK_DURATION: 0, TDC: | "YES", TIME: "2024-09-09 09:59:45", WATE | R_LEAK_STATUS: "NO LEAK", WATER_LEAK_TIMES: 0 | 04 00 00 00 00 00 00 66 DE C7 11_     | FPort: 2 Data rate               | 11  |
| Successfully processed data message | DevAddr: 26 0B B1 7F |                               |                                               |                                          |                                               |                                       |                                  |     |
| Forward uplink data message         | DevAddx: 26 0B B1 7F | Payload: { ALARM: "FALSE", C  | MOD: "SUM", LAST_WATER_LEAK_DURATION: 0, TDC: | "YES", TIME: "2024-09-09 09:57:45", WATE | R_LEAK_STATUS: "NO LEAK", WATER_LEAK_TIMES: 0 | 04 00 00 00 00 00 00 66 DE C6 99_     | FPort: 2 Data rate               |     |
| Successfully processed data message | DevAddz: 26 08 81 7F |                               |                                               |                                          |                                               |                                       |                                  |     |
| Forward unlink data messade         | Devåddy: 24 08 81 75 | Pavload - 2 DTCALADM - 0 VEED | STATUS & VEED TIME & LEAV MADE TIME 40        | TRC+ 130 3 00 00 78 00 00 00 00 0A FPos  | rt: 4 Data vate: SE7RM195 SND: 18 5 DSST: .89 |                                       |                                  |     |
|                                     |                      |                               |                                               |                                          | You can add in                                | dividually billed dev                 | /ICes. 👗                         |     |

#### Add Device

First, choose the connectivity type of your device.

| 0 | ଜୁ    | LoRaWAN<br>Choose from 16 LoRaWAN networks                            |
|---|-------|-----------------------------------------------------------------------|
|   |       | Particle<br>Connect your Particle devices                             |
|   | {ÂPI} | API<br>Generic API device with support for MQTT and HTTP connectivity |
|   |       | Pincode Claiming<br>Claim an existing device by pincode               |
|   | [0]   | IoT Creators<br>NB-IoT and LTE-M connectivity by Deutsche Telekom     |
|   |       | Dragino NB-IoT<br>Connect Dragino NB-IoT devices                      |
|   | INCE. | 1NCE<br>Connect 1NCE devices                                          |
|   |       | Next                                                                  |

| TEP 1<br>roduct                             | STEP 2<br>Network Ser                                      | ver                                | STEP 3<br>Devices                           |                           | STEP 4<br>Plan          |         |
|---------------------------------------------|------------------------------------------------------------|------------------------------------|---------------------------------------------|---------------------------|-------------------------|---------|
| atacake Produc                              | t                                                          |                                    |                                             |                           |                         |         |
| ou can add devices<br>llow you to share the | to an existing product on D<br>e same configuration (field | atacake, create<br>s, dashboard an | a new empty product<br>d more) between devi | or start with one<br>ces. | of the templates. Pro   | ducts   |
|                                             |                                                            |                                    | ,                                           |                           |                         |         |
| New Product from                            | n template                                                 | Existing Produ                     | uct                                         | New P                     | roduct                  |         |
| template                                    | ct from a                                                  | Add devices to                     | o an existing product                       | Create                    | e new empty product     |         |
| 4                                           |                                                            |                                    |                                             | 7                         |                         |         |
| low Droduct                                 |                                                            |                                    |                                             |                           |                         |         |
| f vour device is not a                      | vailable as a template, vou                                | can start with a                   | n empty device. You v                       | vill have to creat        | e the device definition | (field: |
| ashboard) and provi                         | de the payload decoder in                                  | the device's con                   | figuration.                                 |                           |                         | (       |
|                                             |                                                            |                                    |                                             |                           |                         |         |
| roduct Namo                                 |                                                            |                                    |                                             |                           |                         |         |

Next

Back

| Add LoRaWAN                        | Device                                                               |                           | You can add individually | billed devices. > |
|------------------------------------|----------------------------------------------------------------------|---------------------------|--------------------------|-------------------|
| STEP 1<br>Product                  | STEP 2<br>Network Server                                             | STEP 3<br>Devices         | STEP 4<br>Plan           |                   |
| Network Serve<br>Please choose the | r<br>LoRaWAN Network Server that your (                              | devices are connected to. |                          |                   |
| ○ 💋                                | Datacake LNS AUTOMATIC SETUP<br>Start and scale easily with a manage | ged LNS                   | Uplinks                  | Downlinks         |
|                                    | The Things Stack V3<br>TTN V3 / Things Industries                    |                           | Uplinks                  | Downlinks         |
| 🔿 🧭 helium                         | Helium<br>Use your own console                                       |                           | Uplinks                  | Downlinks         |
|                                    | LORIOT                                                               |                           | Uplinks                  | Downlinks         |
| Charged Stack                      | ChirpStack                                                           |                           | Uplinks                  | Downlinks         |
| 🔿 🔏 Actilky                        | Actility                                                             |                           | Uplinks                  | Downlinks         |
| 🔿 💩 kpn                            | KPN                                                                  |                           | Uplinks                  | Downlinks         |
| Showing 1 to 6                     | o of 15 results                                                      |                           | Previous                 | Next              |
|                                    |                                                                      |                           | Bac                      | k Next            |

| Add LoRaWAN Device                                                                                   |                                                                            |                                                                       | Y                                                | ou can add individually billed devices.                    |
|----------------------------------------------------------------------------------------------------|----------------------------------------------------------------------------|-----------------------------------------------------------------------|--------------------------------------------------|------------------------------------------------------------|
| STEP 1<br>Product                                                                                    | STEP 2<br>Network Server                                                   | STE<br>Dev                                                            | es                                               | STEP 4<br>Plan                                             |
| Add Devices<br>Manual Import from The                                                                | e Things Stack                                                             |                                                                       |                                                  |                                                            |
| Please provide one or multiple<br>Alternatively, you can choose to<br>information on how to format t | LoRaWAN device EUIs<br>o upload a CSV file tha<br>he file, please refer to | s along with the corre<br>at contains the DevEU<br>our documentation. | sponding names they s<br>I, device Name, locatio | should have on Datacake.<br>n, and a set of tags. For more |
| DEVEUI                                                                                               | Unay and                                                                   | NAME                                                                  | LOCATION                                         | TAGS                                                       |
| 惊 FF FF FF FF FF FF FF                                                                               | FF 01 8 bytes                                                              | LWL04                                                                 | Location                                         | Add tag                                                    |
| + Add another device                                                                                 |                                                                            |                                                                       |                                                  | Back Next                                                  |
| NTACAKE<br>WILD4<br>D04<br>Herr Last update<br>FFFFFF0 Never                                         | > Debus Ein Bules _** Permiss                                              | ins                                                                   |                                                  | G                                                          |
| III tonoù 🤍 combinioù                                                                                | This device does not have a dash                                           | !<br>nboard, yet. Start by activating the edi                         | mode using the switch in the top right.          |                                                            |

| Ø DATACAKE                                                                              |                          |                         |                                 |
|-----------------------------------------------------------------------------------------|--------------------------|-------------------------|---------------------------------|
| Fleet > LWL04                                                                           |                          |                         |                                 |
| LWLU4                                                                                   |                          |                         |                                 |
| erener mansvar<br>FFFFFFFFFFFFFFFFFFFFFFFFFFFFFFFFFFFF                                  | Permissions              |                         |                                 |
|                                                                                         |                          |                         |                                 |
| General Configuration                                                                   |                          |                         |                                 |
| Levice name                                                                             |                          |                         |                                 |
| loon                                                                                    |                          |                         |                                 |
| No icon selected v<br>You can override the default product icon for this device         |                          |                         |                                 |
| Location description                                                                    |                          | Sliding down the screen |                                 |
|                                                                                         |                          |                         |                                 |
| Tags Add tag Add                                                                        |                          |                         |                                 |
| You can use tags to group and fifter your devices on dashboards and in rules            | •                        |                         |                                 |
| Metadata<br>Metadata is displayed on the device overview and can be used in read-hourde |                          |                         |                                 |
| New metadata key     Add Metadata Field                                                 |                          |                         |                                 |
| DATACAKE                                                                                |                          |                         |                                 |
| Fleet > LWL04                                                                           |                          |                         |                                 |
| LWL04                                                                                   |                          |                         |                                 |
| Serial Number Last update FFFFFFFFFFFFF1 Never                                          |                          |                         | 2 1                             |
| 🗊 Dashboard 📊 History 표 Downlinks 🛞 Configuration 🔊 Debug 🦐 Rules 👗 Permissions         |                          |                         | 🔗 Public Link 🛛 + Add Wridget 💽 |
|                                                                                         | Desktop [] Mobile More ~ |                         | ليك وعصل                        |
|                                                                                         |                          |                         |                                 |
| Ø DATACAKE                                                                              |                          |                         |                                 |
| Fleet > LWL04                                                                           |                          |                         |                                 |
| LWL04                                                                                   |                          |                         |                                 |
| Serial Number Last update                                                               |                          |                         | 2, 1,                           |
| FFFFFFFFFFFF01 Never                                                                    |                          |                         |                                 |
| 🖽 Dashboard 📊 History 🔆 Downlinks 🛞 Configuration 🔬 Debug                               | Rules 👫 Permissions      | S                       | Public Link + Add Widget        |
|                                                                                         | haalitan 🛛 Mabila        |                         |                                 |
|                                                                                         | More V                   |                         |                                 |
|                                                                                         |                          |                         |                                 |
| 114/104                                                                                 |                          |                         |                                 |
| LVVL04                                                                                  |                          |                         |                                 |
| Serial Number         Last update           9955663322441141         Never              |                          |                         |                                 |
|                                                                                         |                          |                         |                                 |
| Dashboard III History Townlinks      Configuration      Debu                            | ig 🌾 Rules 🎳 Permissi    | ions                    | 🔗 Public Link 🛛 + Add Widget 🥑  |
|                                                                                         | esktop 🗋 Mobile More 🛩   | ,                       |                                 |
|                                                                                         |                          |                         |                                 |
| BAT 🖉 🗘 🗙                                                                               |                          | 00 ×                    |                                 |
|                                                                                         | TDC                      | •                       |                                 |
| 0.00                                                                                    |                          |                         |                                 |
|                                                                                         |                          | 0 0 ×                   |                                 |
| Ø Ø X                                                                                   | ALARM                    |                         |                                 |
| WATER_LEAK_TIMES                                                                        |                          |                         |                                 |
| 0.00                                                                                    |                          |                         |                                 |
|                                                                                         | WATER_LEAK_STATUS        | •                       |                                 |
|                                                                                         |                          |                         |                                 |

| DATACAKE                          |                                                                                                    |  |
|-----------------------------------|----------------------------------------------------------------------------------------------------|--|
| Fleet > LWL04                     |                                                                                                    |  |
| LWL04                             |                                                                                                    |  |
| Serial Number<br>9955663322441141 | Last update<br>Never                                                                                        |  |
| Dashboard     III History         | Configuration      Debug      Rules      Permissions                                                        |  |
|                                   |                                                                                                    |  |
|                                   |                                                                                                    |  |
|                                   | (!)                                                                                                    |  |
| This                              | device does not have a dashboard, yet. Start by activating the edit mode using the switch in the top right. |  |

| STEP 1<br>Product                                                                                                    | STEP 2<br>Network Server                                                                                                    | STEP 3<br>Devices                                                                              | STEP 4<br>Plan                                                                                                    |
|----------------------------------------------------------------------------------------------------|----------------------------------------------------------------------------------------------------|------------------------------------------------------------------------------------------------|----------------------------------------------------------------------------------------------------|
| Add Devices                                                                                                    |                                                                                                    |                                                                                                |                                                                                                    |
| Manual Im                                                                                                    | port from The Things Stack                                                                                                    |                                                                                                |                                                                                                    |
| Enter one or more                                                                                                    | e LoRaWAN Device EUIs and                                                                                                    | the names they will ha                                                                         | ve on Datacake.                                                                                                    |
| New: You can nov<br>columns (DevEUI                                                                                                    | w upload a CSV file with eithe<br>and Name), which will popul                                                                                                    | er one column (just the ate the form below.                                                    | device's DevEUI) or two                                                                                                    |
|                                                                                                    | Drag and drop a .csv                                                                                                    | file here or click to ch                                                                       | oose one                                                                                                    |
|                                                                                                    |                                                                                                    |                                                                                                |                                                                                                    |
| DEVEUI                                                                                                    |                                                                                                    | NAME                                                                                           |                                                                                                    |
| DEVEUI                                                                                                    | 66 33 22 44 11 4: 8 bytes                                                                                                    | NAME                                                                                           |                                                                                                    |
| DEVEUI                                                                                                    | 66 33 22 44 11 4: 8 bytes<br>device                                                                                                    | NAME<br>LWL04                                                                                  |                                                                                                    |
| DEVEUI                                                                                                    | 66 33 22 44 11 4: 8 bytes<br>device                                                                                                    | NAME                                                                                           | Back                                                                                                    |
| DEVEUI<br>99 55<br>+ Add another<br>Tx events when rea<br>2024/9/11 01:42:13                                                                     | 66 33 22 44 11 4: 8 bytes<br>device<br>ad sensor data<br>3 bat:2977 mod:0 status:no_lea                                                                                                    | NAME                                                                                           | Back Nex<br>k_duration:0 alarm:false tde                                                                                             |
| DEVEUI<br>99 55<br>+ Add another<br>Tx events when rea<br>2024/9/11 01:44:18<br>2024/9/11 01:44:18<br>2024/9/11 01:46:19                         | 66 33 22 44 11 4: 8 bytes<br>device<br>ad sensor data<br>8 bat:2977 mod:0 status:no_lea<br>8 bat:2977 mod:0 status:no_lea<br>8 bat:2978 mod:0 status:no lea                                   | NAME<br>LWL04                                                                                  | Back Nex<br>k_duration:0 alarm:false td<br>k_duration:0 alarm:false td<br>k duration:0 alarm:false td                                |
| DEVEUI<br>99 55 4<br>+ Add another<br>Tx events when rea<br>2024/9/11 01:42:14<br>2024/9/11 01:44:14<br>2024/9/11 01:46:14<br>2024/9/11 01:48:14 | 66 33 22 44 11 4: 8 bytes<br>device<br>ad sensor data<br>8 bat:2977 mod:0 status:no_lea<br>8 bat:2977 mod:0 status:no_lea<br>8 bat:2978 mod:0 status:no_lea<br>8 bat:2978 mod:0 status:no_lea | NAME<br>LWL04<br>k leak_times:0 last_lea<br>k leak_times:0 last_lea<br>k leak_times:0 last_lea | Back Nex<br>k_duration:0 alarm:false td<br>k_duration:0 alarm:false td<br>k_duration:0 alarm:false td<br>k_duration:0 alarm:false td |

| lw104<br>ID: 1w104 |                                 |                                               |                                             |                                                       | A Last activity 13 seconds ago •               | 14 13 up / 7 (App) , 6 (Nwk) down             |
|--------------------|---------------------------------|-----------------------------------------------|---------------------------------------------|-------------------------------------------------------|------------------------------------------------|-----------------------------------------------|
|                    | 28 Device overview              | 8 Live data                                   | <b>↑↓</b> Messaging                         | Location                                              | Payload formatters                             | Settings                                      |
|                    | DATA PREVIEW                    |                                               |                                             |                                                       | Verbose stream                                 | Export as JSON 🛛 🕅 Pause 🔮 Clear              |
| ata message        | DevAddz: 26 08 52 80            |                                               |                                             |                                                       |                                                | *                                             |
| age                | DevAddr: 26 0B 52 B0 Payload    | { DATALOG: '[SUM,YES,FALSE,NO LEAK,0,0,2024-0 | 9-11 01:30:26],[SUM,YES,FALSE,NO LEAK,0,0,2 | 024-09-11 01:32:18],[SUM,YES,FALSE,NO LEAK,0,0,2024-0 | 09-11 01:34:18],[SUM,YES,FALSE,NO LEAK,0,0,202 | 4-09-11 01:36:18],[SUM,YES,FALSE,NO LEAK,0,0, |
| ata message        | DevAddz: 26 08 52 80            |                                               |                                             |                                                       |                                                |                                               |
| or transmissi.     | . DevAddr: 26 88 52 80 FPort: 1 | NAC payload: 93 69 1F 33 A7 BE E3 B3 D5 26_   | Rx1 Delay: 5                                |                                                       |                                                |                                               |
| age                | DevAddx: 26 08 52 80 Payload:   | { ALARM: "FALSE", CHOD: "SUN", LAST_WATER_LEA | K_DURATION: 0, TDC: "YES", TIME: "2024-09-1 | 1 01:46:18", WATER_LEAK_STATUS: "NO LEAK", WATER_LEAK | TIMES: 0 3 04 00 00 00 00 00 00 66 E0 F6 6A.   | Port: 2 Data rate: SF78W125 SNR: 13 RSSI: -   |
| ata message        | DevAddx: 26 08 52 80            |                                               |                                             |                                                       |                                                |                                               |
| ssage              | 31 66 E0 F2 98 66 E0 F4 F0 05_  | FPort: 1                                      |                                             |                                                       |                                                |                                               |

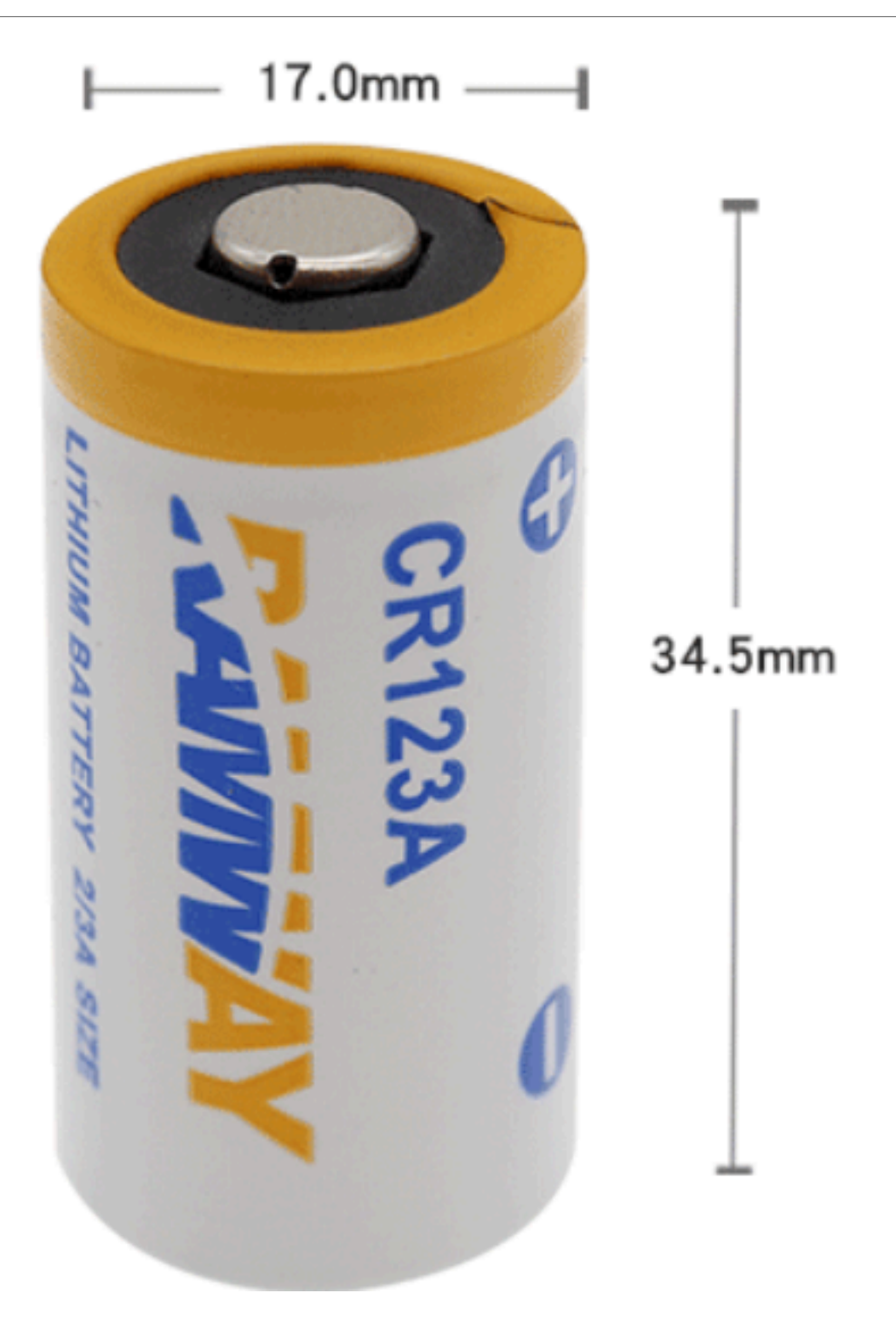

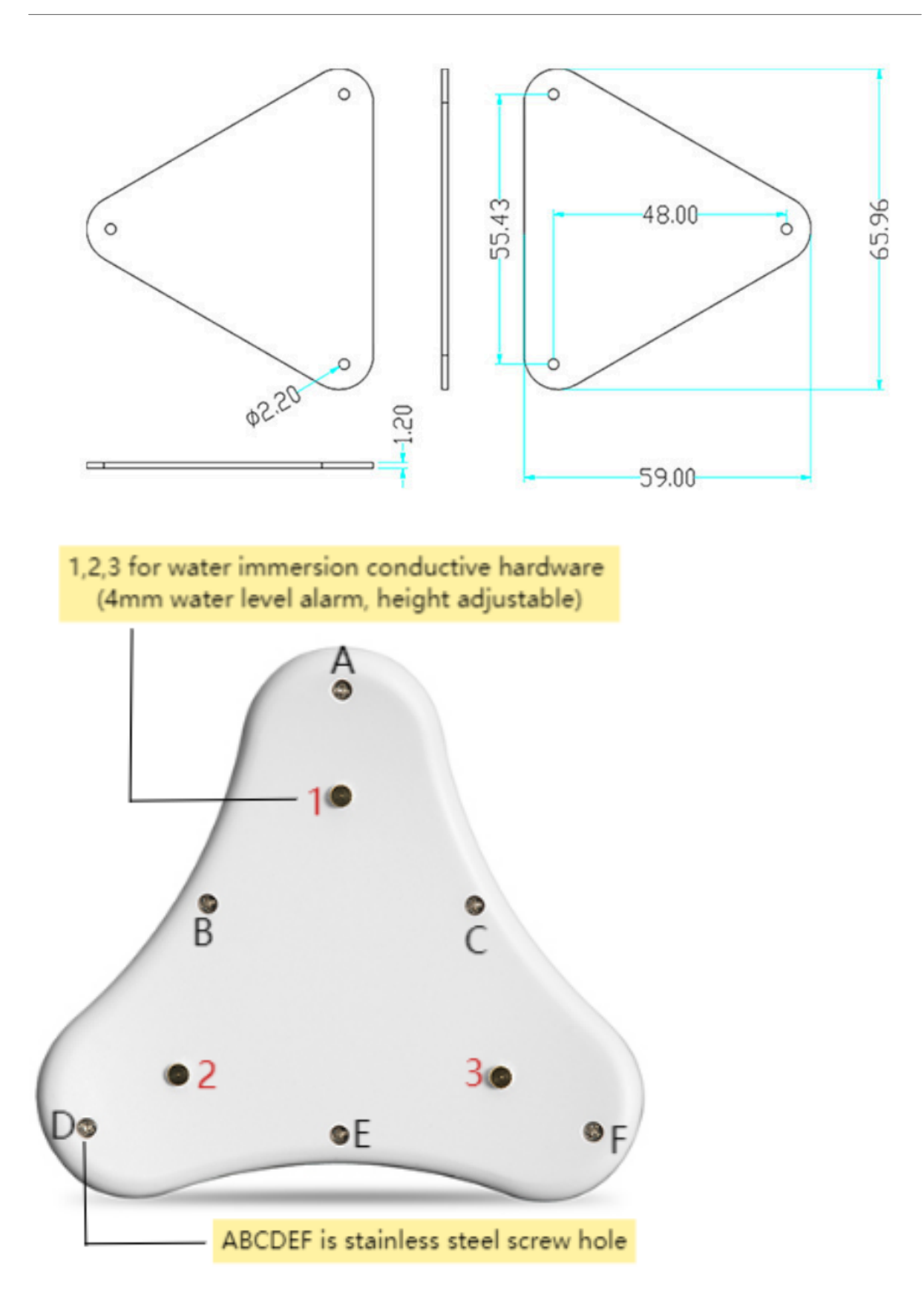

1,2,3 for water immersion conductive hardware (4mm water level alarm, height adjustable) 1,2,3 for water immersion conductive hardware (4mm water level alarm, height adjustable) 1,2,3 for water immersion conductive hardware (4mm water level alarm, height adjustable)

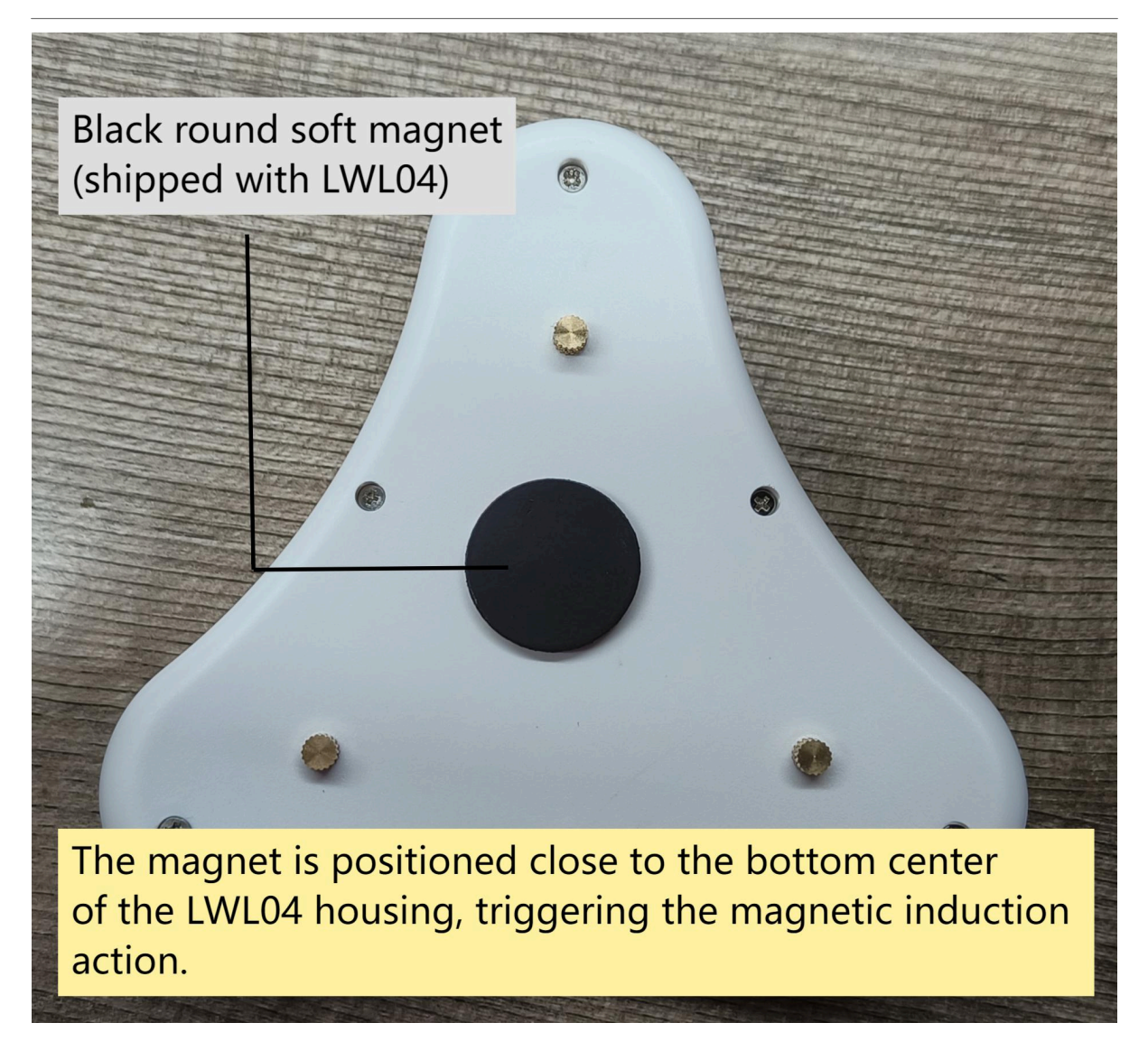

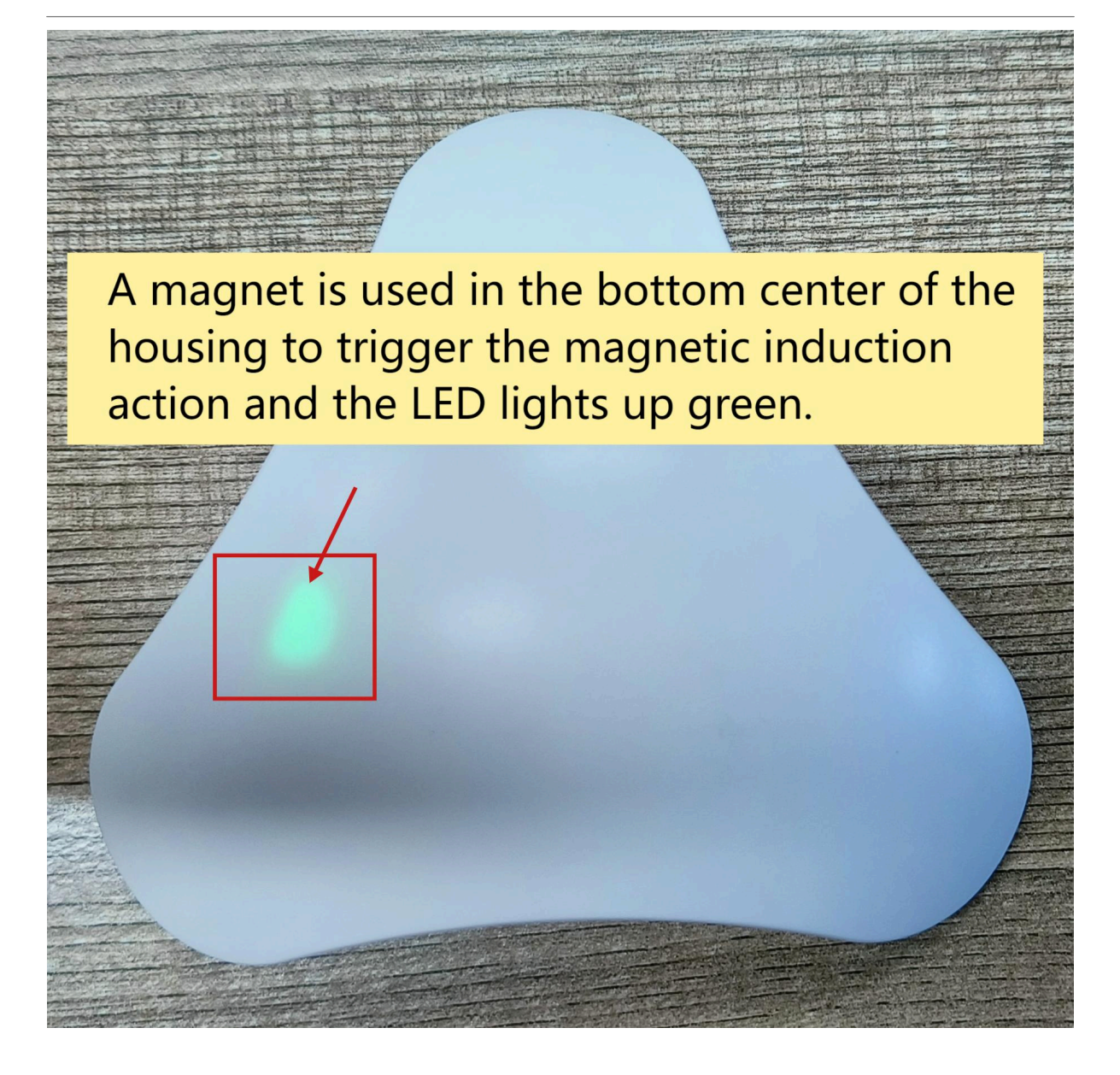
User Manual for LoRaWAN /NB -IoT End Nodes -LWL04 -- LoRaWAN Water Leak Sensor User Manual

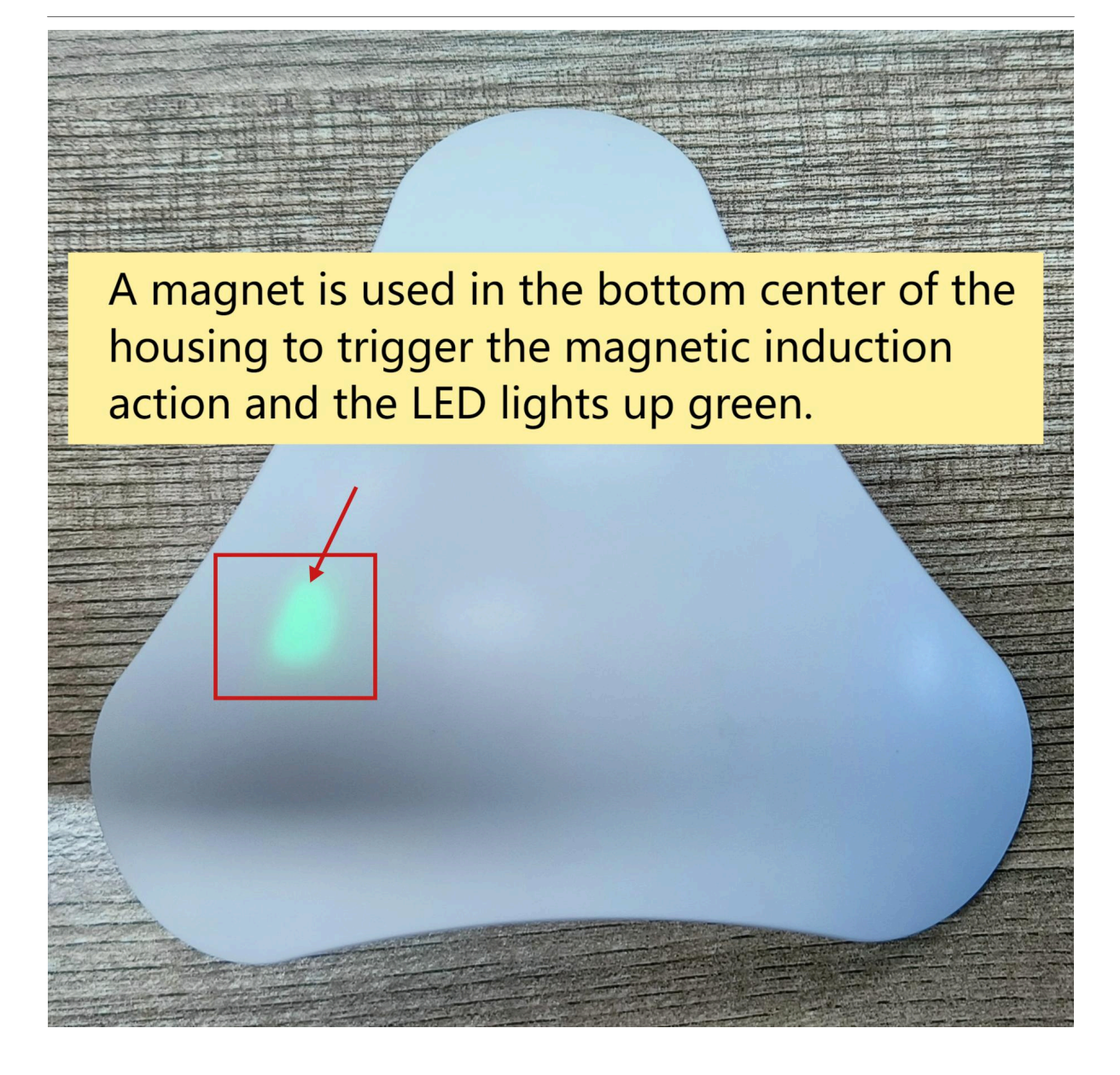

User Manual for LoRaWAN /NB -IoT End Nodes -LWL04 -- LoRaWAN Water Leak Sensor User Manual

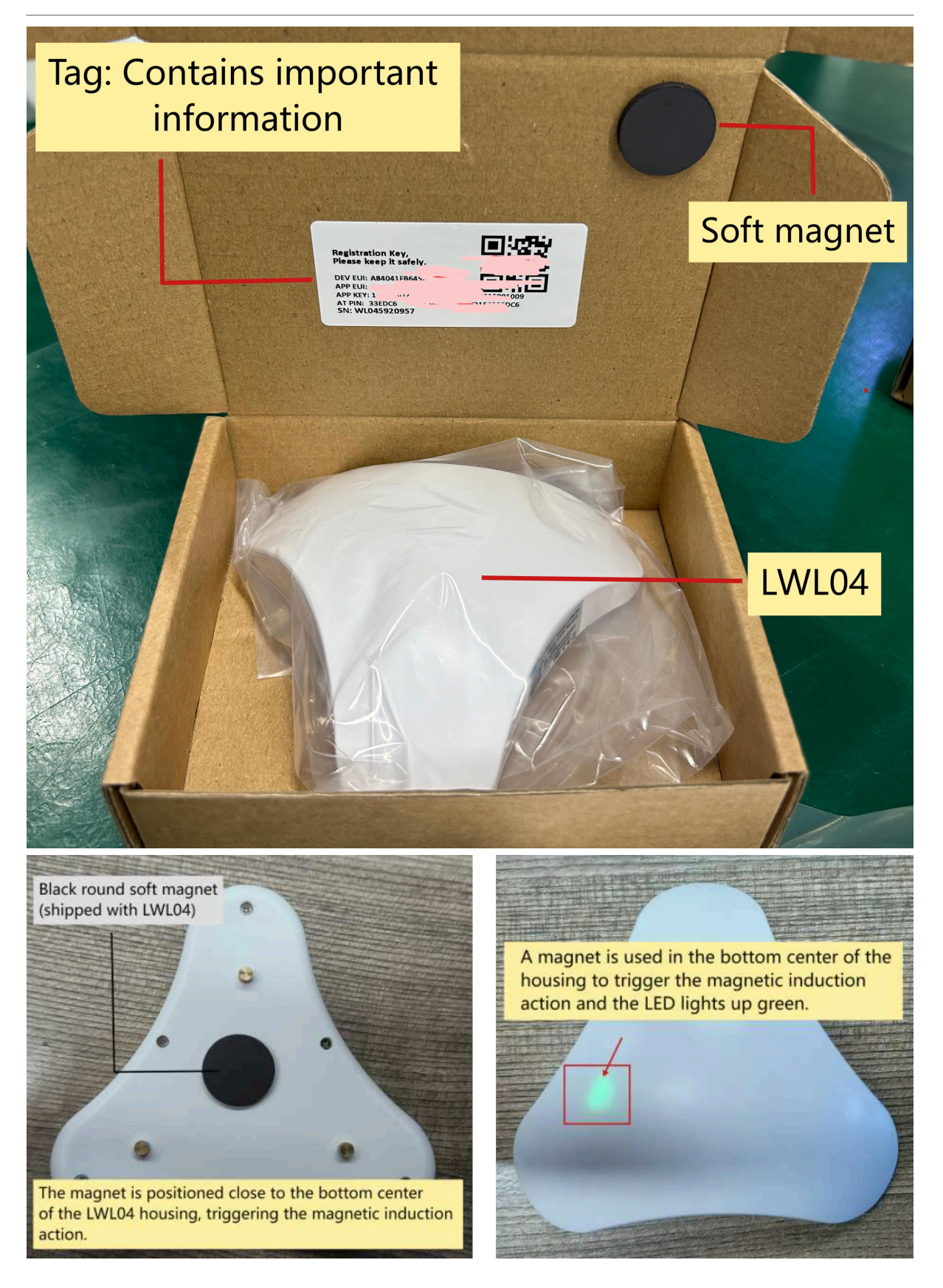